## カタログ等資料中の旧社名の扱いについて

2010年4月1日を以ってNECエレクトロニクス株式会社及び株式会社ルネサステクノロジ が合併し、両社の全ての事業が当社に承継されております。従いまして、本資料中には旧社 名での表記が残っておりますが、当社の資料として有効ですので、ご理解の程宜しくお願い 申し上げます。

ルネサスエレクトロニクス ホームページ (http://www.renesas.com)

2010年4月1日 ルネサスエレクトロニクス株式会社

【発行】ルネサスエレクトロニクス株式会社(http://www.renesas.com)

【問い合わせ先】http://japan.renesas.com/inquiry

#### ご注意書き

- 本資料に記載されている内容は本資料発行時点のものであり、予告なく変更することがあります。当社製品のご購入およびご使用にあたりましては、事前に当社営業窓口で最新の情報をご確認いただきますとともに、 当社ホームページなどを通じて公開される情報に常にご注意ください。
- 2. 本資料に記載された当社製品および技術情報の使用に関連し発生した第三者の特許権、著作権その他の知的 財産権の侵害等に関し、当社は、一切その責任を負いません。当社は、本資料に基づき当社または第三者の 特許権、著作権その他の知的財産権を何ら許諾するものではありません。
- 3. 当社製品を改造、改変、複製等しないでください。
- 4. 本資料に記載された回路、ソフトウェアおよびこれらに関連する情報は、半導体製品の動作例、応用例を説明するものです。お客様の機器の設計において、回路、ソフトウェアおよびこれらに関連する情報を使用する場合には、お客様の責任において行ってください。これらの使用に起因しお客様または第三者に生じた損害に関し、当社は、一切その責任を負いません。
- 5. 輸出に際しては、「外国為替及び外国貿易法」その他輸出関連法令を遵守し、かかる法令の定めるところに より必要な手続を行ってください。本資料に記載されている当社製品および技術を大量破壊兵器の開発等の 目的、軍事利用の目的その他軍事用途の目的で使用しないでください。また、当社製品および技術を国内外 の法令および規則により製造・使用・販売を禁止されている機器に使用することができません。
- 6. 本資料に記載されている情報は、正確を期すため慎重に作成したものですが、誤りがないことを保証するものではありません。万一、本資料に記載されている情報の誤りに起因する損害がお客様に生じた場合においても、当社は、一切その責任を負いません。
- 7. 当社は、当社製品の品質水準を「標準水準」、「高品質水準」および「特定水準」に分類しております。また、 各品質水準は、以下に示す用途に製品が使われることを意図しておりますので、当社製品の品質水準をご確 認ください。お客様は、当社の文書による事前の承諾を得ることなく、「特定水準」に分類された用途に当 社製品を使用することができません。また、お客様は、当社の文書による事前の承諾を得ることなく、意図 されていない用途に当社製品を使用することができません。当社の文書による事前の承諾を得ることなく、意図 されていない用途に当社製品を使用することができません。当社の文書による事前の承諾を得ることなく、 「特定水準」に分類された用途または意図されていない用途に当社製品を使用したことによりお客様または 第三者に生じた損害等に関し、当社は、一切その責任を負いません。なお、当社製品のデータ・シート、デ ータ・ブック等の資料で特に品質水準の表示がない場合は、標準水準製品であることを表します。
  - 標準水準: コンピュータ、OA 機器、通信機器、計測機器、AV 機器、家電、工作機械、パーソナル機器、 産業用ロボット
  - 高品質水準:輸送機器(自動車、電車、船舶等)、交通用信号機器、防災・防犯装置、各種安全装置、生命 維持を目的として設計されていない医療機器(厚生労働省定義の管理医療機器に相当)
  - 特定水準: 航空機器、航空宇宙機器、海底中継機器、原子力制御システム、生命維持のための医療機器(生 命維持装置、人体に埋め込み使用するもの、治療行為(患部切り出し等)を行うもの、その他 直接人命に影響を与えるもの)(厚生労働省定義の高度管理医療機器に相当)またはシステム 等
- 8. 本資料に記載された当社製品のご使用につき、特に、最大定格、動作電源電圧範囲、放熱特性、実装条件その他諸条件につきましては、当社保証範囲内でご使用ください。当社保証範囲を超えて当社製品をご使用された場合の故障および事故につきましては、当社は、一切その責任を負いません。
- 9. 当社は、当社製品の品質および信頼性の向上に努めておりますが、半導体製品はある確率で故障が発生したり、使用条件によっては誤動作したりする場合があります。また、当社製品は耐放射線設計については行っておりません。当社製品の故障または誤動作が生じた場合も、人身事故、火災事故、社会的損害などを生じさせないようお客様の責任において冗長設計、延焼対策設計、誤動作防止設計等の安全設計およびエージング処理等、機器またはシステムとしての出荷保証をお願いいたします。特に、マイコンソフトウェアは、単独での検証は困難なため、お客様が製造された最終の機器・システムとしての安全検証をお願いいたします。
- 10. 当社製品の環境適合性等、詳細につきましては製品個別に必ず当社営業窓口までお問合せください。ご使用 に際しては、特定の物質の含有・使用を規制する RoHS 指令等、適用される環境関連法令を十分調査のうえ、 かかる法令に適合するようご使用ください。お客様がかかる法令を遵守しないことにより生じた損害に関し て、当社は、一切その責任を負いません。
- 11. 本資料の全部または一部を当社の文書による事前の承諾を得ることなく転載または複製することを固くお 断りいたします。
- 12. 本資料に関する詳細についてのお問い合わせその他お気付きの点等がございましたら当社営業窓口までご 照会ください。
- 注1. 本資料において使用されている「当社」とは、ルネサスエレクトロニクス株式会社およびルネサスエレク トロニクス株式会社がその総株主の議決権の過半数を直接または間接に保有する会社をいいます。
- 注 2. 本資料において使用されている「当社製品」とは、注 1 において定義された当社の開発、製造製品をいい ます。

## 資料中の「日立製作所」、「日立XX」等名称の株式会社ルネサス テクノロジへの変更について

2003年4月1日を以って三菱電機株式会社及び株式会社日立製作所のマイコン、ロジック、 アナログ、ディスクリート半導体、及びDRAMを除くメモリ(フラッシュメモリ・SRAM等)を含む 半導体事業は株式会社ルネサス テクノロジに承継されました。従いまして、本資料中には 「日立製作所」、「株式会社日立製作所」、「日立半導体」、「日立XX」といった表記が残っておりま すが、これらの表記は全て「株式会社ルネサス テクノロジ」に変更されておりますのでご理 解の程お願い致します。尚、会社商標・ロゴ・コーポレートステートメント以外の内容につい ては一切変更しておりませんので資料としての内容更新ではありません。

ルネサステクノロジ ホームページ (http://www.renesas.com)

2003年4月1日 株式会社ルネサス テクノロジ カスタマサポート部

## RENESAS

ご注意

安全設計に関するお願い

 弊社は品質、信頼性の向上に努めておりますが、半導体製品は故障が発生したり、誤動作する場合があります。弊社の半導体製品の故障又は誤動作によって結果として、 人身事故、火災事故、社会的損害などを生じさせないような安全性を考慮した冗長設計、延焼対策設計、誤動作防止設計などの安全設計に十分ご留意ください。

本資料ご利用に際しての留意事項

- 本資料は、お客様が用途に応じた適切なルネサス テクノロジ製品をご購入いただく ための参考資料であり、本資料中に記載の技術情報についてルネサス テクノロジが 所有する知的財産権その他の権利の実施、使用を許諾するものではありません。
- 本資料に記載の製品データ、図、表、プログラム、アルゴリズムその他応用回路例の 使用に起因する損害、第三者所有の権利に対する侵害に関し、ルネサス テクノロジ は責任を負いません。
- 3. 本資料に記載の製品データ、図、表、プログラム、アルゴリズムその他全ての情報は本資料発行時点のものであり、ルネサス テクノロジは、予告なしに、本資料に記載した製品または仕様を変更することがあります。ルネサス テクノロジ半導体製品のご購入に当たりましては、事前にルネサス テクノロジ、ルネサス販売または特約店へ最新の情報をご確認頂きますとともに、ルネサス テクノロジホームページ (http://www.renesas.com)などを通じて公開される情報に常にご注意ください。
- 本資料に記載した情報は、正確を期すため、慎重に制作したものですが万一本資料の 記述誤りに起因する損害がお客様に生じた場合には、ルネサス テクノロジはその責 任を負いません。
- 5. 本資料に記載の製品データ、図、表に示す技術的な内容、プログラム及びアルゴリズムを流用する場合は、技術内容、プログラム、アルゴリズム単位で評価するだけでなく、システム全体で十分に評価し、お客様の責任において適用可否を判断してください。ルネサステクノロジは、適用可否に対する責任は負いません。
- 6. 本資料に記載された製品は、人命にかかわるような状況の下で使用される機器あるいはシステムに用いられることを目的として設計、製造されたものではありません。本資料に記載の製品を運輸、移動体用、医療用、航空宇宙用、原子力制御用、海底中継用機器あるいはシステムなど、特殊用途へのご利用をご検討の際には、ルネサステクノロジ、ルネサス販売または特約店へご照会ください。
- 本資料の転載、複製については、文書によるルネサス テクノロジの事前の承諾が必要です。
- 8. 本資料に関し詳細についてのお問い合わせ、その他お気付きの点がございましたらル ネサス テクノロジ、ルネサス販売または特約店までご照会ください。

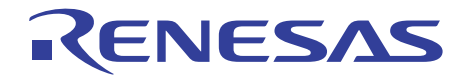

# SuperH RISC engine シミュレータ・デバッガ

ユーザーズマニュアル

ルネサスマイクロコンピュータ開発環境システム

HS0700SDCS4SJ

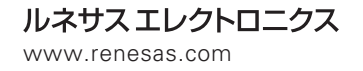

Rev.2.00 2000.09

ご注意

- 1 本書に記載の製品及び技術のうち「外国為替及び外国貿易法」に基づき安全保障貿易管理関連貨物・技術に該当するものを輸出する場合,または国外に持ち出す場合は日本国政府の許可が必要です。
- 2 本書に記載された情報の使用に際して,弊社もしくは第三者の特許権,著作権,商標権,その他の知的所有権等の権利に対する保証または実施権の許諾を行うものではありません。また本書に記載された情報を使用した事により第三者の知的所有権等の権利に関わる問題が生じた場合,弊社はその責を負いませんので予めご了承ください。
- 3 製品及び製品仕様は予告無く変更する場合がありますので,最終的な設計,ご購入,ご使用に際 しましては,事前に最新の製品規格または仕様書をお求めになりご確認ください。
- 4 弊社は品質・信頼性の向上に努めておりますが、宇宙、航空、原子力、燃焼制御、運輸、交通、 各種安全装置、ライフサポート関連の医療機器等のように、特別な品質・信頼性が要求され、その故障や誤動作が直接人命を脅かしたり、人体に危害を及ぼす恐れのある用途にご使用をお考えのお客様は、事前に弊社営業担当迄ご相談をお願い致します。
- 5 設計に際しては,特に最大定格,動作電源電圧範囲,放熱特性,実装条件及びその他諸条件につ きましては,弊社保証範囲内でご使用いただきますようお願い致します。 保証値を越えてご使用された場合の故障及び事故につきましては,弊社はその責を負いません。 また保証値内のご使用であっても半導体製品について通常予測される故障発生率,故障モードを ご考慮の上,弊社製品の動作が原因でご使用機器が人身事故,火災事故,その他の拡大損害を生 じないようにフェールセーフ等のシステム上の対策を講じて頂きますようお願い致します。
- 6 本製品は耐放射線設計をしておりません。
- 7 本書の一部または全部を弊社の文書による承認なしに転載または複製することを堅くお断り致し ます。
- 8 本書をはじめ弊社半導体についてのお問い合わせ、ご相談は弊社営業担当迄お願い致します。

## はじめに

SuperH<sup>™</sup> RISC engine シミュレータ・デバッガ(以下、シミュレータ・デバッガと略します)はホ ストコンピュータ上で、SuperH<sup>™</sup> RISC engine マイコンのシミュレーションを行うことにより、ソフ トウェア開発をサポートするソフトウェアです。

本マニュアルは、シミュレータ・デバッガの概要および取り扱い方法について記載してあります。 シミュレータ・デバッガをご使用になる前に本マニュアルをよくお読み下さい。また、本シミュレー タ・デバッガと関連する C/C++コンパイラ、アセンブラ、モジュール間最適化ツール、ライブラリア ンについては、下記のマニュアルをお読み下さい。

- SuperH<sup>™</sup> RISC engine Cコンパイラ ユーザーズマニュアル
- SuperH<sup>TM</sup> RISC engine C++ コンパイラ ユーザーズマニュアル
- SuperH<sup>™</sup> RISC engine クロスアセンブラ ユーザーズマニュアル
- Hシリーズ モジュール間最適化ツール ライブラリアン オブジェクトコンバータ ユーザ ーズマニュアル

SuperH<sup>™</sup>RISC engine マイコンの詳細については、該当品種のプログラミングマニュアルおよびハードウェアマニュアルをお読み下さい。

本マニュアルでは、概要、使用前の準備および操作方法を説明します。詳細な操作については、シ ミュレータ・デバッガを起動し、オンラインマニュアルをお読みください。

また、ワークステーションからのコマンド入力は、Cシェルが起動されている状態を仮定して説明 します。

他のシェルを使用している場合は、ホストシステムマニュアル等を参照してください。

本マニュアルの説明の中で用いられる記号は、次の意味を示しています。

- < > : この記号で囲まれた内容を指定することを示します。
- [ ] : 省略してもよい項目を示します。
- {A | B }: AまたはBを選択することを示します。
- : 一個以上の空白を示します。
- (SP) : スペースキーを示します。
- (RET): リターンキーを示します。
  - : 入力を意味します。(アンダーライン)

## 目次

| 1.   | 概要                       | 1  |  |  |
|------|--------------------------|----|--|--|
| 1.1  | 動作環境                     | 1  |  |  |
| 1.2  | 特長                       | 2  |  |  |
| 1.3  | シミュレーション範囲               | 2  |  |  |
| 1.4  | 留意事項                     | 2  |  |  |
| 2.   | シミュレータ・デバッガの機能           | 5  |  |  |
| 2.1  | シミュレータ・デバッガのメモリ管理        | 5  |  |  |
| 2.2  | エンディアン                   | 6  |  |  |
| 2.3  | パイプラインリセット処理             | 6  |  |  |
| 2.4  | MMU(メモリマネージメントユニット)      | 6  |  |  |
| 2.5  | キャッシュ                    | 6  |  |  |
| 2.6  | BSC ( バスステートコントローラ )     | 7  |  |  |
| 2.7  | DMAC(ダイレクトメモリアクセスコントローラ) | 7  |  |  |
| 2.8  | 例外処理                     | 8  |  |  |
| 2.9  | 制御レジスタ                   | 9  |  |  |
| 2.10 | トレース                     | 9  |  |  |
| 2.11 | 標準入出力およびファイル入出力処理        | 11 |  |  |
| 2.12 | ブレーク条件                   | 19 |  |  |
| 2.13 | 浮動小数点データ                 | 21 |  |  |
| 2.14 | SH-4 のサポート機能             |    |  |  |
|      | 2.14.1 BSC               |    |  |  |
|      | 2.14.2 DMA               |    |  |  |
|      | 2.14.3 外部/内部クロックに        |    |  |  |
| 3.   |                          | 25 |  |  |
| 3.1  | パスおよび環境変数の設定             |    |  |  |
| 3.2  | 起動                       |    |  |  |
| 3.3  | ウィンドウ                    |    |  |  |
| 3.4  | ロードモジュールのロード             |    |  |  |
| 3.5  | ソースファイルの表示               |    |  |  |
| 3.6  | ブレークポイントの設定              |    |  |  |
| 3.7  | アドレスのシンボリックデバッグ指定        |    |  |  |
| 3.8  | プログラムの実行                 |    |  |  |

| 3.9  | 変数内容の表示               |    |
|------|-----------------------|----|
| 3.10 | 実行パフォーマンスの測定          |    |
| 3.11 | スタック使用状況の解析           | 41 |
| 3.12 | 終了                    |    |
| 4.   | シミュレータ・デバッガのコマンド      | 43 |
| 4.1  | ASSEMBLE              | 46 |
| 4.2  | BREAK_CLEAR           | 46 |
| 4.3  | BREAK_ENABLE          | 47 |
| 4.4  | BREAKACCESS           | 47 |
| 4.5  | BREAKACCESS_DISPLAY   |    |
| 4.6  | BREAKDATA             |    |
| 4.7  | BREAKDATA_DISPLAY     |    |
| 4.8  | BREAKPOINT            | 49 |
| 4.9  | BREAKPOINT_DISPLAY    |    |
| 4.10 | BREAKREGISTER         |    |
| 4.11 | BREAKREGISTER_DISPLAY |    |
| 4.12 | BREAKSEQUENCE         |    |
| 4.13 | BREAKSEQUENCE_DISPLAY |    |
| 4.14 | COMPARE               | 53 |
| 4.15 | DATA_SEARCH           | 54 |
| 4.16 | DISASSEMBLE           | 54 |
| 4.17 | DISPLAY_CHARACTERS    |    |
| 4.18 | EXEC_MODE             | 55 |
| 4.19 | EXTTOOL               | 56 |
| 4.20 | FILE_LOAD             | 57 |
| 4.21 | FILE_SAVE             |    |
| 4.22 | GO                    | 59 |
| 4.23 | GO_RANGE              | 59 |
| 4.24 | GO_RESET              | 60 |
| 4.25 | GO_TILL               | 61 |
| 4.26 | HELP                  |    |
| 4.27 | LOAD_STATUS           | 63 |
| 4.28 | LOG                   | 64 |
| 4.29 | LOG_ENABLE            | 64 |
| 4.30 | LOG_STOP              | 65 |
| 4.31 | MAP_CLEAR             | 65 |
| 4.32 | MAP_DISPLAY           | 66 |
| 4.33 | MAP_SET               | 67 |

| 4.34 | MEMORY_DISPLAY                             | 67  |
|------|--------------------------------------------|-----|
| 4.35 | MEMORY_EDIT                                | 68  |
| 4.36 | MEMORY_FILL                                | 70  |
| 4.37 | MEMORY_MOVE                                | 71  |
| 4.38 | PERFORMANCE_ANALYSIS                       | 71  |
| 4.39 | PERFORMANCE_ANALYSIS_CLEAR                 | 72  |
| 4.40 | PERFORMANCE_ANALYSIS_DISPLAY               | 72  |
| 4.41 | PERFORMANCE_ANALYSIS_ENABLE                | 73  |
| 4.42 | QUIT                                       | 74  |
| 4.43 | RADIX                                      | 74  |
| 4.44 | REGISTER                                   | 75  |
| 4.45 | RESET                                      |     |
| 4.46 | ROUND_MODE                                 | 79  |
| 4.47 | SAVE_STATUS                                |     |
| 4.48 | STACK_ANALYSIS                             |     |
| 4.49 | STACK_ANALYSIS_DISPLAY                     |     |
| 4.50 | STATUS                                     |     |
| 4.51 | STEP                                       |     |
| 4.52 | STEP_G                                     |     |
| 4.53 | STEP_INTO                                  |     |
| 4.54 | STEP_INTO_G                                |     |
| 4.55 | TLB(SH-3/SH-3E,SH-3DSP,SH-4 シリーズのみ)        |     |
| 4.56 | TLB_DUMP(SH-3/ SH-3E,SH-3DSP,SH-4 シリーズのみ)  |     |
| 4.57 | TLB_FLUSH(SH-3/ SH-3E,SH-3DSP,SH-4 シリーズのみ) | 91  |
| 4.58 | TLB_SEARCH(SH-3/3E,SH-3DSP,SH-4 シリーズのみ)    |     |
| 4.59 | TRACE                                      |     |
| 4.60 | TRACE_CONDITION                            | 96  |
| 4.61 | TRACE_CLEAR                                |     |
| 4.62 | TRAP_ADDRESS                               | 97  |
| 4.63 | TRAP_ADDRESS_DISPLAY                       |     |
| 4.64 | TRAP_ADDRESS_ENABLE                        |     |
| 4.65 | . <register></register>                    |     |
| 4.66 | 制限事項                                       |     |
| 5.   | メッセージー覧                                    | 103 |
| 5.1  | インフォメーションメッセージ                             |     |
| 5.2  | エラーメッセージ                                   |     |

| 6.  | ウィンドウ                             |     |  |  |
|-----|-----------------------------------|-----|--|--|
| 7.  | CPU 情報ファイルの作成                     |     |  |  |
|     |                                   | 113 |  |  |
| 7.1 | CPU 情報ファイル作成プログラム CIA の機能         |     |  |  |
| 7.2 | HDI の実行                           |     |  |  |
| 7.3 | CIA の使用手順と選択メニュー                  |     |  |  |
| 7.4 | CIA の使用例                          |     |  |  |
| 7.5 | CIA の制限事項一覧                       |     |  |  |
| 8.  | 協調検証対応機能                          | 121 |  |  |
| 8.1 | 特長                                |     |  |  |
| 8.2 | シミュレータ・デバッガの機能                    |     |  |  |
|     | 8.2.1 シミュレータ・デバッガのメモリ管理           |     |  |  |
|     | 8.2.2 エンディアン                      |     |  |  |
|     | 8.2.3 BSC (バスステートコントローラ)          |     |  |  |
|     | 8.2.4 INTC(割込みコントローラ)             |     |  |  |
| 8.3 | 操作方法                              |     |  |  |
|     | 8.3.1 はじめに                        |     |  |  |
|     | 8.3.2 Seamless の設定、シミュレータ・デバッガの実行 |     |  |  |
|     | 8.3.3 Seamless に接続する              |     |  |  |
|     | 8.3.4 プログラムのダウンロード                |     |  |  |
|     | 8.3.5 メモリリソースの確保                  |     |  |  |
|     | 8.3.6 ハードウェアシミュレータの停止             |     |  |  |
| 8.4 | 注意事項                              |     |  |  |
|     | 8.4.1 内蔵メモリ、X / Y メモリ             |     |  |  |

## 表目次

| 表2.1  | シミュレータ・デバッガの機能とCPUの対応              | 5   |
|-------|------------------------------------|-----|
| 表2.2  | メモリ種別                              | 5   |
| 表2.3  | SH-4シリーズで設定できるメモリ種別                | 7   |
| 表2.4  | 入出力機能一覧                            | 11  |
| 表2.5  | ブレーク条件成立時の処理                       | 19  |
| 表2.6  | シミュレーションエラー一覧                      |     |
| 表2.7  | シミュレーションエラー停止時のレジスタ                |     |
| 表2.8  | SH-4シミュレータ・デバッガで設定できるメモリ種別         |     |
| 表2.9  | SH-4シミュレータ・デバッガの制御レジスタサポート状況(その1)  |     |
| 表2.10 | SH-4シミュレータ・デバッガの制御レジスタサポート状況(その2)) |     |
| 表4.1  | コマンド一覧                             | 43  |
| 表4.2  | 単精度における特殊な値の表現                     | 102 |
| 表4.3  | 倍精度における特殊な値の表現                     | 102 |
| 表5.1  | インフォメーションメッセージー覧                   | 103 |
| 表5.2  | エラーメッセージー覧                         | 103 |
| 表6.1  | インフォメーションメッセージー覧                   | 111 |
| 表7.1  | シミュレータ・デバッガの機能とCIAの対応              | 119 |
|       |                                    |     |

## 図目次

| 図2.1  | 入出力機能の説明形式          | 12 |
|-------|---------------------|----|
| 図3-1  | セットアップウィンドウ         | 28 |
| 図3-2  | ベースウィンドウ            | 29 |
| 図3-3  | サブウィンドウとヘルプウィンドウ    | 32 |
| 図3-4  | エラーウィンドウとマニュアルウィンドウ | 33 |
| 図3-5  | ロードの入力例             | 34 |
| 図3-6  | ソースファイルの選択例         | 35 |
| 図3-7  | ブレークポイントの設定例        | 36 |
| 図3-8  | 実行ウィンドウの入力例         | 38 |
| 図3-9  | 変数内容の表示例            | 39 |
| 図3-10 | パフォーマンス表示例          | 40 |
| 図3-11 | スタックトレース表示例         | 41 |
| 図3-12 | 終了ウィンドウの入力例         | 42 |
| 圛4.1  | コマンドの説明形式           | 45 |
|       |                     |    |

## 1. 概要

シミュレータ・デバッガは、SuperH<sup>™</sup> RISC engine マイコンの CPU シミュレーション機能およびデ バッグ機能を持っており、SH-1、SH-2、SH-3、SH-4、SH-2E、SH-3E、SH-3DSP、SH-DSP シリーズ のシミュレーションをサポートします。シミュレータ・デバッガ Ver.4 では、C 言語やアセンブリ言 語で作成されたプログラムに加え、C++言語で作成されたプログラムを効率よくデバッグすることが できます。

本シミュレータ・デバッガは、ワークステーションで動作するインタフェースソフトとともに動作 します。

なお、SH-DSP シリーズにはキャッシュをサポートしていない SH-DSP および SH-2DSP とサポート している SH-DSPwithCache があります。本マニュアルでは、SH-DSP シリーズと表記した場合は、 SH-DSP、SH-2DSP および SH-DSPwithCache を表わします。

#### 1.1 動作環境

ホストシステムとして以下のマシン環境をサポートしています。

(1) SPARC 1 搭載機(以降、SPARC と示します。)

| OS        | : Solaris 22.4 (OSF/Motif 3環境)   |
|-----------|----------------------------------|
| ウィンドウシステム | : OSF/Motif                      |
| メモリ容量     | : 32M バイト以上(システム動作状態によって異なります。)  |
| ディスク容量    | : 30M バイト以上 ( 動作するための空容量を含みます。 ) |

(2) HP9000 シリーズ 700 4 (以降、HP9000 と示します。)
 OS : HP-UX10.2 5
 ウィンドウシステム : OSF/Motif
 メモリ容量 : 32M バイト以上(システム動作状態によって異なります。)
 ディスク容量 : 30M バイト以上(動作するための空容量を含みます。)

(3) ソフトウェア構成

シミュレータ・デバッガの構成を示します。

| インストーラ            | : cas_install                                                   |
|-------------------|-----------------------------------------------------------------|
| インタフェースソフト        | : csdsh,dbgif                                                   |
| シミュレータ・デバッガ       | : sdsh12,sdshdsp,sdsh2e,sdsh3e,sdsh4,sdsh3dsp,sdshdspc,sdsh2dsp |
| CPU 情報ファイル作成プログラム | : ciash,ciashdsp,ciash4                                         |
| 協調検証用ライブラリ        | : libeaglei_xxx.yy、libseamless_xxx.yy、libexttool_xxx.yy、        |
| ( xxx:CPU 名 -     | sh4 または sh2dsp、yy: 拡張子 - so( SPARC)または sl( HP9000) )            |

- (xxx:CPU 名 sh4 または sh2dsp, yy:111) 1 SPARC は、米国 SPARC International 社の商標です。
- 2 Solaris は、米国 Sun Microsystems 社の商標です。
- 3 OSF/Motif は、米国 Open Software Foundation 社の商標です。
- 4 HP9000 シリーズ 700 は、米国 Hewlett-Packard 社の商品名称です。
- 5 HP-UX は、米国 Hewlett-Packard 社の商品名称です。

#### 1. 概要

#### 1.2 特長

本シミュレータ・デバッガには次のような特長があります。

- ホストシステム上で動作するので、実機がなくてもプログラムのデバッグを開始することができ、システム全体の開発期間を短縮できます。
- (2) パイプラインシミュレーションを行い、プログラムの命令実行サイクル数を計算します。これにより実機がなくても性能評価がおこなえます。
- (3) 下記のような機能を持ち、プログラムのテスト、およびデバッグを効率よく進めることがで きます。
  - SuperH<sup>™</sup> RISC engine の各 CPU に対応
  - 全命令またはサブルーチン命令のみのトレース機能
  - デバッグ対象プログラムの実行中に異常が発生した場合、異常を無視して続行するか、または停止するかを制御する機能
  - 関数単位のパフォーマンス測定
  - 豊富なブレーク機能
  - メモリマップの設定・編集
  - 関数呼び出し履歴の表示
- (4) 協調検証ツールとの接続をサポートしています。

#### 1.3 シミュレーション範囲

- (1) シミュレータ・デバッガは、SuperH<sup>™</sup> RISC engineマイコンの下記機能をサポートしています。
  - 全実行命令(パイプラインシミュレーション)
  - 例外処理
  - レジスタ
  - 全アドレス空間
  - MMU (SH-3/SH-3E/SH-3DSP/SH-4 シリーズのみ)
  - ・ キャッシュ (SH-3/SH-3E/SH-3DSP/SH-4 シリーズ および SH-DSP with Cache のみ)
  - DMAC (SH-4 シリーズのみ)
  - BSC (SH-4 シリーズのみ)
  - FPU (SH-2E/SH-3E/SH-4 シリーズのみ)
- (2) シミュレータ・デバッガは SuperH<sup>™</sup> RISC engineマイコンの下記機能をサポートしていません。下記機能を使用したプログラムは、SuperH<sup>™</sup> RISC engine用エミュレータを使用してデバッグしてください。
  - 16 ビットフリーランニングタイマ (FRT)
  - シリアルコミニュケーションインタフェース(SCI)
  - I/O ポート
  - 割り込みコントローラ(INTC)

#### 1.4 留意事項

- 動作マシンの負荷が高い(動作中のプロセスが多い等)場合、「1.1 動作環境」に示したメモリ容量があっても起動できないことがあります。
- (2) X Window System 6端末を使用する場合は、ホストシステムのウィンドウシステムが動作で きるものをご用意ください。
- (3) リソースで指定されているフォントセットによって、日本語の表示ができないことがありま す、この場合は、ホームディレクトリ下の".Xdefaults"ファイルに次の設定を行い、ウィンド

ウシステムを再起動してください。ただし、ウィンドウ内の入力フィールドにおいても、日本語表示を行う場合は、設定例の先頭行だけを指定してください。また、リソースで指定するフォントのサイズが大きいとき、入力フィールドが重なることがあります。この場合は、小さいサイズのフォントを指定してください。

<設定例>

csdsh\*fontList: -\*-fixed-medium-r-normal-14-\*-\*: csdsh\*filld\*fontList: -\*-fixed-medium-r-normal-14-\*-\* csdsh\*frame\*text\*fontList: -\*-fixed-medium-r-normal-14-\*-\*

- (4) サブウィンドウ表示(Dumpウィンドウ等)の中断はCloseまたはCancelボタンだけではでき ません。ベースウィンドウのSTOPボタンを押してからCloseまたはCancelボタンを押して、 サブウィンドウを閉じてください。
- (5) デバッガコマンド等の処理中はシミュレータ・デバッガを終了できません。ベースウィンド ウのSTOPボタンを押し、処理を中断してからシミュレータ・デバッガを終了してください。
- (6) シミュレータ・デバッガはユーザインタフェースcsdshおよびdbgifの2つのプロセスで動作しています。ウィンドウメニューの"終了"はcsdshプロセスの強制終了となるため、dbgifプロセスが残ることがあります。dbgifプロセスが残っている場合、シミュレータ・デバッガが再起動できないことがありますので、次のようにして、dbgifプロセスを強制終了してください。
- 例) シミュレータ・デバッガが動作していないときに、"dbgif"プロセスが存在しているか確認します。

%ps -e |grep dbgif(RET)

689 pts/4 1:32 dbgif

- 存在していた場合は kill コマンドを使用して dbgif プロセスを強制終了させてください。 %kill -9 <PID>(RET)
- <PID>は前記 ps コマンドで左端に表示されるプロセス番号(例では 689)です。
- (7) SPARCでシミュレータ・デバッガ起動時、下記エラーメッセージが出力される場合は、ダイ ナミックリンクライブラリ(libXt等)が格納されているディレクトリ名を環境変数 LD\_LIBRARY\_PATHに設定してください。
- <エラーメッセージ>

ld.so.x:csdsh:fatal:libXt.so.x:can't open file:error=2

- LD\_LIBRARY\_PATH が環境変数に設定されていない場合。
   %setenv LD\_LIBRARY\_PATH ライブラリ格納ディレクトリ名(RET)
- LD\_LIBRARY\_PATH が既に、環境変数に設定されている場合。 %setenv LD\_LIBRARY\_PATH
   登録ディレクトリ名:ライブラリ格納ディレクトリ名(RET)
- 6 X Window System は、米国マサチューセッツ工科大学の製品です。

## 2. シミュレータ・デバッガの機能

本章では、SuperH<sup>™</sup> RISC engine シミュレータ・デバッガの機能について説明します。なお、エン ディアンの指定、キャッシュ、制御レジスタは、SH-3/SH-3E,SH-DSPwithCache,SH-3DSP,SH-4 シリー ズのみ、MMU は SH-3/SH-3E,SH-3DSP,SH-4 シリーズのみ、BSC、DMAC は SH-4 シリーズのみサポ ートしています。

なお、SH-4 にはシミュレーション機能を一部制限することでシミュレーション速度を向上させた 版と高機能版があり、それぞれ SH-4 および SH-4BSC と記述し区別します。SH-4 シリーズと表記し た場合は、SH-4 および SH-4BSC を表わします。

|                   | エンディアン指定 | MMU | キャッシュ | 制御レジスタ | BSC | DMAC |
|-------------------|----------|-----|-------|--------|-----|------|
| SH-1              |          |     |       |        |     |      |
| SH-2 / SH-2E      |          |     |       |        |     |      |
| SH-3 / SH-3E      |          |     |       |        |     |      |
| SH-3DSP           |          |     |       |        |     |      |
| SH-4              |          |     |       |        |     |      |
| SH-4BSC           |          |     |       |        |     |      |
| SH-DSP            |          |     |       |        |     |      |
| SH-DSP with Cache |          |     |       |        |     |      |
| SH-2DSP           |          |     |       |        |     |      |

表2.1 シミュレータ・デバッガの機能と CPU の対応

## 2.1 シミュレータ・デバッガのメモリ管理

(1) メモリマップ

メモリマップの設定は、シミュレーション時のメモリアクセスサイクル数の計算に使用します。シ ミュレータ・デバッガでは、表 2.2に示すメモリ種別をサポートしています。

| メモリ種別                   | デバッグ対象プログラムの実行 |
|-------------------------|----------------|
| 内蔵 ROM 空間(X-ROM,Y-ROM)  | 可能             |
| 内蔵 RAM 空間(X-RAM ,Y-RAM) | 可能             |
| 外部バス空間                  | 可能             |
| 内蔵 I/O 空間               | 不可能            |

表 2.2 メモリ種別

(2) メモリマップの設定

メモリマップは、CPU 情報ファイルで指定します。CPU 情報ファイルの作成方法は、「7. CPU 情報ファイルの作成」を参照ください。

(3) メモリリソースの確保

デバッグ対象プログラムをロードすると自動的にメモリリソースが確保されます。ただし、デバッ

グ対象プログラムに登録されていない領域は、確保されませんので、MAP\_SET コマンドでメモリリ ソースの確保を行ってください。

(4) SH-4 のメモリマップ設定

エリア 0 のバス幅と MPX メモリ / NORMAL メモリの区別は CPU 情報ファイルで指定してください。その他の設定は BSC レジスタで設定してください。

## 2.2 エンディアン

SH-3/SH-3E,SH-DSPwithCache,SH-3DSP,SH-4 シリーズでは、メモリ上のデータ格納形式としてビッ グエンディアンの他にリトルエンディアンのバイト順をサポートしています。これにより、リトルエ ンディアンで作成されたデバッグ対象プログラムのシミュレーション、デバッグが可能になります。 エンディアンは、シミュレータを起動する時のオプションで指定してください。オプション指定方法 の詳細は「3.2 起動」を参照してください。

#### 2.3 パイプラインリセット処理

シミュレータ・デバッガでは、パイプラインのシミュレーションを行っていますが、以下の場合に パイプラインをリセットします。

命令シミュレーション停止後再実行までにPCが変更された 実行開始アドレスを指定したGoコマンドが実行された イニシャライズまたはプログラムのロードが行われた 現在フェッチおよびデコードされているメモリの内容が書き換えられた

パイプラインがリセットされると、すでにフェッチおよびデコードされている内容を捨てて、現在の PC からフェッチおよびデコードをやり直します。また、命令実行数および命令実行サイクル数を ゼロクリアします。

## 2.4 MMU (メモリマネージメントユニット)

SH-3/SH-3E,SH-3DSP,SH-4 シリーズでは、TLB、アドレス変換機構、MMU 関連例外(TLB ミス、 TLB 保護例外、TLB 無効例外、初期ページ書き込み)等 MMU の動作をシミュレーションします。 これにより、MMU でのアドレス変換機構を使用しているデバッグ対象プログラムのシミュレーショ ン、デバッグが可能となります。また本シミュレータ・デバッガは、MMU 関連例外のハンドラルー チン作成時にも利用することができます。

MMUのアドレス変換機構はシミュレーション時だけでなくウィンドウ上のアドレスにも働きます。ユーザはウィンドウ上でのメモリ操作をデバッグ対象と同じ論理アドレスで行うことができます。 MMUはCPUによって異なります。

#### 2.5 キャッシュ

SH-3/SH-3E,SH-DSPwithCache,SH-3DSP,SH-4 シリーズでは、キャッシュの動作をシミュレーションします。これにより、デバッグ対象プログラム実行時のキャッシュの動作を確認することができます。

SH-3/3E シリーズではキャッシュ容量を起動時のオプションで指定できます。(「3.2 起動」参照)

また、シミュレータ・デバッガでは STATUS コマンドでキャッシュヒット率を表示します。

(1) キャッシュヒット率の取得、表示

キャッシュへのアクセス回数に対するヒット回数の割合をキャッシュヒット率として取得します。 キャッシュヒット率は Status コマンドで 100 分率で表示します。キャッシュヒット率は、キャッシュ ヒット回数とキャッシュミス回数の和を分母とし、キャッシュヒット回数を分子として算出していま す。

(2) キャッシュヒット率の初期化

キャッシュヒット率は、起動時、パイプラインリセット時、CCR 制御レジスタ値変更時に初期化します。

【注】 キャッシュアドレスアレイに格納するアドレスタグの上位 3bit は本シミュレータ・デバッガ では0にしません。

キャッシュがマッピングされている空間へ[File Load]メニューを選択することによってメモリをロードする場合は、MMUCRの AT bitをオフにし、MMU ディスエーブルにしてください。

## 2.6 BSC (バスステートコントローラ)

SH-4 シリーズでは、BSC に対応したメモリマップの設定、変更ができます。これにより、BSC を 利用したプログラムのデバッグが可能になります。SH-4 シリーズで設定できるメモリ種別を表 2.3に 示します。

| アドレス                       | 設定できるメモリ種別           |
|----------------------------|----------------------|
| H'0000000~H'03FFFFF(エリア0)  | 通常メモリ、バースト ROM、MPX   |
| H'04000000~H'07FFFFF(エリア1) | 通常メモリ、バイト制御 SRAM、MPX |
| H'08000000~H'0BFFFFF(エリア2) | 通常メモリ、DRAM、SDRAM、MPX |
| H'0C000000~H'0FFFFFF(エリア3) | 通常メモリ、DRAM、SDRAM、MPX |
| H'1000000~H'13FFFFF(エリア4)  | 通常メモリ、バイト制御 SRAM、MPX |
| H1400000~H'17FFFFF(エリア5)   | 通常メモリ、バースト ROM、MPX   |
| H'18000000~H'1BFFFFF(エリア6) | 通常メモリ、バースト ROM、MPX   |
| H'1C000000~H'1FFFFFF(エリア7) | 設定不可                 |
| H'7C000000 ~ H'7C001FFF    | 内蔵 RAM ( 変更不可 )      |
| H'E0000000 ~ H'FFFFFFF     | I/O(変更不可)            |

表2.3 SH-4 シリーズで設定できるメモリ種別

なお、表 2.3では、エリア0~7に対するアドレスは、上位3ビットを無視して表示しています。 つまり、H'00000000とH'200000000はともにエリア0に入ります。

シミュレータ・デバッガでは、PCMCIA はサポートしていません。

## 2.7 DMAC (ダイレクトメモリアクセスコントローラ)

SH-4 シリーズでは、4 チャネルの DMAC の動作をシミュレーションします。これにより、DMAC を利用したプログラムのデバッグが可能になります。

#### 2.8 例外処理

シミュレータ・デバッガでは、TRAPA 命令、一般不当命令、スロット不当命令、アドレスエラー 例外の発生を検出します。さらに、SH-3/SH-3E/SH-3DSP/SH-4 シリーズでは MMU 関連の例外(TLB ミス例外、TLB 保護例外、TLB 無効例外、初期ページ書き込み例外)処理を、SH-2E/SH-3E/SH-4 シ リーズでは FPU 例外処理をシミュレーションします。これにより、例外発生時のシミュレーション も行うことができます。

例外処理のシミュレーションは、EXEC\_MODE における実行モードの選択に従って、以下の手順で行います。

(1) SH-1/SH-2/SH-2E/SH-DSP シリーズ

[Continue]を選択した場合(続行モード)

- (a) 命令の実行中に例外の発生を検出します。
- (b) PCとSRを退避します。
- (c) ベクタ番号に対応するベクタアドレスから、スタートアドレスを読み出します。
- (d) スタートアドレスから命令実行を行います。スタートアドレスが0の場合は、例外処理を
   中止し、例外処理エラーが発生したことを表示した後、シミュレータ・デバッガのコマン
   ド待ち状態に戻ります。
- [Stop]を選択した場合(停止モード)

前項の(a)(b)(c)を行い停止します。

(2) SH-3/SH-3E/SH-3DSP シリーズ

[Continue]を選択した場合(続行モード)

- (a) 命令の実行中に例外の発生を検出します。
- (b) SPCとSSRにそれぞれPCとSRを退避します。
- (c) SRのBLビット、RBビット、MDビットを1にセットします。
- (d) 制御レジスタEXPEVTに例外コードを設定します。なお、必要に応じて他の制御レジスタ にも適切な値を設定します。
- (e) 例外の要因に応じたベクタアドレスをPCに設定します。
   (SRのBLビットが1のときに例外が検出されると例外の要因にかかわらずリセットのベクタアドレスH'A000000が設定されます。)
- (f) PCに設定されたアドレスから命令実行を行います。[Stop]を選択した場合(停止モード)

前項の(a)(b)(c)(d)(e)を行い停止します。

(3) SH-4 シリーズ

[Continue]を選択した場合(続行モード)

- (a) 命令に実行中に例外の発生を検出します。
- (b) SPCとSSRにそれぞれPCとSRを退避します。
- (c) SRのBLビット、RBビット、MDビットを1にセットします。
- (d) リセット時SRのFD (FPUディスエーブル)ビットを0にセットします。
- (e) 制御レジスタEXPEVTに例外コードを設定します。なお、必要に応じて他の制御レジスタ にも適切な値を設定します。
- (f) 例外の要因に応じたベクタアドレスをPCに設定します。
   (SRのBLビットが1のときに例外が検出されると例外の要因にかかわらずリセットのべ)

クタアドレスH'A000000が設定されます。)

 (g) PCに設定されたアドレスから命令実行を行います。
 [Stop]を選択した場合(停止モード)
 前項の(a)(b)(c)(d)(e)(f)を行い停止します。

### 2.9 制御レジスタ

SH-3/SH-3E/SH-3DSP/SH-4 シリーズでは、例外処理、MMU、キャッシュの制御で使用するメモリ にマッピングされた制御レジスタを、さらに SH-4 シリーズでは、BSC、DMAC の制御で使用する制 御レジスタをサポートしています。また、SH-DSP with Cache ではキャッシュの制御で使用する CCR レジスタのみをサポートしています。これにより、例外処理、MMU 制御、キャッシュ制御、BSC 制 御 および DMAC 制御を行っているデバッグ対象プログラムのシミュレーション、デバッグを行う ことができます。

本シミュレータ・デバッガでサポートしている制御レジスタを以下の通りです。

| • MMU                 | PTEH                  | ページテーブルエントリ上位レジスタ          |
|-----------------------|-----------------------|----------------------------|
|                       | PTEL                  | ページテーブルエントリ下位レジスタ          |
|                       | TTB                   | 変換テーブルベースレジスタ              |
|                       | TEA                   | TLB 例外アドレスレジスタ             |
|                       | MMUCR                 | MMU 制御レジスタ                 |
| ・例外処理                 | TRA                   | TRAPA 例外レジスタ               |
|                       | EXPEVT                | 例外事象レジスタ                   |
|                       | INTEVT                | 割り込み事象レジスタ                 |
| ・キャッシュ                | CCR                   | キャッシュ制御レジスタ                |
|                       | CCR2*1                | キャッシュ制御レジスタ2               |
|                       | QACR0,1* <sup>2</sup> | キューアドレス制御レジスタ0、1           |
| • BSC                 | BCR1,2*2              | バスコントロールレジスタ1、 2           |
|                       | WCR1~3* <sup>2</sup>  | ウェイトステートコントロールレジスタ1~3      |
|                       | MCR* <sup>2</sup>     | 個別メモリコントロールレジスタ            |
|                       | RTCSR* <sup>2</sup>   | リフレッシュタイマコントロール/ステータスレジスタ  |
|                       | RTCNT* <sup>2</sup>   | リフレッシュタイマカウンタ              |
|                       | RTCOR* <sup>2</sup>   | リフレッシュタイムコンスタントレジスタ        |
|                       | RFCR* <sup>2</sup>    | リフレッシュカウントレジスタ             |
| • DMAC                | SAR0 ~ $3^{*^2}$      | DMA ソースアドレスレジスタ0 ~ 3       |
|                       | DAR0 ~ $3^{*^2}$      | DMA デスティネーションアドレスレジスタ0 ~ 3 |
|                       | DMATCR0 ~ $3^{*^2}$   | DMA トランスファカウントレジスタ0~3      |
|                       | CHCR0 ~ 3*2           | DMA チャンネルコントロールレジスタ 0 ~ 3  |
|                       | DMAOR* <sup>2</sup>   | DMA オペレーションレジスタ            |
| 【注】 * <sup>1</sup> は、 | SH-3DSP シリーズの         | )みサポートしています。               |

\*<sup>2</sup> は、SH-4 シリーズのみサポートしています。 SH-DSP with Cache では CCR レジスタのみサポートしています。

シミュレータ・デバッガでは、PCMCIA インタフェース、シンクロナス DRAM モードレジスタは サポートしていません。

#### 2.10 トレース

シミュレータ・デバッガは、実行結果をトレースバッファに書き込みます。トレースバッファの大 きさは TRACE\_CONDITION コマンドで 1024,4096,16384,32768 命令から選択できます(「4.60 TRACE\_CONDITION」参照)。トレース情報の取得条件は、TRACE\_CONDITION コマンドで指定し ます。取得したトレース情報は、Trace ウィンドウに表示します。表示する内容は、以下のとおりで す。

- (1) SH-1/SH-2/SH-2E/SH-DSPシリーズ
  - 累計命令実行サイクル数
  - 命令アドレス
  - パイプライン実行状況
  - 命令ニーモニック
  - データアクセス情報(転送先および転送データ)
  - C/C++またはアセンブラソース
- (2) SH-3/SH-3Eシリーズ
  - 累計命令実行サイクル数
  - アドレスバス上のデータ
  - データバス上のデータ
  - 命令コード
  - 1命令ごとにつけられる番号
  - 命令ニーモニック
  - フェッチした命令の番号(メモリアクセスを行わないとき []で囲んで表示)
  - デコードした命令の番号
  - 実行した命令の番号
  - メモリアクセスした命令の番号
  - ライトバックした命令の番号
  - データアクセス情報(転送先および転送データ)
  - C/C++またはアセンブラソース
- (3) SH-3DSPシリーズ
  - 累計命令実行サイクル数
  - プログラムカウンタ値
  - 命令コード
  - フェッチした命令の番号(メモリアクセスを行わないとき []で囲んで表示)
  - デコードした命令の番号
  - 実行した命令の番号
  - メモリアクセスした命令の番号
  - ライトバックした命令の番号
  - 1命令ごとにつけられる番号
  - 命令ニーモニック
  - データアクセス情報(転送先および転送データ)
  - C/C++またはアセンブラソース
- (4) SH-4シリーズ
  - 累計命令実行サイクル数(CPU内部クロック)
  - プログラムカウンタ値

- フェッチした命令コード
- EXパイプラインで実行、メモリアクセス、ライトバックした命令の番号
- LSパイプラインで実行、メモリアクセス、ライトバックした命令の番号
- BRパイプラインで実行、メモリアクセス、ライトバックした命令の番号
- FPパイプラインで実行、メモリアクセス、ライトバックした命令の番号
- 実行する命令に割り振られた命令番号
- 実行する命令のメモリ上のアドレス、命令コード、ニーモニック
- データアクセス情報(転送先および転送データ)
- C/C++またはアセンブラソース

## 2.11 標準入出力およびファイル入出力処理

シミュレータ・デバッガでは、デバッグ対象プログラムからの標準入出力(コンソールおよびキー ボード)およびファイル入出力の処理をサポートしています。サポートしている入出力処理を以下に 示します。

| 番号 | 機能コード | 機能名    | 内容               |
|----|-------|--------|------------------|
| 1  | H'21  | GETC   | 標準入力からの1バイト入力    |
| 2  | H'22  | PUTC   | 標準出力への1バイト出力     |
| 3  | H'23  | GETS   | 標準入力からの1行入力      |
| 4  | H'24  | PUTS   | 標準出力への1行出力       |
| 5  | H'25  | FOPEN  | ファイルのオープン        |
| 6  | H'06  | FCLOSE | ファイルのクローズ        |
| 7  | H'27  | FGETC  | ファイルからの1バイト入力    |
| 8  | H'28  | FPUTC  | ファイルへの1バイト出力     |
| 9  | H'29  | FGETS  | ファイルからの1行入力      |
| 10 | H'2A  | FPUTS  | ファイルへの1行出力       |
| 11 | H'0B  | FEOF   | エンドオブファイルのチェック   |
| 12 | H'0C  | FSEEK  | ファイルポインタの移動      |
| 13 | H'0D  | FTELL  | ファイルポインタの現在位置を得る |

表2.4 入出力機能一覧

この機能を実現するために、TRAP\_ADDRESS コマンドを使用します。ユーザは、デバッグ対象プ ログラム内に入出力用の特定の位置へのサブルーチン分岐命令(BSR、JSR、BSRF)を記述します。 シミュレータ・デバッガ起動後 TRAP\_ADDRESS コマンドで、その特定の位置を指定して、プログラ ムを実行します。シミュレータ・デバッガでは、デバッグ対象プログラムの命令を実行中に、指定さ れた位置へのサブルーチンコール命令(BSR、JSR、BSRF)を検出すると、R0、R1の内容をパラメ ータとして、入出力処理を実行します。入出力処理が終了すると、サブルーチンコール命令の次の命 令からシミュレーションを再開します。

詳細は「4.62 TRAP\_ADDRESS」を参照ください。

従って、システムコールを行う前にデバッグ対象プログラムの中で次の設定をしておきます。

・R0 レジスタ:表 2.4に示す機能コード

・R1 レジスタ:パラメータブロックのアドレス

(パラメータブロックの内容は各機能の説明を参照してください。)

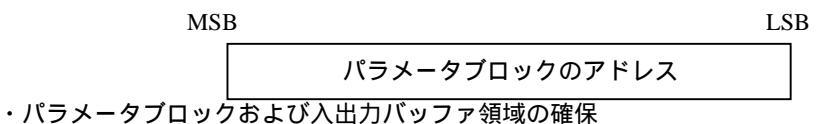

なお、パラメータブロックの各パラメータにアクセスする場合は、該当するパラメータのサイズで アクセスしてください。

入出力処理が終了すると、システムコール命令の次の命令からシミュレーションを再開します。

【注】 JSR、BSR、BSRF 命令をシステムコール命令として実行すると、JSR、BSR、BSRFの次 命令はスロット命令ではなく、通常の命令として実行されます。このため、スロット命令と 通常命令で実行結果に違いが発生する命令をシステムコール用 JSR、BSR、BSRF 命令の次 命令には、記述しないでください。

各入出力機能を図 2.1の形式で説明します。

| (1)                | (2)<br>(3) | (4)        |
|--------------------|------------|------------|
| 【パラメータフ<br>【パラメータ】 | 「ロック】      | (5)<br>(6) |

#### 図2.1 入出力機能の説明形式

各項目の内容は、以下の通りです。

- (1) 表2.4に対応する番号
- (2) 機能名
- (3) 機能コード
- (4) 入出力の機能
- (5) 入出力のパラメータブロック
- (6) 入出力のパラメータ

| 1                       | GETC<br>H'21 |          | 標準入力からの 1               | バイト入力               |    |
|-------------------------|--------------|----------|-------------------------|---------------------|----|
| 【パラメータブロック】<br>+0<br>+2 |              | +0<br>+2 | 1バイト<br>入力バッファ          | 1バイト<br>*先頭アドレス     |    |
| 【パラン                    | <b>メータ】</b>  | ・入力バ     | ッファ先頭アドレス(<br>入力データを書き込 | 入力)<br>Δむバッファの先頭アドレ | ·2 |

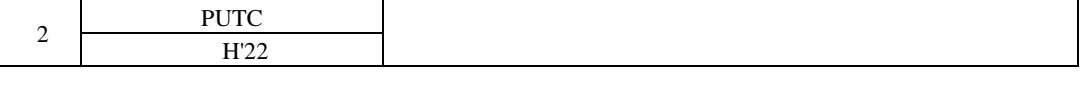

【パラメータブロック】

|          | 1バイト   | 1バイト   |
|----------|--------|--------|
| +0<br>+2 | 出力バッファ | 先頭アドレス |

【パラメータ】・出力バッファ先頭アドレス(入力) 出力データを格納しているバッファの先頭アドレス

| 3           | GETS<br>H'23 |          | 標準入力からの1行入力                  |                     |            |
|-------------|--------------|----------|------------------------------|---------------------|------------|
| 【パラメータブロック】 |              | 1バイト     | 1バイト                         |                     |            |
|             |              | +0<br>+2 | 入力バッファ                       | *先頭アドレス             |            |
| 【パラン        | <b>ペータ】</b>  | ・入力バ     | 、<br>ッファ先頭アドレス(<br>入力データを書き込 | 入力)<br>ሏむバッファの先頭アド↓ | <i>~</i> ス |

| 4    | PUTS<br>H'24 |          | 標準出力への1行        | 出力              |  |
|------|--------------|----------|-----------------|-----------------|--|
| 【パラン | メータブロック】     | +0<br>+2 | 1 バイト<br>出力バッファ | 1 バイト<br>先頭アドレス |  |
| 【パラン | メータ】         | ・出力バ     | 、ッファ先頭アドレス(,    | 入力)             |  |

- タ】 ・出力バッファ先頭アドレス(入力) 出力データを格納しているバッファの先頭アドレス

| 5 | FOPEN | ファイルのオープン         |
|---|-------|-------------------|
| 3 | H'25  | J F 1 100 A - J J |

FOPEN によってファイルをオープンすると、ファイル番号が返されます。以後のファイル入出力、 ファイルクローズ等では、このファイル番号を用います。同時にオープンできる最大ファイル数は 256 です。

|    | 1バイト    | 1バイト       |  |
|----|---------|------------|--|
| +0 | 実行結果    | ファイル番号     |  |
| +2 | オープンモード | 未使用        |  |
| +4 | フライリタク  |            |  |
| +6 | ノアイル名方  | て頭 ゲ ト レ ス |  |

【パラメータ】・実行結果(出力)

0 正常終了

- -1 エラー
- ・ファイル番号(出力)

オープン処理以降のファイルアクセスで使用する番号

- ・オープンモード(入力)
  - H'00 "r"
  - H'01 "w"
  - H'02 "a"
  - H'03 "r+"
  - H'04 "w+"
  - H'05 "a+"
  - H'10 "rb"
  - H'11 "wb"
  - H'12 "ab"
  - H'13 "r+b"
  - H'14 "w+b"
  - П14 W+D
  - H'15 "a+b"

各モードの内容は以下の通りです。

- "r" 読み出し用にオープンする。
- "w" 空ファイルを書き込み用にオープンする。
- "a" ファイルの最後から書き込み用にオープンする。
- "r+" 読み出し,書き込み用にオープンする。
- "w+" 空ファイルを読み出し,書き込み用にオープンする。
- "a+" 読み出し追加用にオープンする。
- "b" バイナリモードでオープンする。
- ・ファイル名先頭アドレス(入力)

ファイル名を格納している領域の先頭アドレス

#### 2. シミュレータ・デバッガの機能

| 6 FCLOSE<br>H'06 | ファイルのクローズ                                                                                                    |
|------------------|----------------------------------------------------------------------------------------------------|
| 【パラメータブロック】      | 1バイト     1バイト       +0     実行結果     ファイル番号                                                                                                    |
| 【パラメータ】          | <ul> <li>・実行結果(出力)</li> <li>0 正常終了</li> <li>-1 エラー</li> <li>・ファイル番号(入力)</li> <li>ファイルオープン時に返される番号</li> </ul>                                                              |
| 7 FGETC<br>H'27  | ファイルから 1 バイトのデータ読み出し                                                                                                    |
| 【パラメータブロック】      | 1バイト     1バイト       +0     実行結果     ファイル番号       +2     未使用       +4     入力バッファ先頭アドレス                                                                                     |
| 【パラメータ】          | <ul> <li>・実行結果(出力)</li> <li>0 正常終了</li> <li>-1 EOF 検出</li> <li>・ファイル番号(入力)</li> <li>ファイルオープン時に返される番号</li> <li>・入力バッファ先頭アドレス(入力)</li> <li>入力データを書き込むバッファの先頭アドレス</li> </ul> |
| 8 FPUTC<br>H'28  | ファイルへ1バイトのデータ書き込み                                                                                                    |
| 【パラメータブロック】      | 1バイト     1バイト       +0     実行結果     ファイル番号       +2     未使用       +4     出力バッファ先頭アドレス       +6                                                                            |
| 【パラメータ】          | ・実行結果(出力)<br>0 正常終了<br>1 エラー                                                                                                    |

・ファイル番号(入力)

ファイルオープン時に返される番号

・出力バッファ先頭アドレス(入力)

出力データを格納しているバッファの先頭アドレス

| 0 | FGETS | ファイルから立つ列データの共立山  |
|---|-------|-------------------|
| 9 | H'29  | ノアイルから文子列ノータの読み山し |

改行コードまたは NULL コードを検出するまで,またはバッファサイズに達するまでファイルから文字列データを読み出します。

| 【パラメータブロック】 |      | 1バイト          | 1バイト   |
|-------------|------|---------------|--------|
|             | +0   | 実行結果          | ファイル番号 |
|             | +2   | バッフラ          | ァサイズ   |
|             | +4   | <b>入力バッファ</b> | 生雨フドレフ |
|             | +6   | ハリハッノア        | 元頭アドレス |
| 【パラメータ】     | ・実行結 | 课(出力)         |        |
|             |      | 0 正常終了        |        |
|             |      |               |        |

・ファイル番号(入力)

ファイルオープン時に返される番号

- ・バッファサイズ(入力)
  - データを格納する領域のサイズ

(バイト単位で最大 256 バイトまで)

・入力バッファ先頭アドレス(入力)
 入力データを書き込むバッファの先頭アドレス

| 10 | FPUTS | ファイルへ立つ列デーク書き込む |
|----|-------|-----------------|
| 10 | H'2A  | ファイルベダ子列ナータ音さ込み |

ファイルへ文字列データ書き込みます。文字列終端記号の NULL コードはファイルには書き込まれません。

【パラメータブロック】

|    | 1バイト   | 1バイト   |
|----|--------|--------|
| +0 | 実行結果   | ファイル番号 |
| +2 | 未停     | 使用     |
| +4 | 出力パッファ | 牛品ファーフ |
| +6 | 山川ハツノア | 元頭アドレス |

【パラメータ】 ・実行結果(出力)

0 正常終了

・ファイル番号(入力)

ファイルオープン時に返される番号

・出力バッファ先頭アドレス(入力)

出力データを格納しているバッファの先頭アドレス

| 11 FEOF<br>H'0B |              | エンドオブファイ                                                  | ルのチェックを行う       |  |
|-----------------|--------------|-----------------------------------------------------------|-----------------|--|
| 【パラメータブロック】     | +0           | 1 パイト<br>実行結果                                             | 1 バイト<br>ファイル番号 |  |
| 【パラメータ】         | ・実行約<br>・ファイ | 結果(出力)<br>0 EOF でない<br>−1 EOF 検出<br>イル番号(入力)<br>ファイルオープン時 | いに返される番号        |  |

| 10          | FSEEK | ド字位業にファイルポインタを移動 |          |  |
|-------------|-------|------------------|----------|--|
| 12          | H'0C  | 旧に世里にノアイ         | ルハイノラと惨動 |  |
|             |       |                  |          |  |
| 【パラメータブロック】 |       | 1バイト             | 1バイト     |  |

|    | 1バイト    | 1バイト    |
|----|---------|---------|
| +0 | 実行結果    | ファイル番号  |
| +2 | ディレクション | 未使用     |
| +4 | +7+     | 7 × 1 k |
| +6 | オブに     | 297     |

【パラメータ】・<br/>
実行結果(出力)

0 正常終了

-1 エラー

・ファイル番号(入力)

ファイルオープン時に返される番号

・ディレクション(入力)

0 オフセットはファイルの先頭からのバイト数

- 1 オフセットは現在のファイルポインタからのバイト数
- 2 オフセットはファイルの最後尾からのバイト数

・オフセット(入力)

ディレクションで指定した位置からのバイト数

| 13               | FTELL                          | ファイルポインタ | の現在位置を調査 |   |
|------------------|--------------------------------|----------|----------|---|
|                  | H'0D                           |          |          |   |
|                  |                                |          |          |   |
| 【パラ>             | <b>ヽ</b> ータブロック】               | 1バイト     | 1バイト     | _ |
|                  | +0                             | 実行結果     | ファイル番号   |   |
|                  | +2                             | 未停       | 朝        | ] |
|                  | +4                             | + 7 +    | • I      | ] |
|                  | +6                             | オフセット    |          |   |
|                  |                                |          |          | - |
| 【パラメータ】 ・実行編     |                                | 結果(出力)   |          |   |
|                  |                                | 0 正常終了   |          |   |
| -1 エラー           |                                |          |          |   |
| ・ファイル番号(入力)      |                                |          |          |   |
| ファイルオープン時に返される番号 |                                |          |          |   |
| ・オフセット(出力)       |                                |          |          |   |
| 現在のファイルポインタの位置   |                                |          |          |   |
| (ファイル先頭からのバイト数)  |                                |          |          |   |
|                  |                                |          |          |   |
| 以下               | 以下に標準入力(キーボード)から1文字入力する例を示します。 |          |          |   |

|          | MOV.L   | PAR_ADR、R1  |
|----------|---------|-------------|
|          | MOV.L   | REQ_COD、R0  |
|          | MOV.L   | CALL_ADR、R3 |
|          | JSR     | @R3         |
|          | NOP     |             |
| STOP     | NOP     |             |
| SYS_CALL | NOP     |             |
|          | .ALIGN  | 4           |
| CALL_ADR | .DATA.L | SYS_CALL    |
| REQ_COD  | .DATA.L | H'01210000  |
| PAR_ADR  | .DATA.L | PARM        |
| PARM     | .DATA.L | INBUF       |
| INBUF    | .RES.B  | 2           |
|          | .END    |             |

### 2.12 ブレーク条件

デバッグ対象プログラムのシミュレーションを中断する条件として以下のものがあります。

- ブレーク系コマンドの条件成立によるブレーク
- デバッグ対象プログラムの実行時エラー検出によるブレーク
- トレースバッファ満杯によるブレーク
- SLEEP 命令実行によるブレーク
- [STOP]ボタンによるブレーク

(1) ブレーク系コマンドの条件成立によるブレーク

ブレーク条件を設定するコマンドには次の5種類があります。

- BREAKPOINT : 命令実行位置によるブレーク
- BREAKACCESS :メモリ範囲のアクセスによるブレーク
- BREAKDATA :メモリ書き込みデータ値によるブレーク
- BREAKREGISTER : レジスタ書き込みデータ値によるブレーク
- BREAKSEQUENCE :実行順序を指定したブレーク

デバッグ対象プログラム実行中にブレーク条件が成立した場合、ブレークポイントの命令を実行しないで停止するか、実行してから停止するかを表 2.5に示します。

| コマンド名          | ブレーク条件成立命令 |       |  |
|----------------|------------|-------|--|
|                | 実行する       | 実行しない |  |
| BREAKPOINT     |            |       |  |
| BREAK_ACCESS   |            |       |  |
| BREAK_DATA     |            |       |  |
| BREAK_REGISTER |            |       |  |
| BREAK_SEQUENCE |            |       |  |

表2.5 ブレーク条件成立時の処理

BREAKPOINT、BREAKSEQUENCEの場合、実行命令の先頭位置以外にブレークポイントを設定 するとブレークを検出できません。

デバッグ対象プログラム実行中にブレーク条件が成立すると、ブレーク条件成立のメッセージをス テータスバーに表示して、命令実行を中断します。

(2) デバッグ対象プログラムの実行時エラー検出によるブレーク

シミュレータ・デバッガでは、CPUの例外発生機能では検出できないプログラムの誤りを検出す るためにシミュレーションエラーを設けています。これらのエラーが発生した場合に、シミュレーシ ョンを停止するか、続行するかを Exec\_Mode コマンドまたは Exec\_Mode ウィンドウにより選択でき ます。エラーの種類、エラーメッセージ、エラー発生要因、および続行時のシミュレータ・デバッガ の動作を表 2.6に示します。

| エラーの種類/メッセージ                         | エラー発生要因                                                                                                    | 続行モード時処理                                              |
|--------------------------------------|----------------------------------------------------------------------------------------------------|-------------------------------------------------------|
| メモリアクセスエラー/<br>Memory Access Error   | <ul> <li>確保されていないメモリ領域をアクセスしようとした</li> <li>書き込み不可属性を持つメモリへ書き込みを行おうとした</li> <li>読み出し不可属性を持つメモリから読み出しを行おうとした</li> <li>メモリが存在しない領域をアクセスし</li> </ul> | メモリへの書き込み時、何も<br>書き込まない。メモリ読み出<br>し時、全ビット"1"を読み出<br>す |
|                                      | ようとした                                                                                                    |                                                       |
| 命令実行不正/                              | • DIV1 命令でゼロ除算を行おうとした                                                                                                    | デバイスと同一動作をする                                          |
| Illegal Operation                    | <ul> <li>SETRC 命令でゼロを書き込もうとした</li> </ul>                                                                                                    |                                                       |
| DSP 命令実行不正/<br>Illegal DSP Operation | • PSHA 命令で 32 ビットを越えるシフト<br>を行おうとした                                                                                                    | デバイスと同一動作をする                                          |
|                                      | <ul> <li>PSHL 命令で 16 ビットを越えるシフト<br/>を行おうとした</li> </ul>                                                                                           |                                                       |
| DSP 命令コード不正/                         | • DSP 命令の命令コードが不正である                                                                                                    | 常に停止する                                                |
| Invalid DSP Instruction Code         |                                                                                                    |                                                       |
| TLB マルチヒット/<br>TLB Multiple Hit      | <ul> <li>MMU によるアドレス変換で複数の TLB<br/>エントリにヒットした</li> <li>(SH-3/SH-3E/SH-3DSP シリーズのみ)</li> </ul>                                                    | 動作不定                                                  |

表2.6 シミュレーションエラー一覧

停止モードの場合、シミュレーションエラーが発生するとシミュレータ・デバッガは、命令実行を 中止してエラーメッセージを表示後、コマンド待ち状態に戻ります。シミュレーションエラー停止後 の PC の状態を表 2.7に示します。なお、シミュレーションエラー停止後 SR の内容は変化しません。

| 18          | 2.7 ノミュレ ノョノエノ 仔正的のレノスノ               |
|-------------|---------------------------------------|
| エラーの種類      | PC の内容                                |
| メモリアクセスエラー  | 命令読込時:                                |
|             | ・SH-DSP/SH-3DSP シリーズ                  |
|             | エラーが発生した命令の3命令前のアドレス                  |
|             | ・SH-1/SH-2/SH-2E/SH-3/SH-3E/SH-4 シリーズ |
|             | エラーが発生した命令の前命令のアドレス                   |
|             | ただし、分岐先を読み込んだ時にエラーが発生した時は、スロット位置の     |
|             | アドレス                                  |
|             | 命令実行時:                                |
|             | エラーが発生した命令の次命令のアドレス                   |
| 命令実行不正      | エラーが発生した命令の次命令のアドレス                   |
| DSP 命令実行不正  | エラーが発生した命令の 2 命令先のアドレス                |
| DSP 命令コード不正 | エラーが発生した命令の2命令先のアドレス                  |
| TLB マルチヒット  | エラーが発生した命令のアドレス                       |

表2.7 シミュレーションエラー停止時のレジスタ

シミュレーションエラーが発生する命令を組み込んだプログラムのデバッグは、次の手順で行って ください。

- (a) 最初は停止モードで実行させて、意図している箇所以外にエラーがないかどうかを確認して ください。
- (b) 確認が完了したら、続行モードで実行してください。

- 【注】 停止モードでエラーが発生して停止した状態から、モードを続行モードに変更してシミュレ ーションを再開すると、正しくシミュレーションされない場合があります。シミュレーショ ンを再開する場合は、レジスタ内容(汎用レジスタ、コントロールレジスタ、システムレジ スタ)、メモリの内容をエラー発生前の状態に戻してから再実行するようにしてください。
- (3) トレースバッファ満杯によるブレーク

TRACE\_CONDITION コマンドで Break モードを指定し、命令実行中にトレースバッファが満杯に なると、シミュレータ・デバッガは、実行を中断します。中断時には以下のメッセージを表示します。 +++ 5006: Trace buffer full

(4) SLEEP 命令実行によるブレーク

命令実行時に、SLEEP 命令を実行すると、シミュレータ・デバッガは実行を中断します。中断時には、以下のメッセージをステータスバーに表示します。

+++ 5007 :Sleep

【注】実行を再開する場合は、PCの値を再開位置の命令アドレスに変更してください。

(5) [STOP]ボタンおよび Ctrl+C キーによるブレーク

命令実行中にユーザにより強制的に実行を中断することができます。中断時には以下のメッセージ をステータスバーに表示します。

\*\*\* 503 : User break

Go、Step コマンドにより実行を再開できます。

#### 2.13 浮動小数点データ

実数データとして浮動小数点数を指定することができます。これにより、データ値等で浮動小数点 を扱う場合の操作が容易になります。浮動小数点を指定できる項目は次の通りです。

- ・[Break Data]や[Break Register]メニューを開いた時のデータ指定
- ・Memory Display ウィンドウにおけるデータ
- ・Registers ウィンドウ (SH4 以外 ) または Floating Point Registers ウィンドウにおけるレジスタ値表示および 入力値

·浮動小数点データフォーマットは、ANSICの浮動小数点フォーマットに準拠しています。

シミュレータ・デバッガでは、ROUND\_MODE コマンドにより、浮動小数点数の 10 進 2 進変換 で発生する丸めのモードを選択することができます。次の 2 通りより選択します。

- RN (Round to Nearest)
- RZ (Round to Zero)

なお、10 進 2 進変換および 2 進 10 進変換で非正規化数が指定された場合、RZ モードでは 0 に 変換し、RN モードでは非正規化数のまま処理します。また、10 進 2 進変換時にオーバーフローが 発生した場合、RZ モードでは浮動小数点数の最大値を、RN モードでは無限大を設定します。

### 2.14 SH-4 のサポート機能

#### 2.14.1 BSC

SH-4 では、BSC によるバス制御機能を削除して、SRAM、バス幅、およびステート数指定のみを サポートしています。

SH-4 シミュレータ・デバッガで設定できるメモリ種別を下表に示します。

表2.8 SH-4 シミュレータ・デバッガで設定できるメモリ種別

| アドレス                            | 設定できるメモリ種別    |
|---------------------------------|---------------|
| H'00000000 ~ H'03FFFFFF (エリア 0) |               |
| H'04000000 ~ H'07FFFFFF (エリア 1) |               |
| H'08000000 ~ H'0BFFFFFF (エリア 2) |               |
| H'0C000000 ~ H'0FFFFFFF (エリア 3) | SRAM          |
| H'10000000 ~ H'13FFFFFF (エリア4)  |               |
| H'14000000 ~ H'17FFFFFF (エリア 5) |               |
| H'18000000 ~ H'1BFFFFFF (エリア 6) |               |
| H'1C000000 ~ H'1FFFFFF (エリア 7)  | 設定不可          |
| H'7C000000 ~ H'7C001FFF         | 内蔵 RAM (変更不可) |
| H'E0000000 ~ H'FFFFFFF          | I/O (変更不可)    |

#### 2.14.2 DMA

DMA 機能は削除しました。

2.14.3 外部/内部クロック比

外部/内部クロック比を 3:1 から 1:1 に変更しました。

2.14.4 制御レジスタ

SH-4 シミュレータ・デバッガの制御レジスタサポート状況を下表に示します。

| 表2.9 | SH-4 シミュレータ | ・デバッガの制御レジスタサポート状況(- | その 1)   |
|------|-------------|----------------------|---------|
|      |             |                      | C V2 11 |

| レジスタ名     | サポート状況 |  |
|-----------|--------|--|
| PTEH      |        |  |
| PTEL      |        |  |
| ТТВ       |        |  |
| TEA       |        |  |
| MMUCR     |        |  |
| EXPEVT    |        |  |
| INTEVT    |        |  |
| TRA       |        |  |
| CCR       |        |  |
| QACR0,1   |        |  |
| SAR0-3    | ×      |  |
| DAR0-3    | ×      |  |
| DMATCR0-3 | ×      |  |
| CHCR0-3   | ×      |  |
| DMAOR     | ×      |  |

| MCR    | × |
|--------|---|
| BCR1,2 |   |
| WCR1,2 |   |
| RTCSR  | × |
| RTCNT  | × |
| RFCR   | × |

【注】 はサポート。

× は未サポート

は部分サポート

未サポート部分については、制御レジスタダイアログボックス等を使用して値の変更、および参照は行な えますが、シミュレータ・デバッガの実行には影響を与えません。

次に部分サポートの各制御レジスタについてフィールドごとのサポート状況を示します。

表2.10 SH-4 シミュレータ・デバッガの制御レジスタサポート状況(その 2))

| レジスタ名         フィールド名         サポート状況           BCR1         ENDIAN         MASTER         ×           MASTER         ×         A0MPX         ×           A0BST         ×         A0BST         ×           A6BST         ×         A6BST         ×           DRAMTP         ×         0         0         V           A1MBC         ×         0         0         ×         0         0         ×         0         0         ×         0         ×         0         0         ×         0         ×         0         0         ×         0         0         ×         0         0         ×         0         0         ×         0         0         ×         0         0         ×         0         0         ×         0         0         ×         0         0         0         0         0         0         0         0         0         0         0         0         0         0         0         0         0         0         0         0         0         0         0         0         0         0         0         0         0         0         0         0 </th <th></th> <th></th> <th></th> |       |           |        |
|----------------------------------------------------------------------------------------------------|-------|-----------|--------|
| BCR1         ENDIAN           MASTER         ×           A0MPX         ×           A0BST         ×           A0BST         ×           A0BST         ×           A0BST         ×           A0BST         ×           A0BST         ×           A0BST         ×           A0BST         ×           A0BST         ×           A0BST         ×           DRAMTP         ×           DRAMTP         ×           OPUP         ×           A1MBC         ×           A4MBC         ×           PSHR         ×           HIZMEM         ×           HIZMEM         ×           HIZCNT         ×           A56PCM         ×           A56PCM         ×           MCR1         MASTER           MCR2         A6SZ-A0SZ           PORTEN         ×           A6BW-A0W         ×           A6BW-A0W         ×           A6B         ×           A6B         ×           A6B         ×                                                                                                    | レジスタ名 | フィールド名    | サボート状況 |
| MASTER         ×           A0MPX         ×           A0BST         ×           A5BST         ×           A6BST         ×           A6BST         ×           A6BST         ×           DRAMTP         ×           OPUP         ×           A1MBC         ×           A4MBC         ×           A4MBC         ×           BREQEN         ×           HIZMEM         ×           HIZMEM         ×           HIZMEM         ×           HIZMEM         ×           MEMPX         ×           MEMMPX         ×           MEMMPX         ×                                                                                                    | BCR1  | ENDIAN    |        |
| A0MPX         ×           A0BST         ×           A5BST         ×           A6BST         ×           A6BST         ×           DRAMTP         ×           IPUP         ×           OPUP         ×           A4MBC         ×           BREQEN         ×           BREQEN         ×           HIZMEM         ×           HIZMEM         ×           HIZONT         ×           BCR2         A6SZ-A0SZ           WCR1         DMAW         ×           A6BW-A0W         ×           A6B         ×           A6B         ×                                                                                                    |       | MASTER    | ×      |
| A0BST         ×           A5BST         ×           A6BST         ×           DRAMTP         ×           IPUP         ×           OPUP         ×           A1MBC         ×           BREQEN         ×           BREQEN         ×           HIZMEM         ×           HIZMEM         ×           HIZCNT         ×           A56PCM         ×           BCR2         A6SZ-A0SZ           PORTEN         ×           A6IW-A0IW         ×           WCR1         DMAW           M6BW-A0W         ×           A6B         ×           A6B         ×           A6B         ×           A6B         ×                                                                                                    |       | A0MPX     | ×      |
| A5BST         ×           A6BST         ×           DRAMTP         ×           IPUP         ×           OPUP         ×           A1MBC         ×           A4MBC         ×           BREQEN         ×           BREQEN         ×           HIZMEM         ×           HIZMEM         ×           HIZCNT         ×           A56PCM         ×           BCR2         A6SZ-A0SZ           PORTEN         ×           MCR1         DMAW           MCR2         A6W-A0W           A6B         ×           A6B         ×           A6B         ×                                                                                                    |       | A0BST     | ×      |
| A6BST         ×           DRAMTP         ×           IPUP         ×           OPUP         ×           A1MBC         ×           A4MBC         ×           BREQEN         ×           PSHR         ×           HIZMEM         ×           HIZCNT         ×           HIZCNT         ×           A56PCM         ×           BCR2         A6SZ-A0SZ           PORTEN         ×           A6IW-A0IW         ×           MCR1         MAW           MCR2         A6B           A6B         ×           A6B         ×           A0B         ×                                                                                                    |       | A5BST     | ×      |
| DRAMTP         ×           IPUP         ×           OPUP         ×           A1MBC         ×           A4MBC         ×           BREQEN         ×           BREQEN         ×           HIZMEM         ×           HIZMEM         ×           HIZONT         ×           A56PCM         ×           BCR2         A6SZ-A0SZ           PORTEN         ×           A6IW-A0IW         ×           WCR1         DMAW         ×           M6B         ×            A6B         ×            A6B         ×            A0B         ×                                                                                                    |       | A6BST     | ×      |
| IPUP         ×           OPUP         ×           A1MBC         ×           A4MBC         ×           BREQEN         ×           PSHR         ×           MEMMPX         ×           HIZMEM         ×           HIZCNT         ×           A56PCM         ×           BCR2         A6SZ-A0SZ           PORTEN         ×           A6IW-A0IW         ×           MCR2         A6B         ×           A5B         ×            A6B         ×            A0B         ×                                                                                                    |       | DRAMTP    | ×      |
| OPUP         ×           A1MBC         ×           A4MBC         ×           BREQEN         ×           PSHR         ×           PSHR         ×           HIZMEM         ×           HIZONT         ×           HIZONT         ×           A6S2-A0SZ            PORTEN         ×           A6IW-A0IW         ×           MCR1         A6B         ×           A6B         ×            A5B         ×            A0B         ×                                                                                                    |       | IPUP      | ×      |
| A1MBC         ×           A4MBC         ×           BREQEN         ×           PSHR         ×           MEMMPX         ×           HIZMEM         ×           HIZONT         ×           A56PCM         ×           MCR1         DMAW           WCR2         A6B           MCR1         A6B           A6B         ×           A6B         ×           A6B         ×           A6B         ×           A6B         ×           A6B         ×           A6B         ×           A6B         ×           A0B         ×                                                                                                    |       | OPUP      | ×      |
| A4MBC         ×           BREQEN         ×           PSHR         ×           MEMMPX         ×           HIZMEM         ×           HIZONT         ×           A56PCM         ×           BCR2         A6SZ-A0SZ           PORTEN         ×           A6IW-A0IW         ×           WCR1         DMAW         ×           A6B         ×           A6B         ×           A6B         ×           A0B         ×                                                                                                    |       | A1MBC     | ×      |
| BREQEN         ×           PSHR         ×           MEMMPX         ×           HIZMEM         ×           HIZCNT         ×           A56PCM         ×           BCR2         A6SZ-A0SZ           PORTEN         ×           WCR1         DMAW           WCR2         A6W-A0W           A6B         ×           A6B         ×           A6B         ×           A0B         ×                                                                                                    |       | A4MBC     | ×      |
| PSHR         ×           MEMMPX         ×           HIZMEM         ×           HIZCNT         ×           A56PCM         ×           BCR2         A6SZ-A0SZ           PORTEN         ×           MEMWV         ×           MCR1         DMAW           WCR2         A6W-A0W           A6B         ×           A6B         ×           A6B         ×           A0B         ×                                                                                                    |       | BREQEN    | ×      |
| MEMMPX         ×           HIZMEM         ×           HIZCNT         ×           A56PCM         ×           BCR2         A6SZ-A0SZ           PORTEN         ×           WCR1         DMAW           WCR2         A6W-A0W           MCR2         A6B           A6B         ×           A6B         ×           A0B         ×                                                                                                    |       | PSHR      | ×      |
| HIZMEM         ×           HIZCNT         ×           A56PCM         ×           BCR2         A6SZ-A0SZ           PORTEN         ×           WCR1         DMAW           WCR2         A6W-A0W           WCR2         A6B           A5B         ×           A0B         ×                                                                                                    |       | MEMMPX    | ×      |
| HIZCNT×A56PCM×BCR2A6SZ-A0SZPORTEN×WCR1DMAWA6IW-A0IWWCR2A6W-A0WA6B×A5B×A0B×                                                                                                    |       | HIZMEM    | ×      |
| A56PCM         ×           BCR2         A6SZ-A0SZ           PORTEN         ×           WCR1         DMAW           A6IW-A0IW            WCR2         A6B           A6B         ×           A5B         ×           A0B         ×                                                                                                    |       | HIZCNT    | ×      |
| BCR2         A6SZ-A0SZ           PORTEN         ×           WCR1         DMAW         ×           A6IW-A0IW             WCR2         A6W-A0W            A6B         ×            A6B         ×            A0B         ×                                                                                                    |       | A56PCM    | ×      |
| PORTEN×WCR1DMAW×A6IW-A0IWWCR2A6W-A0WA6B×A6B×A6B×A0B×                                                                                                    | BCR2  | A6SZ-A0SZ |        |
| WCR1         DMAW         ×           A6IW-A0IW             WCR2         A6W-A0W            A6B         ×            A5B         ×            A0B         ×                                                                                                    |       | PORTEN    | ×      |
| A6IW-A0IW           WCR2         A6W-A0W           A6B         ×           A5B         ×           A0B         ×                                                                                                    | WCR1  | DMAW      | ×      |
| WCR2         A6W-A0W           A6B         ×           A5B         ×           A0B         ×                                                                                                    |       | A6IW-A0IW |        |
| A6B×A5B×A0B×                                                                                                    | WCR2  | A6W-A0W   |        |
| A5B ×<br>A0B ×                                                                                                    |       | A6B       | ×      |
| A0B ×                                                                                                    |       | A5B       | ×      |
|                                                                                                    |       | A0B       | ×      |

【注】 はサポート。

× は未サポート

未サポート部分については、制御レジスタダイアログボックス等を使用して値の参照および変更は行なえ ますが、シミュレータ・デバッガの実行には影響を与えません。
## 3. 操作方法

本章では、インタフェースソフトの起動方法、およびシミュレータ・デバッガの動作の確認方法を 説明します。

本章では、ホストシステム上でのウィンドウシステムの操作知識があることを前提として説明しま す。

#### 3.1 パスおよび環境変数の設定

インストーラを用いてパスおよび環境変数をシェルスクリプトに追加しない場合は、手動でパスお よび環境変数を設定してください。

(1) パスの設定

パスに、インタフェースソフト (cas)をインストールしたディレクトリを追加します。

#### (2) ライブラリパスの設定

ライブラリパスに、協調検証用ライブラリをインストールしたディレクトリを追加します。

<協調検証用ライブラリディレクトリパス>)(RET)

HP9000の場合

% setenv SHLIB\_PATH= (\$SHLIB\_PATH

<協調検証用ライブラリディレクトリパス>)(RET)

#### (3) 環境変数の設定

インタフェースソフトが使用する環境変数を次に示します。

HS\_CA\_HOM

インタフェースソフト定義ファイルをインストールしたディレクトリを指定します。

% setenv HS\_CA\_HOM <定義ファイルディレクトリへのパス>(RET)

SIMCPU

起動するシミュレータデバッガの CPU 名を環境変数 SIMCPU に設定してください。環境変数 SIMCPU を省略した場合、SH1 が選択されます。

% setenv SIMCPU <CPU 名>(RET)

<CPU名>: SH1 (SH-1) SH2 (SH-2) SH3 (SH-3) SH4 (SH-4) SH4BSC (SH-4withBSC) SH2E (SH-2E) SH3E (SH-3E) SHDSP (SH-DSP) SHDSPC (SH-DSPwithCache) SH3DSP (SH-3DSP) SH2DSP (SH-2DSP)

HS\_CA\_SIM

インタフェースソフト定義ファイルの環境ファイル名を指定します。

% setenv HS\_CA\_SIM <環境ファイル名>(RET)

EXTTOOLATTRIBUTE
 使用する外部ツールの種別を環境変数に EXTTOOLATTRIBUTE 設定してください。

% setenv EXTTOOLATTRIBUTE "Co-Verification Tool" (RET) :協調検証ツールの場合

• EXTTOOLNAME

使用する外部ツール名を環境変数に EXTTOOLNAME 設定してください。

| % setenv EXTTOOLNAME Seamless (RET) | : Seamless の場合 |
|-------------------------------------|----------------|
| % setenv EXTTOOLNAME Eaglei (RET)   | : Eaglei の場合   |

#### 3.2 起動

(1) インタフェースソフトの起動

インタフェースソフトのコマンド形式を示します。

% csdsh [ <セットアップファイル名>](RET)

起動後、次のメッセージを表示します。

SH SERIES CYCLE-ACCURATE SIMULATOR/DEBUGGER Vn.m Copyright (C) Hitachi,Ltd.1998 Copyright (C) Hitachi ULSI System Co.,Ltd.1998 Licensed Material of Hitachi,Ltd.

(2) セットアップファイル

セットアップファイルで、使用するシミュレータ、バックアップファイルおよびリプレイファイル を指定します。セットアップファイルはエディタで作成してください。なお、起動時にセットアップ ファイルを指定しない場合は、図 3.1 で示すセットアップウィンドウを表示しますので、下記の各項 目を入力してください。

セットアップファイルまたはセットアップウィンドウでの各項目の指定方法を以下に示します。

(a) シミュレータの指定 シミュレータの指定形式を示します 起動時パラメータについては下記参照してください。 <シミュレータ・デバッガ名>[ <起動時パラメータ>] SH-1/SH-2 シリーズの場合: sdsh12 [ -cpu=<CPU 情報ファイル名>] (RET) (1)(2) SH-2E シリーズの場合: sdsh2e [ -cpu=<CPU 情報ファイル名>] (RET) (1)(2) SH-DSP の場合: sdshdsp [ -cpu=<CPU 情報ファイル名>] (RET) (2) (1)SH-DSPwithCache の場合: sdshdspc [ -cpu=<CPU 情報ファイル名>] [ -endian={big | little}] (RET) (1)(3) (2) SH-2DSP の場合: sdsh2dsp [ -cpu=<CPU 情報ファイル名>] (RET) (1)(2) SH-3DSP シリーズの場合: sdsh3dsp [ -cpu=<CPU 情報ファイル名>] [ -endian={big | little}] (RET) (1)(2) (3) SH-3/SH-3E シリーズの場合: sdsh3e [ -cpu=<CPU 情報ファイル名>] [ -endian={big | little}] (3) (1)(2) [-cache = < + v y y ] (RET)(4) SH-4の場合:sdsh4[ -cpu=<CPU 情報ファイル名>][ -endian={big | little}] (RET) (1)(2) (3) SH-4withBSC の場合: sdsh4bsc [ -cpu=<CPU 情報ファイル名>] [ -endian={big | little}] (RET) (1)(2) (3) (説明) (1)ホスト計算機に登録されたシミュレータ・デバッガプログラムのコマンド名です。 (2) 本オプションを指定するとシミュレータ・デバッガは指定されたファイルからCPU情報 を読み込んでメモリマップとします。ファイル形式を省略すると".cpu"を仮定します。 (3) エンディアンを指定します。(SH-3/SH-3E,SH-DSPwithCache,SH-3DSP,SH-4 シリーズのみ) big : ビッグエンディアン(デフォルト) little:リトルエンディアン (4)キャッシュ容量を指定します。(SH-3/SH-3Eシリーズのみ) 2: 2KB 4: 4KB 8: 8KB (デフォルト)

(b) バックアップファイルの指定(省略可)

バックアップファイルは、終了時のウィンドウ位置とサイズおよびウィンドウ上の設定内容を保存 するファイルで、終了時に作成することができます。起動時にバックアップファイル指定すると終了 時の設定内容等を回復することができます。バックアップファイルの指定形式を以下に示します。

BAK <バックアップファイル名>

(c) リプレイファイル

リプレイファイルは、シミュレータ・デバッガ上の操作(シミュレータ・デバッガコマンドの入力 およびボタンのクリック)を保存しているファイルで、シミュレータ・デバッガのレコーディング機 能で作成できます。起動時にリプレイファイルを指定するとデバッグに必要な初期設定等を自動的に 実行することができます。リプレイファイルの指定形式を以下に示します。

REP <リプレイファイル名>

(d) セットアップファイル例

SH-3 シミュレータを使用し、バックアップファイルおよびリプレイファイルを指定した例を次に示します。

# Set up file sdsh3e BAK backup REP recover

(3) セットアップウィンドウ

セットアップウィンドウは、セットアップファイルに対応した項目を表示します。

セット アップファイルがコマンドラインで指定された場合は、セットアップファイルで指定され た内容で起動し、セットアップウィンドウは表示されません。

セットアップファイルが指定されなかった場合、環境変数 SIM\_CPU で指定した CPU に対応した セットアップサンプルファイルの内容で、セットアップウィンドウを表示します。

| -                       | CAS Set Up  |
|-------------------------|-------------|
| Debugger Command : sdsh | 3ૡ <u>ઁ</u> |
| Back Up File Name :     |             |
| Replaying File Name :   |             |
| Set Up                  |             |

図 3.1 セットアップウィンドウ

### 3.3 ウィンドウ

(1) ベースウィンドウ

セットアップ後、インタフェースソフトはベースウィンドウを表示します。ベースウィンドウ上で、 ソースファイルの表示、プログラムの実行、ブレークポイントの設定・解除・シンボル内容表示等の ソースレベルデバッグ機能のほかにサブウィンドウの選択、シミュレータ・デバッガのコマンド入力 を行うことができます。

| Cycle-Accurate Simulator 🔹 🔲                                                                                                    |                           |
|----------------------------------------------------------------------------------------------------|---------------------------|
| <u>File Yiew Execute Break Trace Help</u>                                                                                                    | ← (a) Menu bar            |
| File Name :                                                                                                    | ← (b) Source file<br>name |
|                                                                                                    | ← (c) Source<br>area      |
| Step Into     Step Out     Continue     Go To     Up       Reset     Stop     Set     Clear     Help     Down                                                                 | ←— (d) Command<br>buttons |
| SH3/3E SIMULATOR/DEBUGGER Ver. 2.0<br>Copyright (C) Hitachi, Ltd. 1992,1998<br>Copyright (C) Hitachi ULSI Systems Co., Ltd. 1998<br>Licensed Material of Hitachi, Ltd.<br>: I | ← (e) Command<br>area     |

図 3.2 ベースウィンドウ

(a) メニューバー

メニューバーの各項目を以下に示します。各項目の詳細は「6 ウィンドウ」を参照ください。

• File

ファイル関連操作(ロード、セーブ等)を行うサブウィンドウを選択することができます。

• View

レジスタ、逆アセンブルなどの表示関連のサブウィンドウを選択することができます。

• Execute

実行関連の操作を行うサブウィンドウを選択することができます。

Break

ブレーク関連の操作を行うサブウィンドウを選択することができます。

Trace

トレース関連の操作を行うサブウィンドウを選択することができます。

Help

ヘルプ機能をもつサブウィンドウを選択することができます。

(b) ソースファイル名

ソースエリアに表示しているソースファイル名を絶対パス名で表示します。

(c) ソースエリア

デバッグ対象ロードモジュールのソースファイルの内容を表示します。 "PC->"マークは、実行が停止した行を示します。(プログラムカウンタの値) また、ソースファイルの内容は、実行停止時に更新して表示します。 "BP->"マークは、プレークポイントが設定されている行を示します。

(d) コマンドボタン

コマンドボタンの各項目を以下に示します。

Step Into

プログラムカウンタが示す行を実行します。プログラムカウンタが示すソース行内に関数呼び 出しがある場合、その関数に移った行まで実行します。

Step

プログラムカウンタが示す行を実行します。ソース行内に関数の呼び出しがあってもその関数 内では停止しません。

Step Out

ある関数内にプログラムカウンタがあると、きその関数から呼び出し元に戻った行まで実行します。

Continue

プログラムカウンタが示すアドレスから実行を開始します。

Go To

ソースエリアで選択した行 (クリックした行)まで実行します。

• Reset デバッガの Reset コマンドを実行します。 Stop

実行中のデバッガコマンドを強制終了させます。

Set

ソースエリアで選択した行(クリックした行)にブレークポイントを設定します。 ("BP->"マークを表示します) なお、選択した行にブレークポイントを設定できない(対応するアドレスがない)場合、 行番号が小さくなる方向に検索し、ブレークポイントを設定します。

- Clear
   ソースエリアで選択した行(クリックした行)のブレークポイントを解除します。
   ("BP->"マークを消去します)
- Help

本説明をヘルプウィンドウに出力します。

- Up
- Down
  - ソースエリアとコマンドエリアの表示比率(縦方向)を変更することができます。
     Up : ソースエリアが縮小され、コマンドエリアが拡大します。
     Down: ソースエリアが拡大され、コマンドエリアが縮小します。
- 【注】 最適化コンパイルしたロードモジュールでは Step、Step Into、Step Out、Continue、Go To ボタンによるプログラム実行によってソースエリアの"PC->"マークがソースファイルの記 述通りに移動しないことがあります。
- (e) コマンドエリア

シミュレータ・デバッガのコマンドを直接入力することができます。また、コマンドの実行結果も 表示します。

実行できるコマンドについては「4 シミュレータ・デバッガのコマンド」を参照ください。

(2) サブウィンドウとヘルプウィンドウ

ベースウィンドウのメニューボタンをプルダウンし、メニュー項目("メニュー項目…")を選択 するとサブウィンドウを開きます。各サブウィンドウにはベースウィンドウと同様に Help ボタンが あり、そのサブウィンドウの説明を表示するヘルプウィンドウを開くことができます。

| -                                                                                         | Cycle-Accurate Simulator 🛛 🗸 🔲                                                                                                    |               |
|-------------------------------------------------------------------------------------------|----------------------------------------------------------------------------------------------------|---------------|
| <u>File V</u> iew<br>File Name :                                                          | Execute Break Trace Help Subwin                                                                                                    | dow           |
|                                                                                           | Auto Typing File Name : Start Cancel Help                                                                                                    |               |
|                                                                                           | Help but<br>Help v                                                                                                    | ton<br>vindow |
| Step Into<br>Reset<br>SH3/3E SIMUL<br>Copyright (C<br>Copyright (C<br>Licensed Mat<br>: I | CAS Help Window name Auto Typing Executes commands within a file. Command execution> File Name Specify the command file name. Button operation> Start Reads the commands within a file in sequence and executes them. Cancel Cancel Cancel |               |
| A                                                                                         | <u>الم</u>                                                                                                    |               |

図 3.3 サブウィンドウとヘルプウィンドウ

(3) エラーウィンドウとマニュアルウィンドウ

エラーが発生した場合、エラーウィンドウを開いてエラーメッセージを表示します。エラーウィンドウ上の Manual ボタンによって、エラーメッセージについての説明を表示するマニュアルウィンドウを開くことができます。エラーメッセージが複数ある場合は、エラーウィンドウで説明するエラーメッセージを選択してから、Manual ボタンを押してください。

| -                                                                                                    | Cycle-Accurate Simulator                                                                                                    | Error window  |
|----------------------------------------------------------------------------------------------------|----------------------------------------------------------------------------------------------------|---------------|
| <u>F</u> ile <u>V</u> iew <u>E</u> xecute <u>B</u> r                                                                  | reak <u>T</u> race <u>H</u> elp                                                                                                    |               |
|                                                                                                    | Cás Error                                                                                                    |               |
| File Name :                                                                                                    |                                                                                                    |               |
|                                                                                                    |                                                                                                    |               |
|                                                                                                    | DBG_1/F X8K 359 NOT EXIST FILE                                                                                                    |               |
| A                                                                                                    |                                                                                                    |               |
| Step Into Step                                                                                                    | Step Out   Continue   Go To   Up                                                                                                    | Manual button |
| Reset Stop                                                                                                    | Set Clear Help Down                                                                                                    | Manual window |
| -                                                                                                    | CAS Manual                                                                                                    |               |
| SH3/3E SIMULATOR/DEBU CD<br>Copyright (C) Hitachi<br>Copyright (C) Hitachi<br>Licensed Material of (1<br>: I (3<br>Ch | B_I/F *** 359 NOT EXIST FILE<br>r_no : 59 <symbol error=""><br/>lescription&gt;<br/>e of the following errors has occurred.<br/>) The input file does not exist.<br/>t) The source file of the load module (within<br/>symbol information) does not exist.<br/>approximation) does not exist.<br/>The S-type load module file does not exist.<br/>Not secovery Procedure&gt;<br/>neck if the file name is correct, and if the file exists.</symbol> |               |
|                                                                                                    | Cancel                                                                                                    |               |

図 3.4 エラーウィンドウとマニュアルウィンドウ

#### 3.4 ロードモジュールのロード

ロードウィンドウを用いて、ロードモジュールをロードします。ロードはモジュール間最適化ツー ルで出力したファイル名を入力して、CA&DEBUGGERボタンを押してください。シミュレータ・デ バッガは自動的にロードモジュールのメモリの確保を行います。

ロードモジュールをモジュール間最適化ツールで出力した時と違うディレクトリにソースファイ ルがある場合、ロードウィンドウの Old Path Name にモジュール間最適化ツールで出力したときのソ ースファイルのパスを、New Path Name に現在のソースファイルのパスを入力してください。

| 🖂 Cycle-Accurate Simulator 🗾 🗸                                                                                                    |                                                          |
|----------------------------------------------------------------------------------------------------|----------------------------------------------------------|
| <u>File View Execute Break Trace H</u> elp                                                                                                    | File name                                                |
| File Name : File Load<br>File Name : tutorial/sort.abg<br>File Format : SYSROF & ELF & S Type<br>Old Path Name :<br>New Path Name :<br>CA & DEBUGGER Default<br>Close Cancel Help                                                                                                    | Old path<br>name<br>New path<br>name<br>CA &<br>DEBUGGER |
| Step Into     Step Out     Continue     Go To     Up       Reset     Stop     Set     Clear     Help     Down       SH3/3E     SIMULATOR/DEBUGGER Ver. 2.0     Copyright (C) Hitachi, Ltd. 1992, 1998       Copyright (C) Hitachi, Ltd. 1992, 1998       Copyright (C) Hitachi, ULSI Systems Co., Ltd. 1998       Licensed Material of Hitachi, Ltd.       : I | File Load window                                         |
|                                                                                                    |                                                          |

#### 図 3.5 ロードの入力例

#### 3.5 ソースファイルの表示

ソースファイルは、次の手順で表示することができます。また、表示するソースファイルを変更す

ることができます。

ロード終了後、ソースファイル名ウィンドウまたは関数名ウィンドウを開いてください。 表示したいソースファイル名または関数名を選択し、Base Window Display ボタンを押してください。

| - Cycle-Accurate Simulator - 🔄                                                                                                    |                               |
|----------------------------------------------------------------------------------------------------|-------------------------------|
| File <u>V</u> iew Execute Break Trace Help                                                                                                    |                               |
| File Name :                                                                                                    | Source files<br>window        |
| Source Eiler                                                                                                    | <b>*</b>                      |
| /export/home/shc/SHCV5/bin/stdio.h<br>/export/home/shc/SHCV5/bin/stdio.h<br>/export/home/shc/SHCV5/bin/math.h<br>/export/home/shc/SHCV5/bin/stdlib.h                          |                               |
| Base Window Display Sub Window Display Cancel Help                                                                                                    |                               |
| Step Into     Step Out     Continue     Go To     Up       Reset     Stop     Set     Clear     Help     Down                                                                 | Base Window<br>Display button |
|                                                                                                    |                               |
| SH3/3E SIMULATOR/DEBUGGER Ver. 2.0<br>Copyright (C) Hitachi, Ltd. 1992,1998<br>Copyright (C) Hitachi ULSI Systems Co., Ltd. 1998<br>Licensed Material of Hitachi, Ltd.<br>: I |                               |

#### 図 3.6 ソースファイルの選択例

# 3.6 ブレークポイントの設定

ブレークポイントはソースエリアでソース行を指定し、Set ボタンを押すと設定できます。ブレー

クポイントの解除は、同様にソース行を指定して Clear ボタンを押します。

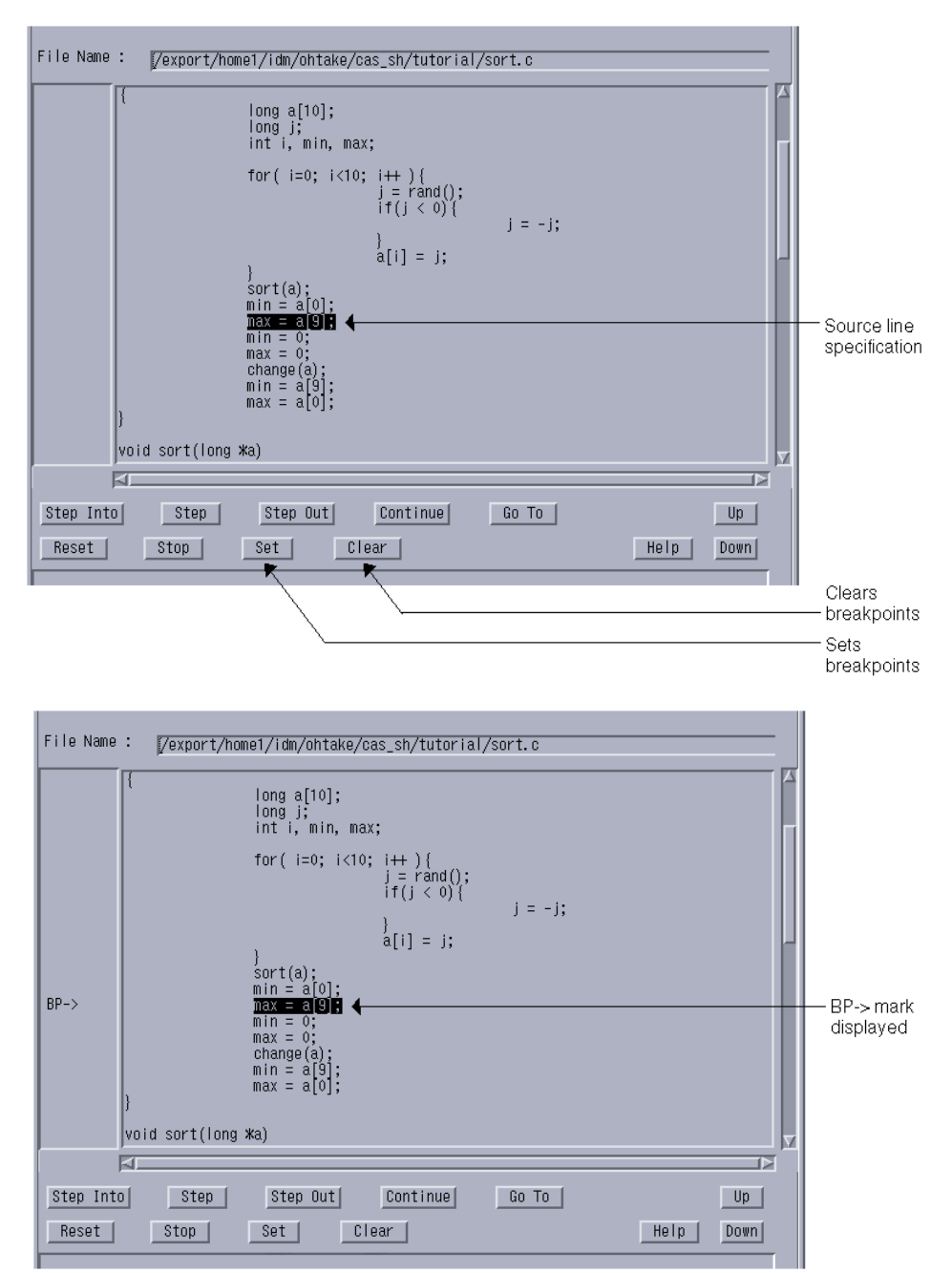

図 3.7 ブレークポイントの設定例

### 3.7 アドレスのシンボリックデバッグ指定

アドレスは、数値の代わりに行番号、関数名または変数名を用いてシンボリックに入力することが できます。(図 3.8 参照)

シンボルの指定形式を以下に示します。<ユニット名>は、通常、コンパイルまたはアセンブルで 出力されるオブジェクトモジュールのファイル名から、".<サフィックス>"を除いた文字列です。 <ユニット名>および<ファイル名>に特殊文字(英数字、'\_'および'\$'以外の文字)が含まれていな い場合は、"(ダブルクォーテション)を省略することができます。

(1) 関数名

< 関数名 >

(2) 変数名

変数名としては、C 言語の変数名および定数名、アセンブリ言語のラベル名および EQU 名が指定 できます。EQU 名では、値をアドレスとします。C 言語の構造体 / 共用体メンバで指定する場合は、 <構造体名.メンバ名 > の形式で入力してください。

!< 変数名>

## 3.8 プログラムの実行

Register ウィンドウまたはコマンドエリアで、プログラムカウンタ(PC)およびスタックポインタ (SP)を設定し、コマンドボタン(Step Into、Step、Step Out、Continue、Go To)を使用することでプログ ラムの実行を行うことができます。

また、Goウィンドウで実行開始アドレスを指定し、実行を開始することもできます。

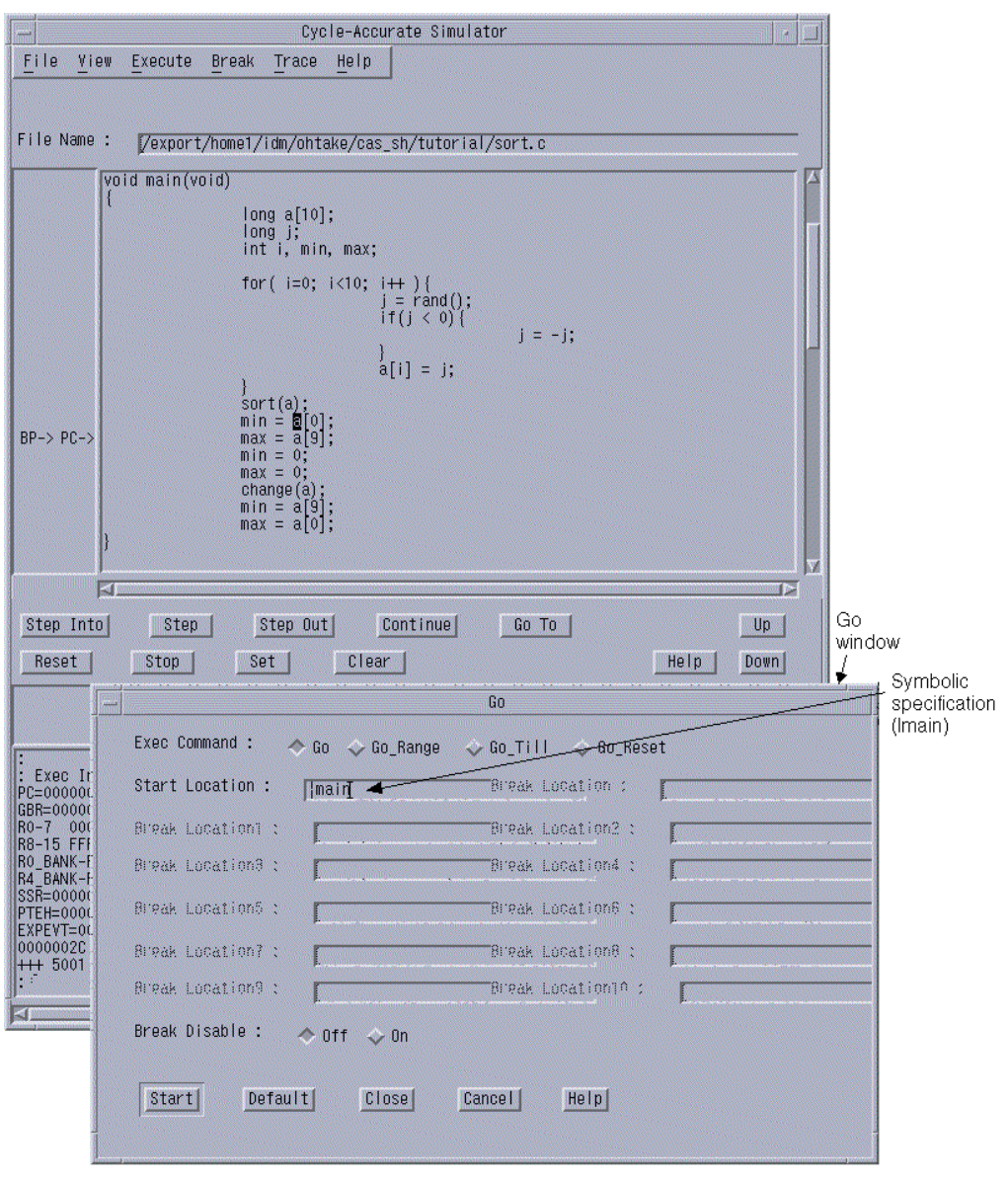

図 3.8 実行ウィンドウの入力例

#### 3.9 変数内容の表示

変数内容は、次の手順で表示することができます。

- ソースエリアで変数名を選択します。(図 3.9 では変数 a を選択)
- View メニューで Symbol Value ウィンドウを開きます。

(変数名が Symbol Name に取得されます)

• Symbol Value ウィンドウの Set ボタンを押します。

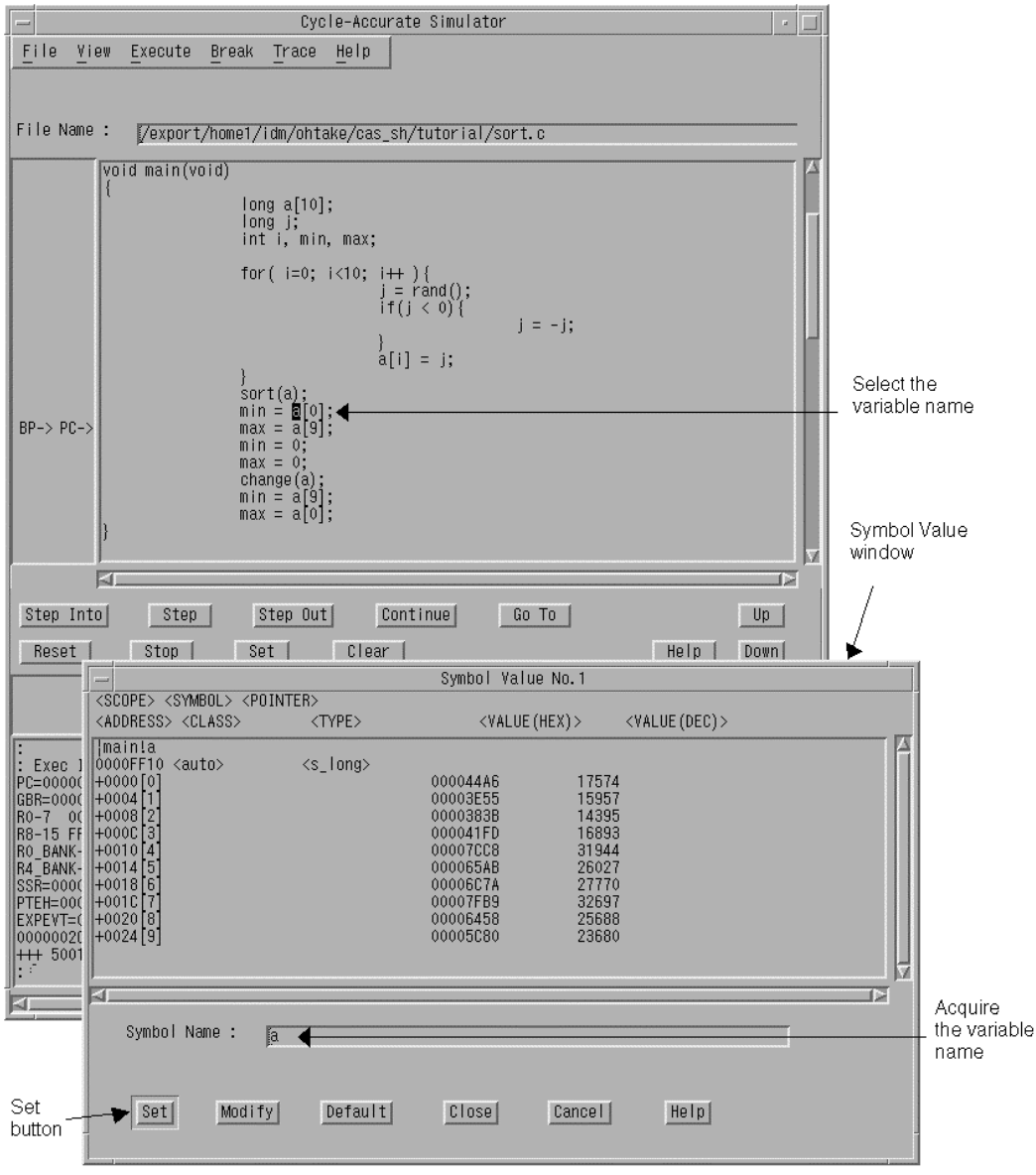

図 3.9 変数内容の表示例

## 3.10 実行パフォーマンスの測定

次の手順で実行パフォーマンスを測定することができます。

- View メニューで Performance Analysis ウィンドウを開きます。
- Function Name or Delete Index に測定する関数名を入力し Add ボタンを押します。
- Start ボタンを押すと測定が開始されます。
- Display ボタンで測定結果を値で表示します。
- Graph ボタンで測定結果をグラフ表示します。

|                                                                    | Cycle-Accurate Simulator                                                                     | 1           |
|--------------------------------------------------------------------|----------------------------------------------------------------------------------------------|-------------|
| <u>F</u> ile <u>V</u> i                                            | ew Execute Break Trace Help                                                                  | Performance |
| File Name                                                          | /export/home1/idm/ohtake/cas_sh/tutorial/sort.c                                              |             |
|                                                                    | Performance Analysis                                                                         |             |
|                                                                    | Performance Analysis Graph:                                                                  |             |
|                                                                    |                                                                                              |             |
| BP-> PC-:                                                          | 0000E2 184 184 } 184 1<br>000000 , 0 0 °L'J - J+0 0 0                                        |             |
|                                                                    | ress MAXC#A‡e= (Minffycle TotalCycle Count % d 20 40 60 80 100                               |             |
|                                                                    |                                                                                              |             |
| Step In                                                            | Performance Analysis List: INDEX ADDRESS MAXCYCLE MINCYCLE TOTALCYCLE COUNT % HISTOGRAM      | a           |
| Reset                                                              | 1 00000046 1199 1199 1199 1 53 #####<br>2 000000E2 184 184 184 1 8 #<br>0 00000000 0 0 0 0 0 |             |
| : Exec Ir                                                          |                                                                                              |             |
| PC=000000<br>GBR=00000                                             | Function Name or Delete Index :                                                              | Enter the   |
| R0-7 000<br>R8-15 FFF                                              | Display Format:                                                                              | uncion name |
| R0_BANK-F                                                          |                                                                                              |             |
| SSR=00000<br>PTEH=0000<br>EXPEVT=00<br>0000002C<br>+++ 5001<br>: - | ABORAT Symbolic List.                                                                        |             |
| 13                                                                 |                                                                                              |             |
|                                                                    |                                                                                              |             |
| Add                                                                | Add Add All Delete Delete All Start Stop Reset                                               |             |
| button .                                                           | Display Graph Default Close Cancel Help                                                      | -           |
|                                                                    | Display button Start button                                                                  |             |
|                                                                    | Graph button                                                                                 |             |

図 3.10 パフォーマンス表示例

### 3.11 スタック使用状況の解析

次の手順でスタック使用状況の解析をすることができます。

- View メニューで Stack Analysis ウィンドウを開きます。
- Start ボタンを押すとスタック使用状況の解析が開始されます。
- Display ボタンで解析結果を値で表示します。
- Graph ボタンで解析結果をグラフ表示します。

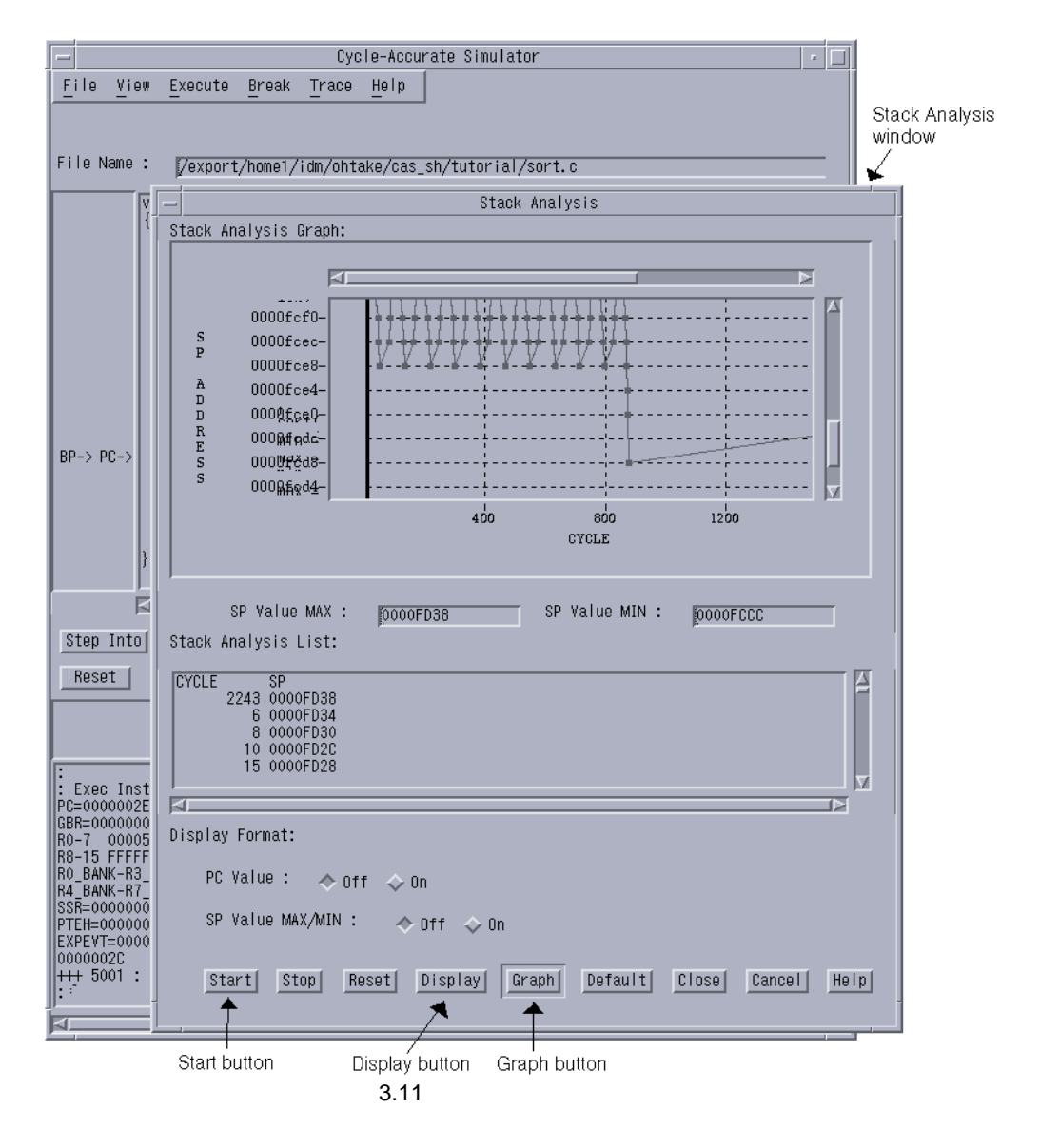

### 3.12 終了

File メニューの Quit を選択すると、Quit ウィンドウを表示します。Quit ウィンドウの Quit ボタン を押すと終了します。

バックアップ選択で"Window"を選択すると、インタフェースソフトのウィンドウ位置とサイズお よびウィンドウ上の設定情報を保存することができます。

設定情報を保存するファイル名のデフォルトは"HS\_CA.BAK"です。

| _            | Cycle-Accurate Simulator                                                                                                    | • <b>□</b>  |
|--------------|----------------------------------------------------------------------------------------------------|-------------|
| <u> </u>     | e <u>V</u> iew <u>Execute</u> <u>Break</u> <u>Trace</u> <u>H</u> elp                                                                                                   | Select      |
| File         | Name : [/export/home1/idm/ohtake/cas_sh/tutorial/sort.c                                                                                                    | backup      |
|              | void main(void)                                                                                                    | Quit window |
|              |                                                                                                    |             |
|              | Window Back Un File Name ·                                                                                                    |             |
|              |                                                                                                    |             |
|              | Uuit Close Cancel Help                                                                                                    | -           |
| BP->         | PC-> max = a[9];<br>min = 0;                                                                                                    | Quit button |
|              | max = 0;<br>change(a);<br>min = a[9];<br>max = a[0];                                                                                                    |             |
|              | Symbol Value No.1                                                                                                    |             |
| Oto          | <pre><scope> <symbol> <pointer> <address> <class> <type> <value(hex)> <value(dec)></value(dec)></value(hex)></type></class></address></pointer></symbol></scope></pre> |             |
| Re           | mainla<br> 0000FF10 <auto> <s_long><br/> +0000[0] 000044A6 17574</s_long></auto>                                                                                       |             |
|              | +0004 [1] 00003E55 15957<br>+0008 [2] 0000383B 14395<br>+0000 13] 00000415D 15893                                                                                      |             |
| :            | 10010 [4] 00007608 31944<br>+0014 [5] 000065AB 26027                                                                                                    |             |
| EX<br>PC=0   | H-0018  6 000067A 27770<br>H-001C [7] 00007FB9 32697<br>H-0020 [8] 00006458 25688                                                                                      |             |
| R0-7<br>R8-1 | ++0024[9] 00005C80 23680                                                                                                    |             |
| R4_B         | 4                                                                                                    |             |
| EXPE         | Symbol Name : ja                                                                                                    |             |
|              | Set Modify Default Close Cancel Help                                                                                                    |             |

図 3.12 終了ウィンドウの入力例

#### シミュレータ・デバッガのコマンド 4.

コマンドラインで使用できるシミュレータ・デバッガのコマンド一覧を表 4.1 に示します。

|    | 表 4.7                 | 1 コマン | ド一覧                             |
|----|-----------------------|-------|---------------------------------|
| 項番 | コマンド名                 | 短縮形   | 機能                              |
| 1  | ASSEMBLE              | AS    | ラインアセンブル                        |
| 2  | BREAK_CLEAR           | BC    | ブレークポイントの解除                     |
| 3  | BREAK_ENABLE          | BE    | ブレークポイントの有効 / 無効                |
| 4  | BREAKACCESS           | BA    | メモリ範囲のアクセスによるブレーク条件の設定          |
| 5  | BREAKACCESS_DISPLAY   | BAD   | メモリ範囲のアクセスによるプレーク条件の表示          |
| 6  | BREAKDATA             | BD    | メモリのデータ値によるブレーク条件の設定            |
| 7  | BREAKDATA_DISPLAY     | BDD   | メモリのデータ値によるプレーク条件の表示            |
| 8  | BREAKPOINT            | BP    | 命令実行位置によるブレークポイントの設定            |
| 9  | BREAKPOINT_DISPLAY    | BPD   | 命令実行位置によるブレークポイントの表示            |
| 10 | BREAKREGISTER         | BR    | レジスタのデータ値によるブレーク条件の設定           |
| 11 | BREAKREGISTER_DISPLAY | BRD   | レジスタのデータ値によるブレーク条件の表示           |
| 12 | BREAKSEQUENCE         | BS    | 実行順序を指定したブレークポイントの設定            |
| 13 | BREAKSEQUENCE_DISPLAY | BSD   | 実行順序を指定したブレークポイントの表示            |
| 14 | COMPARE               | CMP   | メモリ内容の比較                        |
| 15 | DATA_SEARCH           | DS    | データ検索                           |
| 16 | DISASSEMBLE           | DA    | メモリ内容の逆アセンブル表示                  |
| 17 | DISPLAY_CHARACTERS    | DCH   | 文字列の表示                          |
| 18 | EXEC_MODE             | EM    | 実行モードの切り替え                      |
| 19 | EXTTOOL               | EX    | 外部ツールの操作                        |
| 20 | FILE_LOAD             | FL    | ファイルのロード                        |
| 21 | FILE_SAVE             | FS    | ファイルへの保存                        |
| 22 | GO                    | G     | 命令の連続実行                         |
| 23 | GO_RANGE              | GR    | 命令の連続実行(範囲指定)                   |
| 24 | GO_RESET              | GS    | ベクタアドレスからの実行                    |
| 25 | GO_TILL               | GT    | 命令の連続実行(停止位置指定)                 |
| 26 | HELP                  | HE    | コマンド名、コマンド入力形式の表示               |
| 27 | LOAD_STATUS           | LS    | シミュレータ・デバッガのメモリとレジスタ内容の<br>状態回復 |
| 28 | LOG                   | LO    | 実行履歴ファイルの作成開始                   |
| 29 | LOG_ENABLE            | LE    | 実行履歴ファイルの作成の有効 / 無効             |
| 30 | LOG_STOP              | LT    | 実行履歴ファイルの作成終了                   |

主/1 コフンドー覧

| 項番 | コマンド名                        | 短縮形  | 機能                    |
|----|------------------------------|------|-----------------------|
| 31 | MAP_CLEAR                    | MC   | メモリ領域の解除              |
| 32 | MAP_DISPLAY                  | MI   | メモリ領域の表示              |
| 33 | MAP_SET                      | MS   | メモリ領域の設定              |
| 34 | MEMORY_DISPLAY               | MD   | メモリ内容の表示              |
| 35 | MEMORY_EDIT                  | ME   | メモリ内容の変更              |
| 36 | MEMORY_FILL                  | MF   | メモリ領域の初期設定            |
| 37 | MEMORY_MOVE                  | MV   | メモリブロックの転送            |
| 38 | PERFORMANCE_ANALYSIS         | PA   | 実行効率測定のための設定          |
| 39 | PERFORMANCE_ANALYSIS_CLEAR   | PC   | 実行効率測定の解除             |
| 40 | PERFORMANCE_ANALYSIS_DISPLAY | PD   | 実行効率測定結果表示            |
| 41 | PERFORMANCE_ANALYSIS_ENABLE  | PE   | 実行効率測定の有効 / 無効        |
| 42 | QUIT                         | Q    | シミュレータ・デバッガの終了        |
| 43 | RADIX                        | RX   | 基数の設定                 |
| 44 | REGISTER                     | R    | レジスタ内容の表示             |
| 45 | RESET                        | RS   | シミュレータ・デバッガのリセット      |
| 46 | ROUND_MODE                   | RM   | 浮動小数点丸めモードの設定、表示      |
| 47 | SAVE_STATUS                  | SS   | 現在のシミュレータ・デバッガの状態保存   |
| 48 | STACK_ANALYSIS               | SA   | スタック使用量測定の有効 / 無効、初期化 |
| 49 | STACK_ANALYSIS_DISPLAY       | SD   | スタック使用量測定結果の表示        |
| 50 | STATUS                       | ST   | シミュレータ・デバッガの状態表示      |
| 51 | STEP                         | S    | サブルーチンを1ステップとしてステップ実行 |
| 52 | STEP_G                       | SG   | 範囲指定ステップ実行            |
| 53 | STEP_INTO                    | SI   | ステップ実行                |
| 54 | STEP_INTO_G                  | SIG  | 範囲指定ステップ実行            |
| 55 | TLB                          | TLB  | T L B 内容の変更           |
| 56 | TLB_DUMP                     | TLBD | T L B 内容の表示           |
| 57 | TLB_FLUSH                    | TLBF | T L Bのフラッシュ           |
| 58 | TLB_SEARCH                   | TLBS | T L B 内容の検索           |
| 59 | TRACE                        | Т    | トレースバッファの表示           |
| 60 | TRACE_CONDITION              | TC   | トレース条件の設定、トレースの開始、終了  |
| 61 | TRACE_CLEAR                  | TL   | トレース条件の初期化            |
| 62 | TRAP_ADDRESS                 | ТА   | システムコール開始位置の設定        |
| 63 | TRAP_ADDRESS_DISPLAY         | TD   | システムコール開始位置の表示        |
| 64 | TRAP_ADDRESS_ENABLE          | TE   | システムコール開始位置の有効 / 無効   |
| 65 | . <register></register>      |      | レジスタ内容の変更             |

| (1) (2)                                            |                                        | (3) |  |
|----------------------------------------------------|----------------------------------------|-----|--|
| 【形式】<br>【パラメータ】<br>【機能】<br>【説明】<br>【留意事項】<br>【使用例】 | (4)<br>(5)<br>(6)<br>(7)<br>(8)<br>(9) |     |  |

各コマンド名、省略形および機能は、図 4.1の形式で説明します。

#### 図 4.1 コマンドの説明形式

各項目の内容は、以下の通りです。

- (1) コマンド名
- (2) コマンドの省略形
- (3) コマンドの機能
- (4) コマンドの入力形式
- なお、 は1つ以上の空白(スペースまたはタブ)、[A]は A が省略可能であることを示します。
- (5) コマンドのパラメータ
- (6) コマンドの機能の説明
- (7) コマンドの使用方法
- (8) コマンドを使用する上での留意事項
- (9) コマンドの使用例

#### 4.1 ASSEMBLE

| ASSEMBLE | ラインマセンブル     |
|----------|--------------|
| AS       | J1 J7 EJ J10 |

【形式】 ASSEMBLE <開始位置>(RET)

【パラメータ】 ・<開始位置> アセンブルを行いたい位置を指定します。

【機能】 対話形式で入力されたアセンブリ言語記述を行単位で機械語に変換し、指定された位置から 格納します。 アセンブルモードでは.は終了、^は1バイト戻り、Enter キーを押すと1バイト進みます。 アセンブリ言語の記述については「SuperH<sup>™</sup> RISC engine クロスアセンブラユーザズマニュ アル」を参照してください。

【使用例】 入力したアセンブリ言語記述を機械語に変換し、指定された位置 H'400 番地より格納します。

: ASSEMBLE 400(RET) 00000400 : (RET) 00000401 : (RET) 00000402 : MOV #H'02E,R1(RET) 00000402 MOV #H'02E,R1 00000404 : ADD R1,R2(RET) 00000404 ADD R1,R2 00000406 : ^(RET) 00000405 : .(RET)

### 4.2 BREAK\_CLEAR

:

| BREAK_CLEAR |                                   | ゴレークポイントの留除                                                                                        |
|-------------|-----------------------------------|----------------------------------------------------------------------------------------------------|
| BC          |                                   | ノレージホインドの解除                                                                                        |
| 【形式】        | BREAK_CLEAF                       | R[ <インデックス>](RET)                                                                                  |
| 【パラメータ】     | ・<インデックン                          | ス> ブレーク No.を指定します。(ブレーク No.はブレークポイント表示で<br>確認します。)<br>省略すると全てのブレークポイントが対象となります。                    |
| 【機能】        | 指定されたプレ<br>以下のコマンド<br>BREAKACCESS | マーク No.のブレークポイントを解除します。<br>のブレークポイントを解除できます。<br>S、BREAKDATA、BREAKPOINT、BREAKREGISTER、BREAKSEQUENCE |
| 【使用例】       | 1 番目のブレー                          | クポイントを解除します。                                                                                       |
|             | : BREAK_C                         | CLEAR 0(RET)                                                                                       |

| BREAK_ENABLE |             | ブレークポイントの右効 / 無効                                    |  |
|--------------|-------------|-----------------------------------------------------|--|
| BE           |             |                                                     |  |
| 【形式】         | BREAK_ENABI | LE {E   D}[ < <b>インデックス</b> >](RET)                 |  |
| 【パラメータ】      | ・有効 / 無効    | $\{E \mid D\}$                                      |  |
|              |             | E(Enable) :設定したブレーク条件を有効にします。                       |  |
|              |             | D(Disable):設定したブレーク条件を無効にします。                       |  |
|              | ・<インデックン    | ス> ブレーク No.を指定します。 (ブレーク No.はブレークポイント表示で<br>確認します。) |  |
|              |             | 省略すると全てのブレークポイントが対象となります。                           |  |
| 【機能】         | 指定されたブレ     | -ーク No.のブレークポイントを有効 / 無効にします。                       |  |
|              | 以下のコマンド     | のブレークポイントを有効 / 無効にできます。                             |  |
|              | BREAKACCESS | S、BREAKDATA、BREAKPOINT、BREAKREGISTER、BREAKSEQUENCE  |  |
| 【使用例】        | (1)1番目のブレ   | ノークポイントを無効にします。                                     |  |
|              | : BREAK_E   | ENABLE D 0(RET)                                     |  |

### 4.3 BREAK\_ENABLE

:

(2)全てのブレークポイントを有効にします。

: BREAK\_ENABLE E(RET)

## 4.4 BREAKACCESS

| BREAKACCESS |               | メモリ統囲のつ   | 20わっにトスゴレークタルの記字                                  |
|-------------|---------------|-----------|---------------------------------------------------|
| BA          |               | アモリ範囲のゲ   | クセスによるノレーク宗社の設定                                   |
| 【形式】        | BREAKACCESS   | 5 <開始位置>[ | <終了位置>][ {R   W   RW}](RET)                       |
| 【パラメータ】     | ・<開始位置>[      | <終了位置>]   | アクセスすると実行を停止する位置、または位置の範囲を<br>指定します。              |
|             |               |           | 終了位置を省略すると、開始位置のみが位置の範囲となり<br>ます。                 |
|             | ・アクセス種別       |           | $\{\mathbf{R} \mid \mathbf{W} \mid \mathbf{RW}\}$ |
|             |               |           | R :(Read)指定位置をリードしたときにブレークします。                    |
|             |               |           | W : (write)指定位置をライトしたときにブレークします。                  |
|             |               |           | RW:(Read/write)指定位置をリードまたはライトしたとき                 |
|             |               |           | にブレークします。(デフォルト)                                  |
| 【機能】        | メモリアクセス       | によるブレーク   | の設定を行います。                                         |
|             | 指定したメモリ<br>す。 | の範囲をアクセ   | スしたときに実行を停止するようメモリの範囲を設定しま                        |
|             | メモリの範囲は       | 、最大2個まで   | 設定できます。                                           |
|             | また、設定を行       | うとブレークポ   | イントは自動的に有効となります。                                  |

:

【使用例】 H'1000 番地から H'1100 番地までの範囲をリードまたはライトしたとき、 実行を停止するようブレークポイントを設定します。

: BREAKACCESS 1000 1100 RW(RET)

#### 4.5 BREAKACCESS\_DISPLAY

| BREAKACCESS_DISPLAY | メエリ範囲のマクセフにトスプリーク冬州の主子 |
|---------------------|------------------------|
| BAD                 | メモリ戦曲のアクセスによるフレーク宗社の表示 |
|                     |                        |

【形式】 BREAKACCESS\_DISPLAY(RET)

【機能】 以下のフォーマットでメモリアクセスによるブレークの設定状況を表示します。
<INDEX> : ブレーク No.
<E/D> : 有効 / 無効
<START> : 開始位置
<END> : 終了位置
<ATTR> : アクセス種別

【使用例】 現在の設定状況を表示します。(アドレスは 16 進表示)

: BREAKACCESS\_DISPLAY(RET)

<INDEX> <E/D> <START> <END> <ATTR> 001 E 00001000 00001100 RW

## 4.6 BREAKDATA

| BREAKDATA |                              | メモリのデータ値にトスプレーク冬州の設定                                                                                                    |
|-----------|------------------------------|----------------------------------------------------------------------------------------------------|
| BD        |                              | 人 しりの リーク 値による クレーク 赤叶の 改定                                                                                                    |
| 【形式】      | BREAKDATA                    | <ブレーク位置> <データ>[;<サイズ>][ <オプション>](RET)                                                                                                    |
| 【パラメータ】   | ・<プレーク位置<br>・<データ><br>・<サイズ> | <ul> <li>         プレーク判定を行うメモリの位置を指定します。         プレーク条件となるデータ値を指定します。         データのサイズ {B   W   L   D   S}。         B(Byte) : バイトデータ         W(Word) : ワードデータ         L(Long) : ロングワードデータ(デフォルト)         D(Double Float) : 倍精度浮動小数点データ         S(Single Float) : 単精度浮動小数点データ         </li> </ul> |
|           | ・<オプション>                     | データの一致/不一致 {EQ   NE}<br>EQ(Equal):データが一致したときにブレークします。(デフォルト)<br>NE(Not Equal):データが不一致となったときにブレークします。                                                                                                    |

【機能】 メモリへの書き込みによるブレークの設定を行います。 ユーザプログラム実行中にブレーク条件が成立すると命令実行を停止します。 メモリのデータ値によるブレーク条件は最大8個まで設定できます。 また、設定を行うとブレークポイントは自動的に有効となります。

【使用例】 (1)H'2000 番地のメモリにワードサイズで 10 を書き込んだときに実行を停止するように プレークポイントを設定します。

: BREAKDATA 2000 10;W (RET)

(2)H'AF00 番地のメモリがバイトサイズの 20 以外の値に書き換えられたときに実行を停止 するようにブレークポイントを設定します。

: BREAKDATA 0AF00 20; B NE (RET)

#### 4.7 BREAKDATA\_DISPLAY

:

:

| BREAKDATA_DISPLAY | メエリのデータ値にトスプレーク冬州の主子 |
|-------------------|----------------------|
| BDD               | スモリのリータ値によるノレーク未住の表示 |

【形式】 BREAKDATA\_DISPLAY(RET)

:

【機能】 以下のフォーマットでメモリのデータ値によるブレークの設定状況を表示します。
<INDEX> : ブレーク No.
<E/D> : 有効 / 無効
<ADDRESS> : ブレーク位置
<DATA> : 書き込みデータおよびデータのサイズ
<EQ/NE> : データの一致 / 不一致

【使用例】 現在の設定されているブレークポイントを表示します。(位置、データは16進表示)

#### : BREAKDATA\_DISPLAY (RET)

| <index:< th=""><th>&gt; &lt; E/C</th><th>D&gt; <address< th=""><th>S&gt; <data></data></th><th><eq ne=""></eq></th></address<></th></index:<> | > < E/C | D> <address< th=""><th>S&gt; <data></data></th><th><eq ne=""></eq></th></address<> | S> <data></data>         | <eq ne=""></eq> |
|----------------------------------------------------------------------------------------------------|---------|------------------------------------------------------------------------------------|--------------------------|-----------------|
| 006                                                                                                    | D       | 0000FF00                                                                           | 0010:W                   | EQ              |
| 005                                                                                                    | Е       | 0000AF00                                                                           | 20:B                     | NE              |
| 004                                                                                                    | Е       | 00000100                                                                           | 00000100:L               | EQ              |
| 003                                                                                                    | Е       | 00000020                                                                           | 1.234568e-12:S           | EQ              |
| 002                                                                                                    | Е       | 00000010                                                                           | 1.234567890123457e-123:D | EQ              |

### 4.8 BREAKPOINT

| BREAKPOINT |                                                     | 会会定行位置によるブレークポイントの設定                                                                                                    |  |
|------------|-----------------------------------------------------|----------------------------------------------------------------------------------------------------|--|
| BP         |                                                     | 市マ美11位重によるノレークホイノトの設定                                                                                                    |  |
| 【形式】       | BREAKPOINT                                          | <命令位置> [ <回数> ] (RET)                                                                                                    |  |
| 【パラメータ】    | ・<命令位置><br>・ < 回数 >                                 | ブレークポイントの位置を指定します。<br>指定位置の命令をフェッチする回数を指定します。(H'1~H'3FFF)<br>省略すると1になります。                                                   |  |
| 【機能】       | 命令実行位置に<br>ユーザプログラ<br>ブレーク位置の<br>ブレークポイン<br>また、設定を行 | よるブレークポイントの設定を行います。<br>ム実行中にブレーク条件が成立すると命令実行を停止します。<br>命令は、実行しないで停止します。<br>ケトは、最大 255 個まで設定できます。<br>うとブレークポイントは自動的に有効となります。 |  |
| 【留意事項】     | (1)命令の先頭位<br>(2)命令実行が中                              | 立置以外にブレークポイントを設定するとブレーク成立を検出できません。<br>P断した時点で通過回数はリセットされます。                                                                 |  |
| 【使用例】      | H'2000 番地の命<br>を設定します。                              | ☆令を 8 回目に実行しようとしたとき、実行を停止するようブレークポイント                                                                                       |  |

: BREAKPOINT 2000 8(RET)

# 4.9 BREAKPOINT\_DISPLAY

| BREAKPOINT_DISPLAY |                                                                                         | 会会宝行位罢によるブレークポイントの手子                                                                                                |
|--------------------|-----------------------------------------------------------------------------------------|----------------------------------------------------------------------------------------------------|
| BPD                |                                                                                         | ゆう笑い位置によるクレークホークトの衣示                                                                                                |
| 【形式】               | BREAKPOINT_                                                                             | DISPLAY(RET)                                                                                                    |
| 【機能】               | 以下のフォーマ<br><index><br/><e d=""><br/><address><br/><count></count></address></e></index> | 'ットで命令実行位置によるブレークの設定状況を表示します。<br>: プレーク No.<br>: 有効 / 無効<br>: プレークポイント位置<br>: 指定位置の命令をフェッチする回数                      |
| 【使用例】              | 現在の設定状況<br>:BREAKPO<br><index> &lt;<br/>000<br/>:</index>                               | とを表示します。(アドレス、回数は 16 進表示)<br>DINT_DISPLAY(RET)<br><e d=""> <address> <count><br/>E 00002000 8</count></address></e> |

## 4.10 BREAKREGISTER

| BREAKREGISTE | R                                                                                                    |                                                                                                    |
|--------------|----------------------------------------------------------------------------------------------------|----------------------------------------------------------------------------------------------------|
| BR           |                                                                                                    | レシスタのテータ値によるノレーク宗件の設定                                                                                                    |
| 【形式】         | BREAKREGIST                                                                                                    | ER <レジスタ名>[ <データ>[;<サイズ>][ <オプション>]] (RET)                                                                                                    |
| 【パラメータ】      | ・<レジスタ名>                                                                                                    | ブレーク条件を設定するレジスタ名を指定します。(制御レジスタ名は<br>指定できません)                                                                                                    |
|              | ・<データ>                                                                                                    | ブレーク条件のデータ値を指定します。<br>省略した場合は指定レジスタに書き込みが発生したときにブレークし<br>ます。                                                                                                    |
|              | ・<サイズ>                                                                                                    | <ul> <li>データのサイズ {B   W   L   S   D}</li> <li>省略した場合は指定レジスタのサイズとします。</li> <li>ただし、単精度浮動小数点データ指定時は省略不可となります。</li> <li>B(Byte) : バイトデータ</li> <li>W(Word) : ワードデータ</li> <li>L(Long) : ロングワードデータ</li> <li>S(Single Float) : 単精度浮動小数点データ (SH-4 のみ)</li> </ul> |
|              | ・<オプション>                                                                                                    | データの一致 / 不一致 {EQ   NE}<br>EQ(Equal):データが一致したときにブレークします。(デフォルト)<br>NE(Not Equal):データが不一致となったときにブレークします。                                                                                                    |
| 【機能】         | レジスタへのデータ書き込みによるブレークの設定を行います。<br>R15 の変わりに SP と指定することができます。<br>指定レジスタをアクセスしたときに実行を停止するようブレーク条件を設定します。<br>また、設定を行うと、ブレークポイントは自動的に有効になります。 |                                                                                                    |
| 【使用例】        | ブレークレジス<br>(1)レジスタ R0                                                                                                    | タは、最大8個まで設定できます。<br>に書き込み時、実行を停止するようプレークポイントを設定します。                                                                                                    |
|              | : BREAKRE<br>:                                                                                                    | EGISTER R0(RET)                                                                                                    |
|              | (2) レジスタ R1                                                                                                    | が FF になった時、実行を停止するようプレークポイントを設定します。                                                                                                    |
|              | : BREAKRE<br>:                                                                                                    | EGISTER R1 FF;B(RET)                                                                                                    |
|              | (3) <b>レジスタ</b> R2<br>を設定します                                                                                                    | 2 が FF 以外の値に書き換えられた時、実行を停止するようブレークポイント<br>す。                                                                                                    |
|              | : BREAKRE                                                                                                    | EGISTER R2 FF;B NE(RET)                                                                                                    |
|              | (4)レジスタ FR1                                                                                                    | が 1.0E-5 になった時、実行を停止するようブレークポイントを設定します。                                                                                                    |
|              | : BREAKRE<br>:                                                                                                    | EGISTER FR1 1.0E-5;S(RET)                                                                                                    |

### 4.11 BREAKREGISTER\_DISPLAY

| BREAKREGISTER_DISPLAY | しぶっ々のデータ値にトスプレーク冬州の主子 |
|-----------------------|-----------------------|
| BRD                   | レジスダのテーダ値によるフレーク余件の表示 |
|                       |                       |

【形式】 BREAKREGISTER\_DISPLAY(RET)

【機能】

| 以下のフォーマット             | でレジスタのデータ値によるブレークの設定状況を表示します。 |
|-----------------------|-------------------------------|
| <index></index>       | : プレーク No.                    |
| <e d=""></e>          | :有効 / 無効                      |
| <register></register> | : レジスタ名                       |
| <data></data>         | : 書き込みデータおよびデータのサイズ           |
| <eq ne=""></eq>       | : データの一致 / 不一致                |

【使用例】 現在の設定されているブレークポイントを表示します。 データのサイズがSの時は浮動小数点形式、その他のデータは16進数で表示します。

: BREAKREGISTER\_DISPLAY(RET)

| <index:< th=""><th>&gt; &lt; E/D</th><th>&gt;<register></register></th><th><data></data></th><th><eq ne=""></eq></th></index:<> | > < E/D | > <register></register> | <data></data> | <eq ne=""></eq> |
|----------------------------------------------------------------------------------------------------|---------|-------------------------|---------------|-----------------|
| 003                                                                                                    | Е       | FR1                     | 1.000000e-05  | EQ              |
| 002                                                                                                    | Е       | R2                      | FF            | NE              |
| 001                                                                                                    | Е       | R1                      | FF            | EQ              |
| 000                                                                                                    | Е       | R0                      |               | EQ              |
|                                                                                                    |         |                         |               |                 |

## 4.12 BREAKSEQUENCE

:

| BREAKSEQUENC | E                                        | 実行順序を指定したブレークポイント設定                                                                   |
|--------------|------------------------------------------|---------------------------------------------------------------------------------------|
| BS           |                                          |                                                                                       |
| 【形式】         | BREAKSEQUE                               | NCE <命令位置1>[ <命令位置2> <命令位置8>](RET)                                                    |
| 【パラメータ】      | ・<命令位置>                                  | シーケンシャルブレークポイントとなる位置を指定します。                                                           |
| 【機能】         | 実行順序指定に<br>指定した位置順<br>レーク条件を設<br>このコマンドで | よるブレークの設定を行います。<br>に命令を実行し、指定した順序の最後の位置を実行するとき停止するようブ<br>定します。<br>は位置を最大 8 個まで設定できます。 |
| 【留意事項】       | (1)命令の先頭位<br>(2)命令実行が中                   | ፤置以外にブレークポイントを設定するとブレーク成立を検出できません。<br>□断した時点で通過情報はリセットされます。                           |
| 【使用例】        | H'2000、H'210                             | 0、 H'3000 番地にシーケンシャルブレークポイントを設定します。                                                   |

: BREAKSEQUENCE 2000 2100 3000(RET)

## 4.13 BREAKSEQUENCE\_DISPLAY

| BREAKSEQUE | ENCE_DISPLAY                                                                  | 宝行順度を指定したプレークポイントまテ                                                                                                    |
|------------|-------------------------------------------------------------------------------|----------------------------------------------------------------------------------------------------|
| BSD        |                                                                               | 美山順序を指定したフレークホイント表示                                                                                                    |
| 【形式】       | BREAKSEQUE                                                                    | NCE_DISPLAY(RET)                                                                                                    |
| 【機能】       | 以下のフォーマ<br><index><br/><e d=""><br/>1ST BREAK PO<br/>2ND BREAK PC</e></index> | ットで実行順序指定によるブレークの設定状況を表示します。<br>: ブレーク No.<br>: 有効 / 無効<br>INT = xxxxxxx : 命令位置 1<br>DINT = xxxxxxxx : 命令位置 2                                        |
| 【使用例】      | ・<br>現在設定してい<br>:BREAKSE<br><index>&lt;<br/>008<br/>:</index>                 | Aるシーケンシャルプレークポイントを表示します。<br>EQUENCE_DISPLAY(RET)<br>E/D><br>E 1ST BREAK POINT = 00002000<br>2ND BREAK POINT = 00002100<br>3RD BREAK POINT = 00002200 |

### 4.14 COMPARE

| COMPARE |                                     | イモニカののと教                                                                                                    |
|---------|-------------------------------------|----------------------------------------------------------------------------------------------------|
| СМР     |                                     | アイリバ谷のに#X                                                                                                    |
| 【形式】    | COMPARE <                           | 揭始位置> <終了位置> <比較先位置>(RET)                                                                                    |
| 【パラメータ】 | ・<開始位置><br>・<終了位置><br>・<比較先位置>      | 比較元の開始位置を指定します。<br>比較元の終了位置を指定します。<br>▷ 比較先の先頭位置を指定します。                                                      |
| 【機能】    | 指定範囲内のメ<br>内容の一致しな                  | モリ内容と比較先のメモリ内容を1バイト単位で比較します。<br>い部分が見つかると、そのアドレスと不一致データを表示します。                                               |
| 【使用例】   | H'1000 番地から<br>データの内容が<br>DATA は比較先 | H'500 バイト分の内容とH'2000 番地からH'500 バイト分の内容を比較します。<br>選なる場合、SOURCE DATA は比較元のアドレスと内容を、COMPARED<br>のアドレスと内容を表示します。 |
|         | : COMPARE 100                       | )0 14FF 2000(RET)                                                                                            |
|         | SOURCE DATA                         | COMPARED DATA                                                                                                |
|         | 00001005 3F                         | 00002005 42                                                                                                  |
|         | :                                   | :                                                                                                    |
|         | 000014FE 00                         | 000024FE 80                                                                                                  |
|         | :                                   |                                                                                                    |

## 4.15 DATA\_SEARCH

| DATA_SEARCH | _                                          | ゴーク検索                                                                                                    |
|-------------|--------------------------------------------|----------------------------------------------------------------------------------------------------|
| DS          | ,                                          |                                                                                                    |
| 【形式】        | DATA_SEARCH                                | <開始位置> <終了位置> <データ>[;<サイズ>](RET)                                                                                                    |
| 【パラメータ】     | ・<開始位置><br>・<終了位置><br>・<データ><br>・<サイズ>     | 検索の開始位置を指定します。<br>検索の終了位置を指定します。<br>検索するデータを指定します。<br>データのサイズ {B   W   L   D   S}<br>B(Byte) : バイトデータ(デフォルト)<br>W(Word) : ワードデータ<br>L(Long) : ロングワードデータ<br>D(Double Float): 倍精度浮動小数点データ<br>S(Single Float): 単精度浮動小数点データ |
| 【機能】        | 指定位置の範囲に                                   | 指定データが存在するか検索し、存在したアドレスを表示します。                                                                                                    |
| 【留意事項】      | ワードサイズのデ<br>てください。<br>単精度、倍精度浮<br>ロングワード境界 | ータを検索する場合、開始位置がワード境界(2の倍数)になるようにし<br>動小数点またはロングワードサイズのデータを検索する場合、開始位置が<br>(4の倍数)になるようにしてください。                                                                                                    |
| 【使用例】       | H'1000 番地から H                              | '14FF 番地までの間に H'005E があるか検索します。                                                                                                    |
|             | : DATA_SEAR<br>ADDRESS<br>00001004         | RCH 1000 14FF 005E;W(RET)                                                                                                    |

000011A8 :

00001100

4.16 DISASSEMBLE

| DISASSEMBLE |                               | メモリ内容の逆マセンブル                                                                 |
|-------------|-------------------------------|------------------------------------------------------------------------------|
| DA          |                               | スモリ内谷の逆アピノノル                                                                 |
| 【形式】        | DISASSEMBLE                   | <開始位置>[ <命令数>] (RET)                                                         |
| 【パラメータ】     | ・<開始位置><br>・<命令数>             | 逆アセンブルの開始位置を指定します。<br>逆アセンブルする命令数を指定します。 (デフォルト=16、<br>最大 = 65535)           |
| 【機能】        | 開始位置から命<br>命令先頭アドレ<br>不当命令は、命 | i令数で指定された範囲を逆アセンブル表示します。<br>/ス、命令ニモニック、オペランドを表示します。<br>i令コードを 16 進数形式で表示します。 |

【使用例】 H'400 番地から 4 命令分逆アセンブル表示します。

: DISASSEMBLE 400 4 (RET) 00000400 STS.L PR,@-R15 00000402 ADD #H'C8,R15 00000404 MOV #H'00,R3 00000406 MOV.L R3,@(H'08:4,R15) :

## 4.17 DISPLAY\_CHARACTERS

| DISPLAY_CHARACTERS | 立つ辺の主ニ  |
|--------------------|---------|
| DCH                | 又于列07农小 |
|                    |         |

【形式】 DISPLAY\_CHARACTERS <文字列>(RET)

【パラメータ】 ・<文字列> 任意の文字列を指定します。

【機能】 コマンド名の後ろのスペース1文字以降の文字を表示します。

【使用例】 コンソールに SIMULATOR を表示します。

: DISPLAY\_CHARACTERS SIMULATOR (RET) SIMULATOR

## 4.18 EXEC\_MODE

:

| EM 美们モートの切り皆え | EXEC_MODE |            |
|---------------|-----------|------------|
|               | EM        | 美力モートの切り皆え |

【形式】 設定 : EXEC\_MODE {S | C}(RET) 表示 : EXEC\_MODE(RET)

【パラメータ】 ・実行モード指定 {S | C}

【機能】 デバッグ対象プログラムの命令実行中に、異常を検出した時、実行を停止するか続行するかを選択します。 実行モードを省略すると、現在設定中の実行モードを表示します。 デバッグ対象プログラムの実行中に起きる異常については、「2.12(2) デバッグ対象プログラム実行時エラー検出によるブレーク」を参照してください。

| 【説明】  | S(Stop) :                | シミュレータ・デバッガでデバッグ対象プログラムの異常<br>(シミュレーションエラー)を検出したとき、実行を停止するモードです。<br>(デフォルト) |
|-------|--------------------------|-----------------------------------------------------------------------------|
|       | C(Continue) :            | シミュレータ・デバッガでデバッグ対象プログラムの異常を検出したとき、<br>異常を無視して続行するモードです。                     |
|       | 設定:                      | テストの初期段階では停止モードを設定し、それ以降では続行モードを設定<br>してテストを行うと有効です。                        |
|       | 表示:                      | 停止モードの時は、Stop を表示します。続行モードの時は、Continue を表示<br>します。                          |
| 【使用例】 | (1)実行モード<br>:EXEC_M<br>: | を続行モードに変更します。<br>IODE C (RET)                                               |
|       | (2)現在の実行                 | テモードを表示します。                                                                 |
|       | : EXEC_M                 | IODE (RET)                                                                  |
|       | Continue n               | node                                                                        |
|       | :                        |                                                                             |

## 4.19 EXTTOOL

| EXTTOOL<br>FX |            | 外部ツールの操作                                                                                                    |
|---------------|------------|----------------------------------------------------------------------------------------------------|
|               |            |                                                                                                    |
| 【形式】          | EXTTOOL <携 | 操作名> <操作パラメータ> (RET)                                                                                                    |
| 【パラメータ】       | ・<操作名>     | 接続 / 切断 / 操作を指定します。<br>CONNECT : 外部ツールと接続します。<br>TERMINATE : 外部ツールとの接続を切断します。<br>STATE : 外部ツールとの接続状態を表示します。<br>外部ツールとして Eeaglei を指定した場合 |
|               |            | COUPLE : Eaglei をカッフルモートに指定します。<br>UNCOUPLE: Eaglei をアンカップルモードに指定します。<br>UPDATEMAP <マップファイル名>:Eaglei のマップを更新します。                        |
|               |            | 外部ツールとして Seamless を指定した場合<br>CONNECT、TERMINATE 以外を指定した場合、<br><操作パラメータ>を Seamless ヘコマンドとして送信します。                                         |

【機能】 ・接続 外部ツールへの接続します。外部ツールからシミュレータ・デバッガを起動した場合のみ 接続が可能です。 ・切断 外部ツールとの接続を切断します。一度切断して再接続したい場合、シミュレータ・ デバッガを再起動してください。 Eagleiの操作 Eaglei に対し、カップリングモードの指定、マップの更新操作を行なうことができます。 ・Seamless の操作 Seamless に対してコマンドを送信することができます。 【使用例】 (1)Seamless に接続します。 :exttool connect (RET) ÷ (2)Seamless との接続を切断します。 :exttool terminate (RET) • (3)Seamless に break コマンドを送信します。 :exttool break (RET) :

#### 4.20 FILE\_LOAD

| FILE_LOAD |          |
|-----------|----------|
| FL        | ファイルの日一下 |

【形式】 FILE\_LOAD <ファイル名>[ { ELF | STY }](RET)

| 【パラメータ】 | ・<ファイル名>   | ロードするファイル名を指定します。                                |
|---------|------------|--------------------------------------------------|
|         |            | ファイル拡張子を省略した場合、ファイル形式の指定があれば下記<br>のように拡張子を付加します。 |
|         |            | ファイル形式の指定がなければ".abs"をファイル拡張子として付加<br>します。        |
|         |            | ELF : .abs                                       |
|         |            | STY : .mot                                       |
|         | ・ファイル形式の指定 | { ELF   STY}                                     |
|         |            | ELF(ELF):ELF ファイルをロードします。                        |
|         |            | STY(STYPE):STYPE ファイル(モトローラ S レコードタイプの           |
|         |            | み)をロードします。                                       |
|         |            |                                                  |

【機能】 デバッグ対象プログラムをロードします。 ELF の場合は、ロードに必要なメモリは FILE\_LOAD コマンドが確保しますが、STYPE の場合は確保しません。 4. シミュレータ・デバッガのコマンド

【説明】 デバッグ対象プログラムをロードする前にシミュレータ・デバッガのリセットを行います。 (ELFのみ) デバッグ対象プログラムをロードした後の初期設定を次に示します。 メモリ領域・・・・デバッグ対象プログラム領域を確保します。(ELFのみ) PC·····STYPE の場合 デバッグ対象プログラム内にエントリアドレスを設定している場合、 そのアドレスを設定します。エントリ指定がないときはロードモジュールの 先頭アドレスを設定します。 ELF の場合 最初に現れたセクションの先頭アドレスを設定します。 SP・・・・・内蔵 RAM 空間の最終アドレス+1 を設定します。 内蔵 RAM 空間がなかった場合は、0を設定します。 上記以外のレジスタ、フラグは、設定しません。 【使用例】 (1)ELF タイプのデバッグ対象プログラム test1.abs をロードします。 : FILE\_LOAD test1.abs(RET) :

> (2)STYPE ファイル test2.mot をロードします。 : FILE\_LOAD test2.mot STY(RET)

4.21 FILE\_SAVE

:

| FILE_SAVE |                                            | ファイルへの保存                                                                                 |
|-----------|--------------------------------------------|------------------------------------------------------------------------------------------|
| FS        | -                                          |                                                                                          |
| 【形式】      | FILE_SAVE <7                               | ァイル名> <開始位置> <終了位置>(RET)                                                                 |
| 【パラメータ】   | ・<ファイル名><br>・<開始位置><br>・<終了位置>             | 保存するファイル名を指定します。<br>保存するメモリの開始位置を指定します。<br>保存するメモリの終了位置を指定します。                           |
| 【機能】      | メモリエリアをフ<br>存されます。<br>すでに存在するフ<br>ファイル名に拡張 | ァイルへ保存します。 データはモトローラ S レコードフォーマットで保<br>ァイル名を指定した場合は上書きします。<br>子が指定されていない場合は .mot を付加します。 |
| 【使用例】     | H'2000 番地から H                              | I'2FFF 番地までのメモリデータを sample.mot というファイルに保存します。                                            |
|           | : FILE_SAVE                                | sample.mot 2000 2FFF(RET)                                                                |

## 4.22 GO

| GO      |                                                                                                    | 会会の連結実行                                                                                                |
|---------|----------------------------------------------------------------------------------------------------|----------------------------------------------------------------------------------------------------|
| G       |                                                                                                    |                                                                                                    |
| 【形式】    | GO [開始位置>][;D](RET)                                                                                                    |                                                                                                    |
| 【パラメータ】 | ・<開始位置>                                                                                                    | プログラムの実行を開始する位置を指定します。<br>省略時は現在のプログラムカウンタが指しているアドレスから実行を<br>開始します。                                    |
|         | ・ブレーク無効                                                                                                    | ] ;D (Disable)<br>プレーク系コマンドで設定されているプレークポイントを一時的に無<br>効にします。                                            |
| 【機能】    | 開始位置からプログラムを連続実行します。<br>プレーク無効の指定は一時的なものであり、実行停止と同時に解除されます。<br>実行中断時に、命令実行数(10進数)、実行中断時のレジスタ、最後に実行した命令の<br>逆アセンブル表示、および実行中断インフォメーションメッセージを表示します。<br>開始位置を指定すると、実行開始時にパイプラインがリセットされます。 |                                                                                                    |
| 【使用例】   | H'1000 番地から H'101E 番地までデバッグ対象プログラムを連続実行します。(SH-1 の場合)<br>: GO 1000(RET)                                                                                                    |                                                                                                    |
|         | Exec Instructions = 30<br>PC=00001020 SR=00000000:-MRBIIII SP=05000000                                                                                                    |                                                                                                    |
|         | GBR=00000000<br>R0-7 00000000                                                                                                    | VBR=00000000 MACH=00000000 MACL=00000000 PR=00000000<br>0 0000FFFF 00000000 00000000 01000000 00000000 |
|         | R8-15 00000000<br>0000101E MO                                                                                                    | 00000000 00000010 0000000 0000FFFF 00000000                                                            |
|         | +++5001 : PC bro                                                                                                    | eakpoint                                                                                               |

# 4.23 GO\_RANGE

| GO_RANGE |                                   | 今の連結時に、数単語で、                                                                                                    |
|----------|-----------------------------------|----------------------------------------------------------------------------------------------------|
| GR       |                                   | それのは夏水ご(昔国当方)                                                                                                   |
| 【形式】     | GO_RANGE <開始位置> <ブレーク位置>[;D](RET) |                                                                                                    |
| 【パラメータ】  | ・<開始位置><br>・<ブレーク位置<br>・ブレーク無効    | プログラムの実行を開始する位置を指定します。<br>置> プログラムの実行を停止する位置を指定します。<br>;D(Disable)<br>プレーク系コマンドで設定されているプレークポイントを一時的に無<br>効にします。 |

- 【機能】 開始位置からブレーク位置までプログラムを連続実行します。 ブレーク位置の命令は実行しないで停止します。 ブレーク無効の指定は一時的なものであり、実行停止と同時に解除されます。 実行中断時に、命令実行数(10進数)、実行中断時のレジスタ、最後に実行した命令の 逆アセンブル表示、および実行中断インフォメーションメッセージを表示します。 開始位置を指定すると、実行開始時にパイプラインがリセットされます。
- 【留意事項】 命令の先頭位置以外にブレーク位置を設定するとブレーク成立を検出できません。
- 【使用例】 H<sup>1</sup>1000 番地から H<sup>1</sup>1020 番地までデバッグ対象プログラムを連続実行します。(SH-3 の場合) (H<sup>1</sup>1020 番地の命令は実行しないで停止します)

| : GO_RANGE 1000 1020(RET)                                              |  |  |  |  |
|------------------------------------------------------------------------|--|--|--|--|
| Exec Instructions = 30                                                 |  |  |  |  |
| PC=00001020 SR=700000F0:-MRB11111 SP=00001FEC                          |  |  |  |  |
| GBR=00000000 VBR=00000000 MACH=00000000 MACL=00000000 PR=00000000      |  |  |  |  |
| R0-7 0000000 0000000 0000003 0000002 000001E4 0000000 0000000 00000000 |  |  |  |  |
| R8-15 0000000 0000000 0000000 0000000 000000                           |  |  |  |  |
| R0_BANK-R3_BANK 00000000 00000000 00000000 00000000                    |  |  |  |  |
| R4_BANK-R7_BANK 00000000 00000000 00000000 00000000                    |  |  |  |  |
| SSR=00000000 SPC=00000000                                              |  |  |  |  |
| PTEH=00000000 PTEL=00000000 TTB=00000000 TEA=00000000 MMUCR=00000000   |  |  |  |  |
| EXPEVT=00000000 INTEVT=00000000 TRA=00000000 CCR=00000000              |  |  |  |  |
| 0000101E MOV #H'00,R3                                                  |  |  |  |  |
| +++5001 : PC breakpoint                                                |  |  |  |  |
| :                                                                      |  |  |  |  |

#### 4.24 GO\_RESET

| GO_RESET | ベクタアドレスからの実行 |
|----------|--------------|
| GS       |              |
|          |              |

【形式】 GO\_RESET(RET)

【機能】 リセットベクタで指定されているアドレスから始まるデバッグプラットフォームプログラム を実行します。 実行中断時に、命令実行数(10進数)、実行中断時のレジスタ、最後に実行した命令の 逆アセンプル表示、および実行中断インフォメーションメッセージを表示します。
【説明】 SH-1/SH-2/SH-2E/SH-DSP シリーズの場合: 実行前には、あらかじめリセット例外処理ベクタテーブルがメモリ上に設定されている必 要があります。 リセット例外処理のテーブルには、PCとSPの初期値を格納しておきます。 ベクタテーブル 格納する項目レジスタ ベクタ番号 格納するベクタテーブルアドレス PC H'00000000 ~ H'00000003 0 SP 1 H'00000004 ~ H'00000007 SH-3/SH-3E/SH-3DSP/SH-4 シリーズの場合: リセットベクタアドレスは H'A0000000 に固定されています。 【使用例】 ユーザプログラムをリセットベクタから実行を開始します。(SH-3の場合) : GO\_RESET Exec Instructions = 12 PC=A0000018 SR=700000F0:-MRB-----1111---- SP=7F001000 GBR=0000000 VBR=0000000 MACH=0000000 MACL=00000000 PR=00000000 R0 BANK-R3 BANK 0000000 0000000 0000000 0000000 R4 BANK-R7 BANK 0000000 0000000 0000000 0000000 SSR=700000F0 SPC=00000000 PTEH=00000000 PTEL=00000000 TTB=00000000 TEA=00000000 MMUCR=00000000 EXPEVT=00000000 INTEVT=00000000 TRA=00000000 CCR=00000000 A0000016 NOP +++ 5001 : PC breakpoint

4.25 GO\_TILL

| GO_TILL<br>GT |                              | 命令の連続実行(停止位置指定)                                          |
|---------------|------------------------------|----------------------------------------------------------|
| 【形式】          | GO_TILL <ブレ<br>10>][;D](RET) | νーク位置 1>[ <プレーク位置 2> <プレーク位置 3>・・・ <プレーク位置               |
| 【パラメータ】       | ・<ブレーク位置<br>n>               | こ プログラムの実行を停止する位置を指定します。(最大 10 カ所)                       |
|               | ・ブレーク無効                      | ;D(Disable)<br>ブレーク系コマンドで設定されているブレークポイントを一時的に無<br>効にします。 |

【機能】 現在のプログラムカウンタが指しているアドレスからプレーク位置までを連続実行します。 プレーク位置の命令は実行しないで停止します。 プレーク位置は10個所まで設定できます。 プレーク無効の指定は一時的なものであり、実行停止と同時に解除されます。 実行中断時に、命令実行数(10進数)、実行中断時のレジスタ、最後に実行した命令の 逆アセンブル表示、および実行中断インフォメーションメッセージを表示します。

【留意事項】 命令の先頭位置以外にブレーク位置を設定するとブレーク成立を検出できません。

【使用例】 現在のプログラムカウンタが指しているアドレスから、H'1000、H'1010 または H'1020 番地ま でデバッグ対対象プログラムを連続実行します。(SH-1の場合)

#### 4.26 HELP

| HELP |                   |
|------|-------------------|
| HE   | コマント名、コマント八川形式の表示 |
|      |                   |

【形式】 HELP[ <コマンド名>](RET)

- 【パラメータ】 ・<コマンド名> ヘルプメッセージを表示させたいコマンド名を指定します。
- 【機能】 指定されたコマンドのヘルプメッセージを表示します。 コマンド名を省略した場合は、コマンド一覧を表示します。

【使用例】

(1)コマンドの一覧を表示します。

| : HELP(RET)             |                     |
|-------------------------|---------------------|
| . <register></register> | ;                   |
| ASsemble                | Break_Clear         |
| Break_Enable            | BreakAccess         |
| BreakAccess_Display     | BreakData           |
| BreakData_Display       | BreakPoint          |
| BreakPoint_Display      | BreakRegister       |
| :                       | :                   |
| Trace                   | Trace_cLear         |
| Trace_Condition         | Trap_Address        |
| Trap_address_Display    | Trap_address_Enable |
| :                       |                     |

(2)HELP コマンドのコマンド入力形式を表示します。

:HELP HELP(RET) HE|HELP[ <command name> ]

## 4.27 LOAD\_STATUS

| LOAD_STATUS |                        | シミュレータ・デバッガの状態回復                                                       |
|-------------|------------------------|------------------------------------------------------------------------|
| LS          |                        | シミュレータ・テバッカの状態回復                                                       |
| 【形式】        | LOAD_STATUS            | 5[ <ファイル名>](RET)                                                       |
| 【パラメータ】     | ・<ファイル名>               | > シミュレータ・デバッガの動作状態を保存してあるファイルのファイル<br>名を指定します。                         |
|             |                        | ファイル名を省略した場合は、"sdsh.sav"をファイル名として使用します。                                |
|             |                        | ファイル拡張子を省略した場合は、".sav"をファイル形式として付加し<br>ます。                             |
| 【機能】        | レジスタ内容等<br>SAVE_STATUS | の状態を SAVE_STATUS コマンド実行時の状態に戻します。<br>コマンド実行時にロードしていたロードモジュールをロードし直します。 |
| 【使用例】       | ファイル test1.sa          | av に保存された状態をロードします。                                                    |
|             | : LOAD_STATU<br>:      | JS test1.sav(RET)                                                      |

## 4.28 LOG

| LOG     |                                                                              | 実行履展ファイルの作成関始                                                                                                    |
|---------|------------------------------------------------------------------------------|----------------------------------------------------------------------------------------------------|
| LO      |                                                                              |                                                                                                    |
| 【形式】    | LOG <ファイ                                                                     | ル名>[ A](RET)                                                                                                    |
| 【パラメータ】 | ・<ファイル名:<br>・アペンドモー                                                          | > 実行履歴を出力するファイル名を指定します。<br>・ドの指定 A(Append) : 指定したファイルに実行履歴を追加します。<br>本オプションを省略した場合は、指定した<br>ファイルの先頭から実行履歴を格納します。 |
| 【機能】    | 実行履歴ファイ<br>もし、指定した<br>します。<br>開始後停止せず<br>て指定されたフ                             | ルへの出力を開始します。<br>ファイルが存在する場合は、そのファイルを削除し、改めてファイルを作成<br>に再度開始が指定された場合は、出力中のファイルを閉じてから、あらため<br>ァイルへ出力を開始します。        |
| 【留意事項】  | システムコール<br>込みません。                                                            | ∕の入出力処理でエラーが発生した場合、入出力データは出力ファイルに書き                                                                              |
| 【使用例】   | <ul> <li>(1)コマンド入力</li> <li>き込みを開始</li> <li>: LOG samp</li> <li>:</li> </ul> | Jおよび表示データを書き込む sample.log ファイルを指定し、ファイルへの書<br>台します。<br>ble.log(RET)                                              |
|         | (2)sample.log [C<br>: LOG samp<br>:                                          | 美行履歴を追加します。<br>Je.log A(RET)                                                                                     |

## 4.29 LOG\_ENABLE

| LOG_ENABLE |                     | 宇行履展ファイルの作成の方効(無効                                                       |
|------------|---------------------|-------------------------------------------------------------------------|
| LE         |                     | 実行履歴ノアイルの作成の有効が無効                                                       |
| 【形式】       | LOG_ENABLE          | {E   D}(RET)                                                            |
| 【パラメータ】    | ・ファイル出力<br>一時停止と再開  | の {E   D}<br>E(Enable) :ファイルへの出力を再開します。<br>D(Disable):ファイルへの出力を一時停止します。 |
| 【機能】       | Dオプション(D<br>指定すると、フ | isable)を指定するとファイルの出力は一時停止され、Eオプション(Enable)を<br>ァイルへの出力を再開します。           |

【使用例】 (1)ファイルへの書き込みを一時停止します。 : LOG\_ENABLE D(RET) :

(2)ファイルへの書き込みを再開します。: LOG\_ENABLE E(RET)

## 4.30 LOG\_STOP

:

| LOG_STOP |                     |                                    |
|----------|---------------------|------------------------------------|
| LT       |                     | 美门履歴ノアイルの作成絵」                      |
| 【形式】     | LOG_STOP(RE)        | Γ)                                 |
| 【機能】     | 実行履歴ファイルへの出力を終了します。 |                                    |
| 【留意事項】   | システムコール<br>込みません。   | の入出力処理でエラーが発生した場合、入出力データは出力ファイルに書き |
| 【使用例】    | ファイルへの書             | き込みを終了します。                         |

: LOG\_STOP(RET)

## 4.31 MAP\_CLEAR

| MAP_CLEAR<br>MC | メモリ領域の解除                                               |
|-----------------|--------------------------------------------------------|
| 【形式】            | MAP_CLEAR <開始位置> <終了位置>(RET)                           |
| 【パラメータ】         | ・<開始位置> メモリ領域の先頭位置を指定します。<br>・<終了位置> メモリ領域の終了位置を指定します。 |
| 【機能】            | MAP_SET コマンドで確保したメモリ領域を解除します。                          |
| 【使用例】           | 既に設定済みの H'3000 番地から H'301F 番地を解除します。                   |
|                 | : MAP_CLEAR 3000 301F(RET)<br>:                        |

## 4.32 MAP\_DISPLAY

| MAP_DISPLAY |                                                                                                    | マエリを述っまこ                                                                                                    |  |
|-------------|----------------------------------------------------------------------------------------------------|----------------------------------------------------------------------------------------------------|--|
| MI          |                                                                                                    | 人てり領域の表示                                                                                                    |  |
| 【形式】        | MAP_DISPLAY                                                                                                    | ′[ M](RET)                                                                                                    |  |
| 【パラメータ】     | ・メモリマッフ                                                                                                    | <sup>プ</sup> 情報表示 M(Map) : CPU情報ファイル内のメモリマップ情報の表示を<br>指定します。                                                                                                    |  |
| 【機能】        | メモリマップの<br>(1)メモリマッ<br><sta<br><en<br><att<br><sect_n< th=""><th>)設定情報を以下のフォーマットで表示します。<br/>プ情報表示<br/>ART&gt; : 開始位置<br/>ID&gt; : 終了位置<br/>IR&gt; :アクセス種別(R-Read、W-Write、RW-Read/Write)<br/>NAME&gt;:セクション名</th></sect_n<></att<br></en<br></sta<br>                                                                                                    | )設定情報を以下のフォーマットで表示します。<br>プ情報表示<br>ART> : 開始位置<br>ID> : 終了位置<br>IR> :アクセス種別(R-Read、W-Write、RW-Read/Write)<br>NAME>:セクション名                                                                                                    |  |
|             | (2)CPU 情報フラ<br><ki<br><sta<br><en<br><sta<br><bu< th=""><th>ァイル内のメモリマップ情報表示<br/>ND&gt; : メモリ種別(I/O - 内蔵 I/O、RAM または INTRAM - 内蔵 RAM、<br/>ROM または INTROM - 内蔵 ROM、<br/>XRAM/XROM/YRAM/YROM – XY メモリ、EXT - 外部バス空間)<br/>MRT&gt; : 開始位置<br/>ID&gt; : 終了位置<br/>MTE&gt; : メモリのアクセスステート数(SH-4 ではを表示します)<br/>JS&gt; : メモリのデータバス幅</th></bu<></sta<br></en<br></sta<br></ki<br> | ァイル内のメモリマップ情報表示<br>ND> : メモリ種別(I/O - 内蔵 I/O、RAM または INTRAM - 内蔵 RAM、<br>ROM または INTROM - 内蔵 ROM、<br>XRAM/XROM/YRAM/YROM – XY メモリ、EXT - 外部バス空間)<br>MRT> : 開始位置<br>ID> : 終了位置<br>MTE> : メモリのアクセスステート数(SH-4 ではを表示します)<br>JS> : メモリのデータバス幅        |  |
| 【使用例】       | <ul> <li>(1)現在のメモリ</li> <li>: MAP_DIS</li> <li><start></start></li> <li>00000000-0</li> <li>00002000-0</li> <li>00003000-0</li> <li>:</li> </ul>                                                                                                    | J領域の状態を表示します<br>PLAY (RET)<br><end> <attr> <sect_name><br/>)00003FF W<br/>)00020EF RW SECT1<br/>)000301F W</sect_name></attr></end>                                                                                                    |  |
|             | <ul> <li>(2)CPU 情報のこ</li> <li>: MAP_DIS</li> <li><kind> <s< li=""> <li>EXT 00</li> <li>RAM 7</li> <li>EXT 7F</li> <li>I/O E00</li> <li>:</li> </s<></kind></li></ul>                                                                                                    | メモリマップを表示します。<br>PLAY M (RET)<br>START> <end> <state> <bus><br/>)000000-7EFFFFFF 00000001 00000032<br/>F000000-7F000FFF 00000001 00000032<br/>F001000-DFFFFFFFF 00000001 00000032<br/>)000000-FFFFFFFFF 00000001 00000032</bus></state></end> |  |

4. シミュレータ・デバッガのコマンド

| 4.33 MAP_SET |                                                                                              |  |  |  |
|--------------|----------------------------------------------------------------------------------------------|--|--|--|
| MAP_SET      |                                                                                              |  |  |  |
| MS           |                                                                                              |  |  |  |
| 【形式】         | MAP_SET <開始位置>[ <終了位置>][ {R   W   RW}](RET)                                                  |  |  |  |
| 【パラメータ】      | ・<開始位置> メモリ領域の先頭位置を指定します。                                                                    |  |  |  |
|              | ・<終了位置> メモリ領域の終了位置を指定します。                                                                    |  |  |  |
|              | 省略すると開始位置と同じになります。                                                                           |  |  |  |
|              | ・アクセス種別 {R   W   RW}                                                                         |  |  |  |
|              | R(Read) :読み出しのみ可能に設定します。                                                                     |  |  |  |
|              | W(write) :書き込みのみ可能に設定します。                                                                    |  |  |  |
|              | RW(Read/write):読み書きを可能に設定します。(デフォルト)                                                         |  |  |  |
| 【機能】         | デバッグ対象プログラムで使用するメモリ領域の設定を行います。                                                               |  |  |  |
|              |                                                                                              |  |  |  |
| 【留意事項】       | (1)MAP コマンドで設定しようとした範囲が既に確保されていた場合でも、新たに指定した<br>内容で設定し直します。                                  |  |  |  |
|              | (2)複数の領域にまたがって再設定および解除が可能です。                                                                 |  |  |  |
| 【使用例】        | (1)H'3000 番地から H'301F 番地を読み出しのみ可能なメモリ領域として確保します。<br>: MAP_SET 3000 301F R(RET)<br>:          |  |  |  |
|              | (2)H'0 番地から H'03FF 番地に確保されているメモリ領域のアクセス種別を書き込みのみ<br>可能に変更します。<br>: MAP_SET 0 3FF W(RET)<br>: |  |  |  |

## 4.34 MEMORY\_DISPLAY

| MEMORY_DISPLAY |             |                                                    |
|----------------|-------------|----------------------------------------------------|
| MD             |             | アモリ内谷の表示                                           |
| 【形式】           | MEMORY_DISI | PLAY <開始位置>[ <長さ>][;<サイズ>](RET)                    |
| 【パラメータ】        | ・<開始位置>     | メモリ内容表示の開始位置を指定します。                                |
|                | ・<長さ>       | 表示するデータの長さ(バイト数)を指定します。(デフォルト=H'100、<br>最大=H'4000) |
|                | ・<サイズ>      | データのサイズ {B W L D S A}                              |
|                |             | B(Byte) : バイトデータ(デフォルト)                            |
|                |             | W(Word) : ワードデータ                                   |
|                |             | L(Long) : ロングワードデータ                                |
|                |             | D(Double Float): 倍精度浮動小数点データ                       |
|                |             | S(Single Float) : 単精度浮動小数点データ                      |
|                |             | A(ASCII) : ASCIIデータ                                |

【機能】 メモリ内容を表示します。

【留意事項】 ワードサイズのデータを表示する場合、開始位置がワード境界(2の倍数)になるようにしてください。 単精度、倍精度浮動小数点またはロングワードサイズのデータを表示する場合、開始位置がロングワード境界(4の倍数)になるようにしてください。

【使用例】 (1)H'1000 番地からバイト単位で表示します。 : MEMORY\_DISPLAY 1000;B(RET) address +0 +1 +2 +3 +4 +5 +6 +7 +8 +9 +A +B +C +D +E +F 00001000 4F 22 7F C8 E3 00 1F 32 A0 12 00 09 D1 1E 41 0B 00001010 00 09 1F 03 40 11 89 01 60 0B 1F 03 53 F2 43 08 : : : 000010E0 A0 08 00 09 63 F2 52 F2 32 38 1F 22 53 F1 51 F2 000010F0 31 33 89 D1 63 F2 52 F3 32 3C 1F 23 E3 0A 51 F3 :

> (2)H'1000 番地から 16 バイト分をワード単位で表示します。
> : MEMORY\_DISPLAY 1000 10;W(RET) address +0 +2 +4 +6 +8 +A +C +E 00001000 4F22 7FC8 E300 1F32 A012 0009 D11E 410B
> :

(3)H'2000 番地から 8 バイト分の倍精度浮動小数点データを表示します。
: MEMORY\_DISPLAY 2000 8;D(RET) address +0 +1 +2 +3 +4 +5 +6 +7 00002000 32 1F 00 E3 C8 7F 22 4F 2.87495706857453e-67

(4)H'3000 番地から 22 バイトの ASCII データを表示します。
: MEMORY\_DISPLAY 3000 16;A(RET) address ASCII 00003000 O".....2.....A. 00003010 ....@.
:

#### 4.35 MEMORY\_EDIT

·

| MEMORY_EDIT |          | イエリロ交の亦再                            |
|-------------|----------|-------------------------------------|
| ME          |          | アモリ内谷の友史                            |
|             |          |                                     |
| 【形式】        | 変更 : MEN | MORY_EDIT <開始位置> <データ>[;<サイズ>](RET) |
|             | 対話形式: M  | EMORY_EDIT <開始位置>[;<サイズ>](RET)      |
| 【パラメータ】     | ・<開始位置>  | メモリ内容変更の開始位置を指定します。                 |
|             | ・<データ>   | 変更内容を指定します。                         |

- ・<サイズ>データのサイズ {B | W | L | D | S | A} B(Byte) : パイト単位で変更します。(デフォルト) W(Word) : ワード単位で変更します。 L(Long) : ロングワード単位で変更します。 D(Double Float): 倍精度浮動小数点単位で変更します。 S(Single Float): 単精度浮動小数点単位で変更します。 A(ASCII): ASCII 文字列単位で変更します。
- 【機能】 メモリ内容を任意の値に変更します。
- 【説明】 対話形式のコマンドが入力されると、指定されたアドレスの内容を表示した後、対話形式となります。

MEMORY\_EDIT <開始位置>(RET) address data : [{<データ> | ^}](RET) address data : [{<データ> | ^}](RET)

address data : .(RET)

| address data   | : 変更前のデータを示します。          |
|----------------|--------------------------|
| <デ <b>ータ</b> > | :変更データを指定します。            |
| ^              | : 直前のアドレスの内容を表示します。      |
| (RET)のみ入力      | : 次のアドレスの内容を表示します。       |
| .(ピリオド)        | :MEMORY_EDIT コマンドを終了します。 |
|                |                          |

【留意事項】 ワードサイズのデータを変更する場合、開始位置がワード境界(2の倍数)になるようにしてください。
単精度、倍精度浮動小数点またはロングワードサイズのデータを変更する場合、開始位置がロングワード境界(4の倍数)になるようにしてください。

:

【使用例】 (1)H'1000 番地の 1 バイトのメモリ内容を H'3E に変更します。

```
: MEMORY_EDIT 1000 3E;B(RET)
```

(2)H'1000 番地から対話形式で、1 バイトごとにメモリ内容を変更します。

```
: MEMORY_EDIT 1000;B(RET)
00001000 3E : 5F(RET)
00001001 FF : (RET)
00001002 55 : 25(RET)
: :
00001005 CC : .(RET)
:
```

(3)H2000 番地から対話形式で、単精度浮動小数点単位毎にメモリ内容を変更します。

```
: MEMORY_EDIT 2000;S(RET)
00002000 1.413991E-3 : F'-3.1415922E+1(RET)
00002004 1.234567E+5 : .(RET)
:
```

#### 4.36 MEMORY\_FILL

| MEMORY_FILL |                                                           | メモリ領域の初期設定                                                                                                    |
|-------------|-----------------------------------------------------------|----------------------------------------------------------------------------------------------------|
| MF          |                                                           |                                                                                                    |
| 【形式】        | MEMORY_FILL<br>>](RET)                                    | ∠ <開始位置> <終了位置> <データ値>[;<サイズ>][ <ペリファイフラグ                                                                                                    |
| 【パラメータ】     | ・<開始位置><br>・<終了位置><br>・<データ値><br>・<サイズ><br>・<ペリファイ<br>ラグ> | <ul> <li>初期設定するメモリの開始位置を指定します。</li> <li>初期設定するメモリの終了位置を指定します。</li> <li>設定するデータを指定します。</li> <li>データのサイズ {B   W   L   D   S}</li> <li>B(Byte) : バイトデータ(デフォルト)</li> <li>W(Word) : ワードデータ</li> <li>L(Long) : ロングワードデータ</li> <li>D(Double Float): 倍精度浮動小数点データ</li> <li>S(Single Float): 単精度浮動小数点データ</li> <li>データ設定後のベリファイの有無 {V   N}</li> <li>V : ベリファイ角り(デフォルト)</li> <li>N : ベリファイ無し</li> </ul> |
| 【機能】        | 指定した位置の範囲に初期化データを設定します。                                   |                                                                                                    |

【留意事項】 ワードサイズのデータを設定する場合、開始位置がワード境界(2の倍数)になるようにしてください。
単精度、倍精度浮動小数点またはロングワードサイズのデータを設定する場合、開始位置がロングワード境界(4の倍数)になるようにしてください。

【使用例】 (1)H'1000 番地から H'1FFF 番地まで 0 クリア後、ベリファイを行います。

: MEMORY\_FILL 1000 1FFF 0(RET)

(2)H'2000 番地から H'2FFF 番地までワードで H'FF00 を設定します。ベリファイは行いません。

: MEMORY\_FILL 2000 2FFF FF00;W N(RET)

#### 4.37 MEMORY\_MOVE

:

·

:

| MEMORY_MOVE |                                | メモリプロックの転送                                               |  |
|-------------|--------------------------------|----------------------------------------------------------|--|
| 【形式】        | MEMORY_MO                      | VE <開始位置> <終了位置> <転送先位置>(RET)                            |  |
| 【パラメータ】     | ・<開始位置><br>・<終了位置><br>・<転送先位置> | 転送元の開始位置を指定します。<br>転送元の終了位置を指定します。<br>転送先の開始位置を指定します     |  |
| 【機能】        | 指定範囲のメモ転送先の領域は                 | リデータを指定された転送先にコピーします。<br>あらがじめ MAP_SET コマンドで確保しておいてください。 |  |
| 【使用例】       | H'1000 番地から                    | H'14FF 番地までの内容を H'2000 番地以降に順次コピーします。                    |  |
|             | : MEMORY_MO                    | DVE 1000 14FF 2000 (RET)                                 |  |

#### 4.38 PERFORMANCE\_ANALYSIS

| PERFORMANCE_ANALYSIS | 年前学者を書かった |
|----------------------|-----------|
| PA                   | 美行効率測定の設定 |

【形式】 PERFORMANCE\_ANALYSIS[ <開始位置>](RET)

【パラメータ】 ・<開始位置> 実行効率測定を行う関数の開始アドレスを指定します。 開始位置を省略すると全関数(実際に実行した関数のみ)の実行効率測 定を行います。

- 【機能】 指定した関数の最大実行サイクル数、最小実行サイクル数、合計実行サイクル数、コール回数を測定します。
- 【留意事項】 測定関数の途中で.<register>コマンド等で PC 値が変更(パイプラインリセット)された場合、 測定値は不正となる場合があります。
- 【使用例】 全関数の実行効率測定を指定します。

:

: PERFORMANCE\_ANALYSIS(RET)

### 4.39 PERFORMANCE\_ANALYSIS\_CLEAR

| PERFORMANCE_ | _ANALYSIS_CLEAR | 宇行が変測字の解除                                                                 |
|--------------|-----------------|---------------------------------------------------------------------------|
| PC           |                 | 关门划举点足的解除                                                                 |
| 【形式】         | PERFORMANCE_ANA | ALYSIS_CLEAR[ <インデックス>](RET)                                              |
| 【パラメータ】      | ・<インデックス>       | 解除する関数の番号を指定します。(インデックスは実行効率の表示で<br>確認します。)<br>インデックスを省略すると全ての測定結果を削除します。 |
|              | 宝仁地変測宝の解除す      |                                                                           |

【機能】 実行効率測定の解除を行います。

【使用例】 インデックス No.1 の測定結果を削除します。

:PERFORMANCE\_ANALYSIS\_CLEAR 1(RET)

#### 4.40 PERFORMANCE\_ANALYSIS\_DISPLAY

| PERFORMANCE_ANALYSIS_DISPLAY | 史行动変測字の実子                                             |
|------------------------------|-------------------------------------------------------|
| PD                           | 美日効準測定の表示                                             |
|                              |                                                       |
| 【形式】 PERFORMANCE ANALY       | $\langle SIS DISPLAVI \langle A \mid C \rangle (RET)$ |

【形式】 PERFORMANCE\_ANALYSIS\_DISPLAY[ {A | C}](RET)

【パラメータ】 ・表示種別 {

:

 $\{A \mid C\}$ 

A(Address):アドレス順(昇順)に表示します。(デフォルト) C(Cycle):サイクル数順(降順)で表示します。 【機能】 実行効率測定結果を以下のフォーマットで表示します。

: 関数の登録番号 INDEX ADDRESS : 関数の開始アドレス MAXCYCLE : 関数の最大実行サイクル数 MINCYCLE : 関数の最小実行サイクル数 TOTALCYCLE : 関数の合計実行サイクル数 COUNT : 関数のコール回数 : 関数の合計実行サイクル数が、デバッグ対象プログラム全体の % 実行サイクル数に占める割合 上記割合を棒グラフで表示 HISTOGRAM

【説明】

 (1)本機能は、指定関数ごとの実行サイクル数を表示します。
 (2)実行サイクル数は、指定関数コール命令実行時の累計実行サイクル数と指定関数からのリターン命令実行時の累計実行サイクル数の差から求めています。
 (3)関数は9999個まで設定可能です。

【使用例】 (1)アドレス順に測定結果を表示します。

:

: PERFORMANCE\_ANALYSIS\_DISPLAY(RET) INDEX ADDRESS MAXCYCLE MINCYCLE TOTALCYCLE COUNT % HISTOGRAM 0 00001234 20000 10000 50000 3 45 #### 1 00005678 15000 5000 400000 9 55 ######

(2)サイクル数順に測定結果を表示します。

: PERFORMANCE\_ANALYSIS\_DISPLAY C(RET) INDEX ADDRESS MAXCYCLE MINCYCLE TOTALCYCLE COUNT % HISTOGRAM 1 00005678 15000 5000 9 55 ##### 0 00001234 20000 10000 50000 3 45 #####

#### 4.41 PERFORMANCE\_ANALYSIS\_ENABLE

| PERFORMANCE | ANALYSIS_ENABLE | 宝行効変測定の右効(無効 抑期化                         |
|-------------|-----------------|------------------------------------------|
| PE          |                 | 关门划率测足00月划7 黑划、划期化                       |
| 【形式】        | PERFORMANCE_ANA | LYSIS_ENABLE $\{E \mid D \mid R\}$ (RET) |
| 【パラメータ】     | ・指定区分           | $E \mid D \mid R$                        |

E(Enable): 測定を有効にします。 D(Disable): 測定を無効にします。 R(Reset): 測定結果をリセットします。 【機能】 実行効率測定の有効 / 無効の設定または測定結果のリセットを行います。

【説明】 (1)シミュレータ起動時は、実行効率測定は無効になっています。 (2)初期化では測定結果のみをリセットします。 実行効率測定の有効/無効、登録済みの開始位置(全関数を含む)は変更しま せん。

【使用例】 (1)実行効率測定を無効にします。

:

:

: PERFORMANCE\_ANALYSIS\_ENABLE D(RET)

(2)実行効率測定をリセットします。

: PERFORMANCE\_ANALYSIS\_ENABLE R(RET)

#### 4.42 QUIT

| QUIT  |                          | シミュレータ・デバッガの約了                                           |
|-------|--------------------------|----------------------------------------------------------|
| Q     |                          | ノニュレーノ・ノハッカの形」                                           |
| 【形式】  | QUIT(RET)                |                                                          |
| 【機能】  | シミュレータ・<br>実行履歴ファイ<br>す。 | デバッガを終了して OS に戻ります。<br>ルおよびコマンドファイルがオープンされている状態の時はクローズしま |
| 【使用例】 | シミュレータ・                  | デバッガの処理を終了します。                                           |
|       | : QUIT (RET)             |                                                          |

(csdsh およびシミュレータ・デバッガが終了し、OS のプロンプトが表示されます)

#### 4.43 RADIX

| RADIX | 甘物の処字 |
|-------|-------|
| RX    | 金数の設定 |
|       |       |

【形式】 設定: RADIX {B | O | D | H}(RET) 表示: RADIX(RET) 【パラメータ】 ・基数  $\{B \mid O \mid D \mid H\}$ B : 基数を2進数にします。 O : 基数を8進数にします。 D : 基数を10進数にします。 H : 基数を16進数にします。 起動時は H になります。 デフォルトの基数を設定、または表示します。パラメータを指定しないと基数を表示します。 【機能】 数値データの前に B'/H'/D'/O' を入力した場合は、その指定がデフォルトの基数より優先さ れます。 表示内容 B : Binary O : Octal D : Decimal H : Hexadecimal 【使用例】 (1)現在の基数を表示します。 : RADIX(RET) Hexadecimal · (2)基数を10進数に変更します。 : RADIX D(RET)

: RADIX(RET) Decimal :

#### 4.44 REGISTER

| REGISTER |           |
|----------|-----------|
| R        | レジスタ内谷の表示 |
|          |           |

【形式】 REGISTER [ {C | F | A}](RET)

【パラメータ】 ・表示レジスタの指定 {C | F | A}

- C(Cpu): CPU レジスタ(DSP レジスタも表示)の内容を表示しま す。(デフォルト)
- F(Fpu): FPU レジスタの内容を表示します。
- (SH-2E、SH-3E、SH-4 シリーズでのみ有効) A(All): CPU、FPU、制御レジスタの内容を表示します。
  - (制御レジスタは SH-3、SH-3E、SH-DSPwithCache、 SH-3DSP、SH-4 シリーズのみ有効)

【機能】 レジスタの内容を表示します。表示するレジスタは以下のとおりです。 SH-1/SH-2 シリーズの場合: CPU レジスタ 汎用レジスタ R0-R15 コントロールレジスタ SR GBR VBR システムレジスタ MACH MACL PR PC SH-DSP、SH-2DSPの場合: CPU レジスタ 汎用レジスタ R0-R15 コントロールレジスタ SR RS RE GBR VBR MOD システムレジスタ MACH MACL PR PC DSP レジスタ データレジスタ A0 A0G A1 A1G M0 M1 X0 X1 Y0 Y1 コントロールレジスタ DSR SH-DSPwithCache の場合: CPU レジスタ 汎用レジスタ R0-R15 コントロールレジスタ SR RS RE GBR VBR MOD MACH MACL PR PC システムレジスタ 制御レジスタ CCR DSP レジスタ データレジスタ A0 A0G A1 A1G M0 M1 X0 X1 Y0 Y1 コントロールレジスタ DSR SH-3DSP シリーズの場合: CPU レジスタ 汎用レジスタ R0-R15 R0\_BANK-R7\_BANK コントロールレジスタ SR GBR VBR SSR SPC システムレジスタ MACH MACL PR PC PTEH PTEL TTB TEA MMUCR EXPEVT INTEVT TRA CCR 制御レジスタ CCR2 DSP レジスタ データレジスタ A0 A0G A1 A1G M0 M1 X0 X1 Y0 Y1 コントロールレジスタ DSR SH-3 シリーズの場合: CPU レジスタ 汎用レジスタ R0-R15 R0 BANK-R7 BANK コントロールレジスタ SR GBR VBR SSR SPC システムレジスタ MACH MACL PR PC 制御レジスタ PTEH PTEL TTB TEA MMUCR EXPEVT INTEVT TRA CCR

4. シミュレータ・デバッガのコマンド

| 【機能】 | SH-2E シリーズの場合: |                                               |
|------|----------------|-----------------------------------------------|
|      | CPU レジスタ       |                                               |
|      | 汎用レジスタ         | R0-R15                                        |
|      | コントロールレジスタ     | SR GBR VBR                                    |
|      | システムレジスタ       | MACH MACL PR PC                               |
|      | FPU レジスタ       |                                               |
|      | 浮動小数点レジスタ      | FR0-FR15                                      |
|      | コントロールレジスタ     | FPSCR                                         |
|      | システムレジスタ       | FPUL                                          |
|      | SH-3E シリーズの場合: |                                               |
|      | CPU レジスタ       |                                               |
|      | 汎用レジスタ         | R0-R15 R0_BANK-R7_BANK                        |
|      | コントロールレジスタ     | SR GBR VBR SSR SPC                            |
|      | システムレジスタ       | MACH MACL PR PC                               |
|      | 制御レジスタ         | PTEH PTEL TTB TEA MMUCR EXPEVT INTEVT TRA CCR |
|      | FPU レジスタ       |                                               |
|      | 浮動小数点レジスタ      | FR0-FR15                                      |
|      | コントロールレジスタ     | FPSCR                                         |
|      | システムレジスタ       | FPUL                                          |
|      | SH-4 シリーズの場合:  |                                               |
|      | CPU レジスタ       |                                               |
|      | 汎用レジスタ         | R0-R15 R0_BANK-R7_BANK                        |
|      | コントロールレジスタ     | SR GBR VBR SSR SPC SGR DBR                    |
|      | システムレジスタ       | MACH MACL PR PC                               |
|      | 制御レジスタ         | PTEH PTEL TTB TEA MMUCR EXPEVT INTEVT TRA CCR |
|      |                | QACR0 QACR1                                   |
|      | FPU レジスタ       |                                               |
|      | 浮動小数点レジスタ      | FR0-FR15 XF0-XF15                             |
|      |                | DR0 DR2 DR4 DR6 DR8 DR10 DR12 DR14            |
|      |                | XD0 XD2 XD4 XD6 XD8 XD10 XD12 XD14            |
|      | コントロールレジスタ     | FPSCR                                         |
|      | システムレジスタ       | FPUL                                          |

【使用例】 (1)全レジスタの内容を表示します。(SH-DSP の場合)

: REGISTER A(RET) PC=00000000 SR=000000F0:----000000000000------111100-- SP=00000000 GBR=00000000 VBR=00000000 MACH=00000000 MACL=00000000 PR=00000000 RS=0000000 RE=0000000 MOD=0000000 DSR=00000000:-----COB-A0G=00 A0=0000000 M0=0000000 X0=0000000 Y0=0000000 A1G=00 A1=00000000 M1=00000000 X1=00000000 Y1=00000000 ÷ (2)CPU レジスタの内容を表示します。(SH-3シリーズの場合) : REGISTER C(RET) PC=00000000 SR=700000F0:-MRB-----1111---- SP=00000000 GBR=00000000 VBR=00000000 MACH=00000000 MACL=00000000 PR=00000000 R0 BANK-R3 BANK 0000000 0000000 0000000 0000000 R4 BANK-R7 BANK 0000000 0000000 0000000 0000000 SSR=0000000 SPC=00000000 (3)FPU レジスタの内容を表示します。(SH-2E シリーズの場合) : REGISTER F(RET)

#### 4.45 **RESET**

| RESET | シミュレータ・デバッガのリセット  |
|-------|-------------------|
| RS    | 9210-9.9779309291 |

【形式】 RESET(RET)

【機能】 シミュレータ・デバッガをリセットします。 本コマンドを実行するとシミュレータ・デバッガの設定は以下のように設定されます。 :リセットします。 パイプライン レジスタ : 以下のように初期化されます ・SH-1/SH-2/SH-DSP シリーズの場合 SR : H'F0 上記以外: H'0 ・SH-3,SH-3DSP の場合 SR : H'700000F0 上記以外: H'0 ・SH-2Eの場合 SR : H'F0 FPSCR : H'40001 上記以外 : H'0 ・SH-3E/SH-4 シリーズの場合 SR : H'700000F0 FPSCR : H'40001 上記以外 : H'0 メモリ :全てのメモリ設定を解除します。 デバッグ対象プログラム:デバッグ対象プログラムに関する情報を全て削除して、 プログラム未ロードの状態に設定します。 コマンド :RADIX コマンドを除く全てのコマンドの設定を解除して、 初期状態に戻します。

【使用例】 シミュレータ・デバッガをリセットします。

: RESET (RET) :

#### 4.46 ROUND\_MODE

| ROUND_MODE |                      | ※動小物方の力めエード記字 主子                                                                  |
|------------|----------------------|-----------------------------------------------------------------------------------|
| RM         |                      | 浮動小数点の丸のモート設定、衣小                                                                  |
| 【形式】       | 設定 : ROU<br>表示 : ROU | UND_MODE { Z   N } (RET)<br>UND_MODE(RET)                                         |
| 【パラメータ】    | ・丸めモード種              | 別 {Z   N }<br>Z ( Round to zero ) :ゼロ方向への丸め(デフォルト)<br>N(Round to nearest) :近傍への丸め |
| 【機能】       | 浮動小数点の丸              | めモードを設定します。                                                                       |

【使用例】 (1)現在の丸めモードを表示します。 :ROUND\_MODE(RET) ROUND TO ZERO :

(2)丸めモードを近傍への丸めに変更します。
 : ROUND\_MODE N (RET)
 :

### 4.47 SAVE\_STATUS

| SAVE_STATUS |                                                                                                    | 日在のシミュレータ・デバッガの状能保存                                                                                               |  |
|-------------|----------------------------------------------------------------------------------------------------|----------------------------------------------------------------------------------------------------|--|
| SS          |                                                                                                    |                                                                                                    |  |
| 【形式】        | SAVE_STATUS[ <ファイル名>](RET)                                                                                                    |                                                                                                    |  |
| 【パラメータ】     | ・<ファイル名>                                                                                                    | > シミュレーション状態を保存するファイル名を指定します。<br>ファイル名を省略した場合は、"sdsh.sav"をファイル名として使用します。<br>ファイル形式を省略した場合は、".sav"をファイル形式として付加します。 |  |
| 【機能】        | 現在のシミュレーション状態を保存します。以下の項目が保存されます。<br>・最後にロードされたプログラムファイルのファイル名<br>・CPU情報<br>・デフォルトの基数<br>・メモリマップ設定情報<br>・トレース条件<br>・ブレーク情報<br>・レジスタ情報 |                                                                                                    |  |
| 【使用例】       | シミュレーション状態を test1.sav というファイルに保存します。                                                                                                  |                                                                                                    |  |

: SAVE\_STATUS test1.sav(RET)

## 4.48 STACK\_ANALYSIS

:

| STACK_ANALYSIS | スタック体田島測定の方効 (無効、初期化                  |
|----------------|---------------------------------------|
| SA             | 人 ア ア ア 使 用 重 劇 た の 有 如 7 無 如 、 初 期 化 |
|                |                                       |

【形式】 STACK\_ANALYSIS {E | D | R}(RET)

【パラメータ】 ・有効 / 無効 / 初期化 {E | D | R}

E(Enable):スタック使用量測定を有効にします。 D(Disable):スタック使用量測定を無効にします。 R(Reset):スタック使用量測定結果を初期化します。 【機能】 スタック使用量測定の有効 / 無効の設定または初期化を行います。

【使用例】 (1)スタック使用量の測定を有効にします。

:

:

:

: STACK\_ANALYSIS E(RET)

(2)スタック使用量の測定結果を初期化します。

: STACK\_ANALYSIS R(RET)

(3) スタック使用量の測定を無効にします。

: STACK\_ANALYSIS D(RET)

#### 4.49 STACK\_ANALYSIS\_DISPLAY

| STACK_ANALYSIS_DISPLAY<br>SD |                                         | スタック使用量測定の表示                                 |                                                                   |  |
|------------------------------|-----------------------------------------|----------------------------------------------|-------------------------------------------------------------------|--|
|                              |                                         |                                              |                                                                   |  |
| 【パラメータ】                      | ・プログラムカ                                 | ウンタ出力                                        | PC<br>プログラムカウンタを表示します。<br>(省略時は、表示しません、)                          |  |
|                              | ・スタックポイ                                 | ンタ最大 / 最小値出力                                 | M<br>スタックポインタの最大値、最小値を表示します。<br>(省略時は、表示しません。)                    |  |
| 【機能】                         | スタック使用量<br>ます。<br>また、PC を指定<br>M が指定された | 測定結果としてスタックァ<br>定した時は、スタックが変<br>:時は、スタックの最大値 | が変化した時のサイクル数とスタックの値を表示し<br>わった時のプログラムカウンタの値を表示します。<br>と最小値を表示します。 |  |

【説明】 (1)本機能は、スタック使用量の測定を行います。 (2)プログラム実行中の SP 値の変化を保存します。 バッファはリング状になっており、9999 データ格納できます。 10000 データ以上格納した場合は、バッファの先頭からオーバライトします。 (3)表示する項目は以下の通りです。 CYCLE SP PC XXXXXXXXXX XXXXXXXX XXXXXXXX : : : XXXXXXXXXX XXXXXXXX XXXXXXXX CYCLE SP PC Max XXXXXXXXXX XXXXXXXX XXXXXXXX Min XXXXXXXXXX XXXXXXXX XXXXXXXX [CYCLE]サイクル数 [SP]スタックポインタ値 [PC]プログラムカウンタ値 [Max]スタックポインタが最大の時の値を表示します。 [Min]スタックポインタが最小の時の値を表示します。 (4)シミュレータ起動時は、スタック使用量測定は無効になっています。 (5)初期化では測定結果のみをリセットします。スタック使用量測定の有効/無効は変更しま せん。 【使用例】 (1)スタック使用量測定結果を表示します。 : STACK\_ANALYSIS\_DISPLAY(RET) CYCLE SP 333 00000FF0 10000 00000900 999998 00000FFC (2)スタック使用量測定結果をプログラムカウンタ、スタックポインタの最大値、最小値を 含めて表示します。 : STACK\_ANALYSIS\_DISPLAY PC M(RET)

 STACK\_ANALISIS\_DISPLATIVE M(KET)

 CYCLE
 SP
 PC

 333
 00000FF0
 000000F0

 10000
 000000F0
 00000F00

 9999999999
 00000FFC
 00000F0

 CYCLE
 SP
 PC

 Max
 9999999999
 00000FFC
 00000FF0

 Min
 10000
 00000090
 00000F00

 :
 :
 :
 :

#### 4.50 STATUS STATUS シミュレータ・デバッガの状態表示 ST 【形式】 STATUS(RET) シミュレータ・デバッガ起動時の CPU 種別、メモリのエンディアン、および実行停止時の実 【機能】 行サイクル数、キャッシュヒット率を表示します。 ・ SH-1,SH-2,SH-2E,SH-DSP,SH-2DSP の場合 CPU=xxx ENDIAN=xxxx CYCLE=xxxxx (1)(2)(3) TRACE BUFFER SIZE=xxxxrecords (4) ・ SH-3/SH-3E,SH-DSPwithCache,SH-3DSP の場合 CPU=xxx ENDIAN=xxxx CYCLE=xxxxx (1)(2)(3) CACHE HIT=xx% (Hit Counts = xxxxxxxx,Miss Counts = xxxxxxxxx) (6)(7)(8) TRACE BUFFER SIZE=xxxxrecords CACHE SIZE=xKbyte (4) (5)・ SH-4 シリーズの場合 CPU=xxx ENDIAN=xxxx CYCLE=xxxxx (1)(2)(3)INSTRUCTION CACHE HIT=xx% (Hit Counts = xxxxxxxx,Miss Counts = xxxxxxxx) (9) (7)(8) OPERAND CACHE HIT=xx% (Hit Counts = xxxxxxxx,Miss Counts = xxxxxxxxx) (10)(7)(8)TRACE BUFFER SIZE=xxxxrecords (4) (1) CPU 種別 (2) エンディアン種別 (3) 実行サイクル数(10進10桁) (4) トレース容量(10進5桁) (5) キャッシュサイズ (10進1桁: SH-3/SH-3Eの時のみ表示) (6) キャッシュヒット率 (パーセント) (7) キャッシュヒット回数(10進10桁) (8) キャッシュミスヒット回数(10進10桁) (9) 命令キャッシュヒット率 (パーセント) (10)オペランドキャッシュヒット率(パーセント)

(1) CPU 種別 SH-1、BIG エンディアンで起動した場合のシミュレータ・デバッガの状態を 【使用例】 表示します。 : STATUS (RET) CPU=SH1 ENDIAN=BIG CYCLES=128 TRACE BUFFER SIZE=1024records : (2) CPU 種別 SH-3E、BIG エンディアンで起動した場合のシミュレータ・デバッガの状態を 表示します。 : STATUS (RET) CPU=SH3E ENDIAN=BIG CYCLES=24186 CACHE HIT= 89% (Hit Counts = 7854, Miss Counts = 970) TRACE BUFFER SIZE=4096records CACHE SIZE=8Kbyte : (3) CPU 種別 SH-4、LITTLE エンディアンで起動した場合のシミュレータ・デバッガの状態 を表示します。 : STATUS (RET) CPU=SH4 ENDIAN=LITTLE CYCLES=157353 INSTRUCTION CACHE HIT= 89% (Hit Counts = 47105,Miss Counts = 52926) OPERAND CACHE HIT= 34% (Hit Counts = 2289,Miss Counts = 6732) TRACE BUFFER SIZE=32768records :

#### 4.51 STEP

| STEP<br>S | サブル                      | ーチンを1ステップとしてステップ実行                           |
|-----------|--------------------------|----------------------------------------------|
| 【形式】      | STEP[ < <b>ステップ数</b> >][ | R](RET)                                      |
| 【パラメータ】   | ・<ステップ数>                 | 命令実行ステップ数を指定します(H'1~H'FFFF)<br>省略時は、1ステップです。 |
|           | ・レジスタ内容の表示               | R<br>R(Register) :命令実行後のレジスタ内容を表示します。        |
| 【機能】      | 現在のプログラムカウン              | ノタから1命令ごとに指定ステップ数分実行します。                     |

【説明】

(1)1命令実行するたびに、実行したニモニックを表示します。

オプション R を指定した場合は命令実行後のレジスタ内容も表示します。 (2)本コマンドでは、BSR、JSR、BSRF 命令で分岐したサブルーチンは、サブルーチンの 開始から RTS 命令の次の命令(RTS は遅延分岐命令のため)までを1 ステップとして 実行します。

(3)ブレーク系コマンドで設定したブレーク条件を満たしたときやシミュレータ・デバッガ がエラーを検出したときは、実行を停止します。 実行停止時は、停止要因を表示します。

```
【使用例】
             5命令実行します。サブルーチン内部は、1ステップとして実行します。
             : STEP 5 (RET)
             00000000
                      MOV.L
                                R3,@R14
             00000002
                      MOV.L
                              @(H'0084:8,PC),R1
             00000004
                      JSR
                               @R1
             00000006
                      NOP
             00000008
                      LDS.L
                               @R15+,PR
             +++ 5000 : Step normal end
             :
```

#### 4.52 STEP\_G

| STEP_G  |                       | サブルーチンを1フテップとしてフテップ実行のマドレフ範囲指定                                                           |
|---------|-----------------------|------------------------------------------------------------------------------------------|
| SG      |                       | リノルーテノを「ス」リノとしてス」リノ実行のアドレス範囲相定                                                           |
| 【形式】    | STEP_G <開始            | PC 位置> <終了 PC 位置>[ R](RET)                                                               |
| 【パラメータ】 | ・<開始 PC 位置            | ダミーの値(0~H'FFFFFFF)を指定してください。<br>本シミュレータ・デバッガでは、ステップ実行アドレス範囲の開始<br>PC 位置は常に現在 PC 位置になります。 |
|         | ・<終了 PC 位置<br>・レジスタ内容 | i> ステップ実行範囲終了 PC 位置を指定します。<br>の表示 R                                                      |
|         |                       | R(Register) :命令実行後のレジスタ内容を表示します。                                                         |

【機能】 現在 PC 位置から終了 PC 位置までを1命令ごとに実行します。

【説明】 (1)最後に実行したニモニックを表示します。

オプション R を指定した場合は命令実行後のレジスタ内容も表示します。

- (2)本コマンドでは、BSR、JSR、BSRF 命令で分岐したサブルーチンは、サブルーチンの 開始から RTS 命令の次の命令(RTS は遅延分岐命令のため)までを1ステップとして 実行します。
- (3)ブレーク系コマンドで設定したブレーク条件を満たしたときやシミュレータ・デバッガ がエラーを検出したときは、実行を停止します。
  - 実行停止時は、停止要因を表示します。
- (4)開始 PC 位置、終了 PC 位置の関係を次に説明します。
  - ・終了 PC 位置が奇数の場合、偶数にするために、最終ビットを0にする。
    - (0xfffffffe との&を取り、偶数にする)
    - EX:1 0, 101 100, ffff fffe
  - ・現在 PC 位置 = 終了 PC 位置の時、現在 PC 位置を1ステップ実行する。
  - ・現在 PC 位置 > 終了 PC 位置の時、現在 PC 位置を1ステップ実行する。
  - ・現在 PC 位置 < 終了 PC 位置の時、現在 PC 位置から終了 PC 位置までステップを実行する。</li>

PC 値が現在 PC 位置と終了 PC 位置の範囲からはずれた場合には、ステップを停止します。 (サブルーチン実行中は除きます)

【使用例】 現在 PC 位置から H'8 番地まで実行します。 : STEP\_G 0 8 (RET) 00000008 LDS.L @R15+,PR +++ 5000 : Step normal end

4.53 STEP\_INTO

| STEP_INTO<br>SI |                                                                                                    | ステップ実行                                            |  |  |
|-----------------|----------------------------------------------------------------------------------------------------|---------------------------------------------------|--|--|
| 【形式】            | STEP_INTO[ <ステ                                                                                                    | ップ数>][ R](RET)                                    |  |  |
| 【パラメータ】         | ・<ステップ数>                                                                                                    | 命令実行ステップ数を指定します。(H'I~H'FFFF)<br>省略時は、1ステップです。     |  |  |
|                 | ・レジスタ内容の表                                                                                                    | 示 R<br>R(Register) :命令実行後のレジスタ内容を表示します。           |  |  |
| 【機能】            | PC 位置から指定ステ<br>プログラムで関数コ                                                                                                    | ・ップ数分命令を実行します。<br>ールを行った場合、コール先の関数内も1ステップずつ実行します。 |  |  |
| 【説明】            | <ul> <li>(1)1命令実行するたびに、実行したニモニックを表示します。</li> <li>オプションRを指定した場合は命令実行後のレジスタ内容も表示します。</li> <li>(2)ブレーク系コマンドで設定したブレーク条件を満たしたときやシミュレータ・デバッガがエラーを検出したときは、実行を停止します。</li> <li>実行停止時は、停止要因を表示します。</li> </ul> |                                                   |  |  |

【使用例】 (1)1 命令実行後、実行した命令のニモニックと命令実行後のレジスタ内容を表示します。 (SH-3 の場合)

(2)3 命令実行します。

:

| : STEP_INTO 3 (RET) |               |              |  |  |  |
|---------------------|---------------|--------------|--|--|--|
| 00000404            | MOV.L         | #0000002E,R4 |  |  |  |
| 00000406            | MOV.L         | #FFFFFFFF,R3 |  |  |  |
| 00000408            | ADD.L         | R1,R2        |  |  |  |
| +++ 5000            | : Step normal | end          |  |  |  |
| :                   |               |              |  |  |  |

### 4.54 STEP\_INTO\_G

| STEP_INTO_G |                       | ステップ実行の範囲指定 |                                                                                                    |
|-------------|-----------------------|-------------|----------------------------------------------------------------------------------------------------|
| SIG         |                       |             |                                                                                                    |
| 【形式】        | STEP_INTO_G           | <開始 PC      | C 位置> <終了 PC 位置>[ R](RET)                                                                                                    |
| 【パラメータ】     | ・<開始 PC 位置            | <b>i</b> >  | ダミーの値(0~H'FFFFFFF)を指定してください。                                                                                                 |
|             | ・<終了 PC 位置<br>・レジスタ内容 | i><br>の表示   | 本シミュレータ・デバッガでは、ステップ実行アドレス範囲の開<br>始 PC 位置は常に現在 PC 位置になります。<br>ステップ実行範囲終了 PC 位置を指定します。<br>R<br>R(Register):命令実行後のレジスタ内容を表示します。 |
| 【機能】        | 現在 PC 位置か             | ら終了 PC      | 位置までを1命令ごとに実行します。                                                                                                    |

プログラムで関数コールを行った場合、コール先の関数内も1ステップずつ実行します。

4. シミュレータ・デバッガのコマンド

【説明】 (1)最後に実行したニモニックを表示します。 オプション R を指定した場合は命令実行後のレジスタ内容も表示します。 (2)プログラムで関数コールを行った場合、コール先の関数内も1ステップずつ実行します。 (3)ブレーク系コマンドで設定したブレーク条件を満たしたときやシミュレータ・デバッガ がエラーを検出したときは、実行を停止します。 実行停止時は、停止要因を表示します。 (4)開始 PC 位置、終了 PC 位置の関係を次に説明します。 ・終了 PC 位置が奇数の場合、偶数にするために、最終ビットを0にする。 (0xfffffffe との&を取り、偶数にする) EX:1 0, 101 100, ffff fffe ・現在 PC 位置 = 終了 PC 位置の時、現在 PC 位置を1ステップ実行する。 ・現在 PC 位置 > 終了 PC 位置の時、現在 PC 位置を1ステップ実行する。 ・現在 PC 位置 < 終了 PC 位置の時、現在 PC 位置から終了 PC 位置までステップを実行す る。 PC 値が現在 PC 位置と終了 PC 位置の範囲からはずれた場合には、ステップを停止します。 (サブルーチン実行中を含む。) 【使用例】 現在 PC 位置から H'6 番地まで実行します。

> : STEP\_INTO\_G 0 6(RET) 00000006 ADD.L R1,R2 +++5000 : Step normal end :

#### 4.55 TLB (SH-3/ SH-3E,SH-3DSP,SH-4 シリーズのみ)

| TLB     |                                                                                                | TIRの内容の変更                                                        |                                                                                                    |
|---------|------------------------------------------------------------------------------------------------|------------------------------------------------------------------|----------------------------------------------------------------------------------------------------|
| TLB     |                                                                                                |                                                                  | ~                                                                                                    |
| 【形式】    | ・SH-3,SH-3E,S<br>変更: TLB<br>対話形式: 1<br>・SH-4 の場合<br>変更: TLB[<br>対話形式: 1                        | H-3DSP の場合<br>《インデックス》<br>TLB 《インデック<br>{I U}] 《エ<br>TLB[ {I U}] | <ウェイ>[ <aa データ="">][ : <da データ="">](RET)<br/>ス&gt; &lt;ウェイ&gt;(RET)<br/>ントリ&gt;[ <aa データ="">][ : <da データ="">](RET)<br/>&lt;エントリ&gt;(RET)</da></aa></da></aa>                                                             |
| 【パラメータ】 | ・<インデック:<br>・<ウェイ><br>・ <aa データ=""><br/>・<da データ=""><br/>・変更する TLE<br/>・&lt;エントリ&gt;</da></aa> | ス>                                                               | 変更する TLB のインデックスを指定します。(H'00~H'1F)<br>変更する TLB のウェイを指定します。(H'0~H'3)<br>アドレスアレイに書き込むデータを指定します。<br>データアレイに書き込むデータを指定します。<br>{ I   U }<br>: 命令 TLB (ITLB)を指定します。(デフォルト)<br>U: 共有 TLB (UTLB)を指定します。<br>変更する TLB のエントリを指定します。 |

【機能】 TLB アドレスアレイ、データアレイの内容の変更を行います。

【説明】

 (1)変更(直接) 指定されたデータで TLB の内容を変更します。
 (2)変更(対話形式) データ(<AA データ>、<DA データ>)を省略すると対話形式で TLB の内容を変更します。 この場合、現在のデータを表示し、変更データを要求します。 対話形式の入力フォーマットを以下に示します。

SH-3/SH-3E,SH-3DSP の場合
 : TLB <インデックス> <ウェイ>(RET)
 ii w aaaaaaaa/dddddddd : [ <AA データ>][ : <DA データ>](RET)
 ii w aaaaaaaa/ddddddddd :
 (1)(2) (3) (4)

(1)インデックス(16進数2桁)
(2)ウェイ(16進数1桁)
(3)現在のアドレスアレイの値(16進数8桁)
(4)現在のデータアレイの値(16進数8桁)

・SH-4 の場合

: TLB  $\langle \mathbf{I} \mathbf{\mathcal{I}} \mathbf{\mathcal{I}} \mathbf{\mathcal{I}} \mathbf{\mathcal{I}} \mathbf{\mathcal{I}} | \mathbf{\mathcal{I}} \mathbf{\mathcal{I}} \mathbf{\mathcal{I$ 

(1)エントリ(16進数2桁)
(2)現在のアドレスアレイの値(16進数8桁)
(3)現在のデータアレイの値(16進数8桁)

変更データの入力ではデータ以外に次のものを入力することができます。 .(ピリオド):コマンドを終了します。 ^:前のエントリに戻ります。 (RET)のみ入力:次のエントリに進みます。 :

```
【使用例】 (1)SH-3 でインデックス 0、ウェイ 0 のエントリを変更します。
```

```
: TLB 0 0 00000000 : 00000000(RET)
```

(2)SH-3 でインデックス 0、ウェイ 0 のエントリから順に TLB の内容を変更します。

```
: TLB 0 0(RET)
00 0 0000000/0000000 : 00000101 : 00000500 (RET)
00 1 0000000/00000000 : 00000101 : 00000900 (RET)
00 2 0000000/00000000 : (RET)
00 3 0000000/00000000 : ^(RET)
00 2 0000000/00000000 : 00000101 : 00001100 (RET)
00 3 0000000/00000000 : 00000101 : 00001100 (RET)
01 0 0000000/00000000 : .(RET)
:
```

# 4.56 TLB\_DUMP (SH-3/ SH-3E,SH-3DSP,SH-4 シリーズのみ)

| TLB_DUMP |                                                     |                                                                           |  |  |
|----------|-----------------------------------------------------|---------------------------------------------------------------------------|--|--|
| TLBD     |                                                     | TEB の内存の农水                                                                |  |  |
| 【形式】     | ・SH-3/SH-3E,S<br>TLB_DUMP(<br>・SH-4の場合<br>TLB_DUMP[ | SH-3DSP の場合<br>(RET)<br>[ { I   U } ] (RET)                               |  |  |
| 【パラメータ】  | ・表示する TLE                                           | B の種別 {I   U }<br>I: 命令 TLB(ITLB)を指定します。(デフォルト)<br>U: 共有 TLB(UTLB)を指定します。 |  |  |
| 【機能】     | TLB のアドレス                                           | スアレイおよびデータアレイの内容を表示します。                                                   |  |  |

4. シミュレータ・デバッガのコマンド

【説明】 ・SH-3/SH-3E,SH-3DSPの場合 TLB を以下のフォーマットで表示します。 <NO>  $\langle WAY0 \rangle$ <WAY1>  $\langle WAY2 \rangle$ <WAY3> (1) (2) (3) (2)(3) (2) (3) (2)(3) (1)インデックス(16進数2桁) (2) 各ウェイのアドレスアレイの値(16進数8桁) (備考) bit16-bit12 の 5 ビットは常に 0 となります。 (3) 各ウェイのデータアレイの値(16進数8桁) ・SH-4 の場合 TLB を以下のフォーマットで表示します。 <NO> <ADDR ARAY> <DATA ARRAY> ee aaaaaaaa/dddddddd (1) (2) (3) (1)エントリ(16進数2桁) (2)アドレスアレイの値(16進数8桁) (3)データアレイの値(16進数8桁) 【使用例】 SH-3 で全インデックスの内容を表示します。 : TLB DUMP(RET) <NO> <WAY0>  $\langle WAY1 \rangle$ <WAY2> <WAY3> : : : : :

## 4.57 TLB\_FLUSH (SH-3/ SH-3E,SH-3DSP,SH-4 シリーズのみ)

:

| TLB_FLUSH |                                                        | エロのフラッシー                                |                                        |
|-----------|--------------------------------------------------------|-----------------------------------------|----------------------------------------|
| TLBF      |                                                        |                                         | I.                                     |
| 【形式】      | ・SH-3/SH-3E,S<br>TLB_FLUSH(<br>・SH-4 の場合<br>TLB_FLUSH[ | H-3DSP の場合<br>RET)<br>{ I   U } ] (RET) |                                        |
| 【パラメータ】   | ・フラッシュす                                                | る TLB の種別                               | {I U}<br>I: 命令 TLB(ITLB)を指定します。(デフォルト) |

U: 共有 TLB (UTLB)を指定します。

【機能】 TLB をフラッシュします。

:

【使用例】 SH3 で TLB をフラッシュします。

: TLB\_FLUSH(RET)

## 4.58 TLB\_SEARCH (SH-3/3E,SH-3DSP,SH-4 シリーズのみ)

| TLB_SEARCH |                                                                                                    | TIBの内容の検索                                                                                                    |
|------------|----------------------------------------------------------------------------------------------------|----------------------------------------------------------------------------------------------------|
| TLBS       |                                                                                                    |                                                                                                    |
| 【形式】       | ・SH-3/SH-3E,S<br>TLB_SEARCH<br>・SH-4 の場合<br>TLB_SEARCH                                                   | H-3DSP の場合<br>H <アドレス>[ <アドレス種別>] (RET)<br>H[ {I U}] <アドレス>[ <アドレス種別>] (RET)                                  |
| 【パラメータ】    | ・<アドレス><br>・<アドレス種類                                                                                      | 検索するアドレスを指定します。<br><sup>]]&gt;</sup> 検索するアドレスの種別を指定します。<br>P:物理アドレス<br>V:論理アドレス(デフォルト)                        |
|            | ・検索する TLE                                                                                                | 3 の種別 {I U}<br>I: 命令 TLB(ITLB)を指定します。(デフォルト)<br>U: 共有 TLB(UTLB)を指定します。                                        |
| 【機能】       | 指定した論理ア<br>また、指定され<br>該当するエント<br>ます。                                                                     | ドレスが登録されている TLB のアドレスアレイを検索します。<br>た物理アドレスが登録されている TLB のデータアレイを検索します。<br>りのインデックス、WAY 番号、アドレスアレイ値、データアレイ値を表示し |
| 【使用例】      | <ul> <li>(1)SH-3 で論理</li> <li>: TLB_SEAR</li> <li>00 0 000001</li> <li>00 2 000001</li> <li>:</li> </ul> | アドレス H'00000000 で TLB の内容を検索します。<br>CH 0 (RET)<br>01/20000158<br>03/20100158                                  |
|            | (2)SH-3 で物理フ                                                                                             | アドレス H'20000000 で TLB の内容を検索します。                                                                              |
|            | : TLB_SEAR<br>00 0 000001<br>:                                                                           | CH 2000000 P (RET)<br>01/20000158                                                                             |

| 4.59 TRACE |                                                                                                    |                |  |  |  |
|------------|----------------------------------------------------------------------------------------------------|----------------|--|--|--|
| TRACE      | ーーーーーーーーーーーーーーーーーーーーーーーーーーーーーーーーーーーーー                                                                                                    |                |  |  |  |
| 1          |                                                                                                    |                |  |  |  |
| 【形式】       | TRACE[ <オフセット>[ <カウント>]](RET)                                                                                                    |                |  |  |  |
| 【パラメータ】    | <ul> <li>&lt;オフセット&gt; 表示する最初のサイクルを指定します。(0~トレースバッファ容量 -<br/>トレースバッファの先頭から何サイクル目から表示するかを意味しま<br/>省略した場合は、デフォルトをバッファの最後から9サイクルの位置。<br/>ます。</li> </ul>                                                                                                    | 1)<br>す。<br>とし |  |  |  |
|            | ・<カウント> 表示するカウントを指定します。(1~32768)<br>省略した場合は、10 サイクル分表示します。<br>カウントを指定する場合は、必ずオフセットの指定も必要です。                                                                                                    |                |  |  |  |
| 【機能】       | トレースバッファの内容を表示します。<br>バッファでの最後の(最も最近実行された)サイクルはサイクル0で、それ以前のサイクル<br>は負の値を持っています。                                                                                                    |                |  |  |  |
| 【説明】       | <ul> <li>(1)表示する内容は、以下のとおりです。</li> <li>なお、パイプライン動作の詳細については、各デバイスのプログラミングマニュアルを<br/>参照してください。</li> <li>SH-1/SH-2、SH-2E、SH-DSP シリーズの場合:</li> <li>PTR CYCLE ADDR-BUS PIPELINE INSTRUCTION</li> <li>XXXXXX XXXXXXXXX XXXXXXXX XXXXXXXXXXX</li></ul>                                                                                                    |                |  |  |  |
|            | <ul> <li>[PTR]:トレースバッファ内ポインタ(最後に実行した命令が0となります)</li> <li>[CYCLE]:累計命令実行サイクル数(パイプラインリセットによりクリアされます)</li> <li>[ADDR-BUS]:命令アドレス</li> <li>[PIPELINE]:パイプラインの実行状況各記号の意味は以下の通りです。</li> <li>F: 命令フェッチ(メモリアクセスあり)</li> <li>f: 命令フェッチ(メモリアクセスなし)</li> <li>D: 命令デコード</li> <li>E: 命令実行</li> <li>M: メモリアクセス</li> <li>W: ライトバック</li> <li>P: DSP(SH-DSP シリーズのみ)</li> <li>m: 乗算器実行</li> <li>-: 命令固有のストール</li> <li>&gt;: スプリット</li> <li>&lt;: 競合によるストール</li> </ul> |                |  |  |  |

[INSTRUCTION]:命令ニモニックとデータアクセス(転送先 転送データの形式で表示)

【説明】 SH-3/SH-3E シリーズの場合: CYCLE ADDR-BUS DATA-BUS CODE NO INSTRUCTION PTR IF DE EX MA SW ACCESS DATA [PTR]: トレースバッファ内ポインタ(最後に実行した命令が0となります) [CYCLE]:累計命令実行サイクル数(パイプラインリセットによりクリアされます) [ADDR-BUS]:アドレスバス上のデータ [DATA-BUS]:データバス上のデータ [CODE]: 命令コード [No]:命令実行番号(各ステージの実行番号と対応しています) [INSTRUCTION]: 命令ニモニック [IF]:フェッチした命令の実行番号 [DE]: デコードした命令の実行番号 [EX]: 実行した命令の実行番号 [MA]:メモリアクセスした命令の実行番号 [SW]: ライトバックした命令の実行番号 [ACCESS DATA]:データアクセスの内容(転送先転送データの形式で表示) SH-3DSP シリーズの場合: PTR CYCLE ADDRESS CODE IF DE EX MA SW NO INSTRUCTION XX XX XX XX XX XX XXXXXXXXXXXXX [PTR]:トレースバッファ内ポインタ(最後に実行した命令が0となります) [CYCLE]:累計命令実行サイクル数(パイプラインリセットによりクリアされます) [ADDRESS]: プログラムカウンタ [CODE]: 命令コード [IF]:フェッチした命令の実行番号 [DE]:デコードした命令の実行番号 [EX]:実行した命令の実行番号 [MA]:メモリアクセスした命令の実行番号 [SW]: ライトバックした命令の実行番号 [No]:命令実行番号(各ステージの実行番号と対応しています) [INSTRUCTION]: 命令ニモニックとデータアクセスの内容 (転送先 転送データの形式で表示)

| 【説明】   | SH-4 シリーズの場合:<br>PTR CYCLE ADDRESS code1 code2 EX-EAS LS-EAS BR-EAS FP-EXASD                                          |  |  |  |  |  |  |  |
|--------|----------------------------------------------------------------------------------------------------|--|--|--|--|--|--|--|
|        | INSTRUCTION ACCESS DATA                                                                                               |  |  |  |  |  |  |  |
|        | XXXXXX XXXXXXXXX XXXXX XXXX XXXX XXXX XXX XXX XXX XXX XXX                                                             |  |  |  |  |  |  |  |
|        | X X X XXXXXXXXXXXXXXXX XXXXXXXXXXXXXXX                                                                                |  |  |  |  |  |  |  |
|        | [PTR] : トレースバッファ内ポインタ(最後に実行した命令が0となります)                                                                               |  |  |  |  |  |  |  |
|        | [CYCLE]:累計命令実行サイクル数(バイフラインリセットによりクリアされます)<br>[ADDRESS] ・プログラムカウンタ値                                                    |  |  |  |  |  |  |  |
|        | [code1] :フェッチした命令のコード 1                                                                                               |  |  |  |  |  |  |  |
|        | [code2] :フェッチした命令のコード 2                                                                                               |  |  |  |  |  |  |  |
|        | [EX-EAS] : EX パイプラインで実行(E)、メモリアクセス(A)、ライトバック(S)した命令の                                                                  |  |  |  |  |  |  |  |
|        | 番号。                                                                                                    |  |  |  |  |  |  |  |
|        | [LS-EAS]: LS パイプラインで実行、メモリアクセス、ライトバックした命令の番号                                                                          |  |  |  |  |  |  |  |
|        | [BR-EAS]: BR バイフラインで実行、メモリアクセス、ライトバックした命令の番号                                                                          |  |  |  |  |  |  |  |
|        | [FP-EXASD] :FP ハイ フラインで美行、メモリアクセス、ライトハックした命令の番号<br>(Y フラージオ ESCA ESPEA FIDE FTPV 会会 D フラージオ                           |  |  |  |  |  |  |  |
|        | FDIV.FSORT 命令のみ使用します。)                                                                                                |  |  |  |  |  |  |  |
|        | [INSTRUCTION]:実行する命令に割り振られた命令番号、実行する命令のメモリ上の                                                                          |  |  |  |  |  |  |  |
|        | アドレス、命令コード、ニーモニック                                                                                                    |  |  |  |  |  |  |  |
|        | [ACCESS DATA]:データアクセスの内容(転送先 転送データの形式で表示)                                                                             |  |  |  |  |  |  |  |
| 【留意事項】 | トレース情報は(0~)トレースバッファ容量まで表示します。トレースバッファ容量は                                                                              |  |  |  |  |  |  |  |
|        | TRACE_CONDITION コマンドで設定できます。                                                                                          |  |  |  |  |  |  |  |
| 【使用例】  | (1)トレースバッファの先頭から 5 サイクル分表示します。(SH-1 の場合)                                                                              |  |  |  |  |  |  |  |
|        | : TRACE 0 5(RET)                                                                                                    |  |  |  |  |  |  |  |
|        | PTR CYCLE ADDR-BUS PIPELINE INSTRUCTION                                                                               |  |  |  |  |  |  |  |
|        | -01023 0000010193 000001B0 FFDE>MM :MOV.L R1, @R6 000001EC<-00000001                                                  |  |  |  |  |  |  |  |
|        | -01022 0000010195 000001B2 fD>E> :TST R5, R5 T<-(0)                                                                   |  |  |  |  |  |  |  |
|        | -01021 0000010197 000001B4 FFD>E> :BT 000001BA T(0)                                                                   |  |  |  |  |  |  |  |
|        | -01020 0000010199 000001B6 I>D>E :MOV #FF, K2 K2<-FFFFFFF                                                             |  |  |  |  |  |  |  |
|        | -01019 0000010200 000001B8 TTDE>MINMOV.E K2, @K0 000001EC<-TTTTTTT<br>:                                               |  |  |  |  |  |  |  |
|        | (2)トレースバッファの先頭から 5 サイクル分表示します。(SH-4 の場合)                                                                              |  |  |  |  |  |  |  |
|        | : t 0 5(RET)                                                                                                    |  |  |  |  |  |  |  |
|        | PTR CYCLE ADDRESS code1 code2 EX-EAS LS-EAS BR-EAS FP-EXASD                                                           |  |  |  |  |  |  |  |
|        | INSTRUCTION ACCESS DATA                                                                                               |  |  |  |  |  |  |  |
|        | -01023 0000004426 00000060 xxxx xxxx x x x x x x x x x x                                                              |  |  |  |  |  |  |  |
|        | -01022 0000004427 00000060 xxxx xxxx x x x x x x x x x x                                                              |  |  |  |  |  |  |  |
|        | -01021 0000004428 00000064 xxxx *E30A x x x x x x x x x x x x x x x x x x x                                           |  |  |  |  |  |  |  |
|        | [J (UUUUUUJE): EJUA IVIUV #UA, KJ]<br>_01020 0000004429 00000064 xxxx xxxx 5 x x x x x x x x x x x                    |  |  |  |  |  |  |  |
|        | -01019.0000004427.00000004 AAAA AAAA JAA AAAA AAAA AAAAAA<br>-01019.0000004430.00000064 xxxx xxxx x5x xxx x5x xxx xxx |  |  |  |  |  |  |  |
|        |                                                                                                    |  |  |  |  |  |  |  |

## 4.60 TRACE\_CONDITION

| TRACE_CONDITION |                        | トレース条件の設定、トレースの開始、終了                                                                                                    |
|-----------------|------------------------|----------------------------------------------------------------------------------------------------|
| IC              |                        |                                                                                                    |
| 【形式】            | 開始: TRACE<br>終了: TRACE | $CONDITION[[ {I   S}][ E][ {C   B}] [ BUF={1   4   16   32}]](RET) CONDITION D(RET)$                                                                                                    |
| 【パラメータ】         | ・命令の種類<br>・トレースの開始、    | <ul> <li>{I   S}</li> <li>I(Instruction): すべての命令をトレースパッファに格納します。</li> <li>(デフォルト)</li> <li>S(Subroutine): サブルーチンコール命令(BSR、JSR、BSRF)の<br/>みトレースバッファに格納します。</li> <li>(E   D)</li> <li>E(Enable): トレースパッファへの格納を開始します。</li> <li>(デフォルト)</li> </ul> |
|                 | ・トレースバッファ満ホ            | D(Disable): トレースバッファへの格納を終」します。<br>杯時の処理 {C   B}<br>C(Continue): トレースバッファ満杯時にオーバーライトします。<br>(デフォルト)<br>B(Break): トレースバッファ満杯時に実行を中断します。                                                                                                    |
|                 | ・トレースバッファ容量            | <ul> <li></li></ul>                                                                                                    |

【機能】 トレース条件の設定を行います。

:

:

:

【説明】 シミュレータ起動時は、トレースバッファへの格納は終了になっています。

【使用例】 (1)本コマンド以降の命令実行において、すべての命令をトレースバッファに格納します。

: TRACE\_CONDITION I(RET)

(2)サブルーチンコール命令のみトレースバッファに格納します。また、トレースバッファの サイズを 16384 サイクルにします。

: TRACE\_CONDITION S E BUF=16(RET)

(3)トレースバッファへの格納を終了します。

: TRACE\_CONDITION D(RET)
### 4.61 TRACE\_CLEAR

| TRACE_CLEAR |                        |                  |  |
|-------------|------------------------|------------------|--|
| TL          |                        | トレース宗社の初期化       |  |
| 【形式】        | TRACE_CLEAR            | (RET)            |  |
| 【機能】        | ミン トレースバッファの内容を初期化します。 |                  |  |
| 【説明】        | 初期化ではトレ                | ースバッファのみをクリアします。 |  |

命令の種類、トレースの開始 / 終了、トレースバッファ満杯時の処理は変更しません。

【使用例】 トレースバッファの内容を初期化します。

: TRACE\_CLEAR(RET)

### 4.62 TRAP\_ADDRESS

:

| TA | TRAP_ADDRESS |                |
|----|--------------|----------------|
|    | ТА           | システムコール用始位置の設定 |

【形式】 RAP\_ADDRESS <命令位置>(RET)

【パラメータ】 ・<命令位置> システムコール開始位置を指定します。 設定を行うとシステムコールが有効となります。

 【機能】
 デバッグ対象プログラムから標準入出力への文字入出力を行うシステムコールの処理開始位置の設定を行います。設定できる位置は、1個です。
 JSR、BSR 命令を実行する際に、分岐アドレスが、このコマンドで指定された位置ならば、通常のシミュレーションは行わないで、機能コードで示すシステムコールを実行します。
 デバッグ対象プログラムの中でパラメータブロックおよび入出力バッファの領域を確保してください。
 JSR、BSR 命令を実行するときに、R0、R1、パラメータブロック、および入出力バッファの 設定を行っておいてください。
 システムコール処理が終了すると、JSR、BSR 命令の次の命令から、シミュレーションを再開します。
 システムコール使用方法の詳細は、「2.11 標準入出力およびファイル入出力処理」を参照ください。

【使用例】 システムコール開始位置を H'10 に設定します。

:TRAP\_ADDRESS 10(RET)

·

# 4.63 TRAP\_ADDRESS\_DISPLAY

| TRAP_ADDRESS_DISPLAY |                                  | システムコール開始位置の表示                                           |  |
|----------------------|----------------------------------|----------------------------------------------------------|--|
| TD                   |                                  | ンステムコール開始位直の衣示                                           |  |
| 【形式】                 | TRAP_ADDRES                      | S_DISPLAY(RET)                                           |  |
| 【機能】                 | システムコール                          | 開始位置および有効 / 無効を表示します。                                    |  |
| 【説明】                 | システムコール                          | 開始位置および有効 / 無効を以下のフォーマットで表示します。                          |  |
|                      | :TD(RET)<br>aaaaaaaa b           |                                                          |  |
|                      |                                  |                                                          |  |
|                      | aaaaaaaa : シス<br>b : E(Er<br>D(D | テムコール開始位置<br>nable)システムコールが有効です。<br>isable)システムコールが無効です。 |  |
| 【使用例】                | システムコール                          | 開始位置および有効/無効を表示します。                                      |  |
|                      | :TRAP_ADDRE<br>00000010 E<br>:   | SS_DISPLAY(RET)                                          |  |

# 4.64 TRAP\_ADDRESS\_ENABLE

| TRAP_ADDRESS_ENABLE |                    | システムコール開始位置の右効(無効                                                                                                    |  |
|---------------------|--------------------|----------------------------------------------------------------------------------------------------|--|
| TE                  |                    | レンステムコール用炉位直の1月20/1月20/1月20/1月20/1月20/1月20/1月20/1月20/                                                                      |  |
| 【形式】                | TRAP_ADDRES        | S_ENABLE {E   D}(RET)                                                                                                    |  |
| 【パラメータ】             | ・<命令位置>            | システムコール開始位置を指定します。<br>設定を行うとシステムコールが有効となります。                                                                               |  |
|                     | ・有効 / 無効           | <ul> <li>{E   D} {E   D}</li> <li>E(Enable):設定したシステムコール開始位置を有効にします。</li> <li>D(Disable):設定したシステムコール開始位置を無効にします。</li> </ul> |  |
| 【機能】                | デバッグ対象ブ<br>の設定を行いま | プログラムから標準入出力への文字入出力を行うシステムコールの有効 / 無効<br>ξす。                                                                               |  |
| 【使用例】               | システムコール            | ν開始位置を無効にします。                                                                                                    |  |
|                     | :TRAP_ADDRE<br>:   | P_ADDRESS_ENABLE D(RET)                                                                                                    |  |

| 4.65 . <r< th=""><th>egister&gt;</th><th></th></r<> | egister>                                                                                                    |                                                                                                    |  |
|-----------------------------------------------------|----------------------------------------------------------------------------------------------------|----------------------------------------------------------------------------------------------------|--|
| . <register></register>                             |                                                                                                    | レジスタ内容の変更                                                                                                    |  |
|                                                     |                                                                                                    |                                                                                                    |  |
| 【形式】                                                | コマンドー般形<br>対話形式                                                                                                    | : .<レジスタ> {<データ>   <実数>}(RET)<br>: .<レジスタ>(RET)                                                                                                    |  |
| 【パラメータ】                                             | ・<レジスタ><br>・<データ>                                                                                                    | 汎用レジスタ名、コントロールレジスタ名、システムレジスタ名、制御レジスタ名、DSP レジスタ名または FPU レジスタ名を指定します。<br>変更値を指定します。                                                                                                    |  |
| 【機能】                                                | ・<実数><br>レジスタ内容を                                                                                                    | 変更値を単精度浮動小数点数(数値の前に F'を付けます)で指定します。<br>指定された値に変更します。                                                                                                    |  |
| 【説明】                                                | <ul> <li>レシスタ内容を</li> <li>(1)汎用レジスタ<br/>できます。</li> <li>SH-3/SH-3E、</li> <li>指定できます</li> <li>なお、R0-R7.</li> <li>がって相互に</li> <li>(2)コントロー川</li> <li>SH-3DSP、SH</li> <li>SH-3/SH-3E、</li> <li>SH-3/SH-3E、</li> <li>SH-4 シリーズ</li> <li>(5)制御レジス</li> </ul> | <ul> <li>本指定された値に変更します。</li> <li>スタ名には R0 から R15 が指定できます。R15 のかわりに SP と指定することが</li> <li>ス、SH-3DSP、SH-4 シリーズでは上記に加えて R0_BANK から R7_BANK が<br/>です。</li> <li>ス、R0_BANK-R7_BANK は、SR の MD ビット、RB ビットの内容にした</li> <li>ビで変更の結果が反映されます。</li> <li>・ルレジスタ名には、SR、GBR、VBR が指定できます。</li> <li>SH-DSP シリーズでは上記に加えて RS、RE、MOD が指定できます。</li> <li>ス、SH-3DSP、SH-4 シリーズでは上記に加えて SSR、SPC が指定できます。</li> <li>ーズでは上記に加えて SGR、DBR が指定できます。</li> <li>シジスタ名には、MACH、MACL、PR、PC が指定できます。</li> <li>ペジスタ名には、FPUL、FPSCR、FR0-FR15 が指定できます。</li> <li>くタ名には下記のレジスタが指定できます。</li> <li>トCache : CCR</li> <li>E: CCR、PTEH、PTEL、TTB、TEA、MMUCR、EXPEVT、INTEVT、TRA<br/>QACR0、QACR1</li> <li>イリーズ: CCR、CCR2、PTEH、PTEL、TTB、TEA、MMUCR、EXPEVT、INTEVT、<br/>INTEVT、TRA</li> <li>スタ名には、A0、A0G、A1、A1G、M0、M1、X0、X1、Y0、Y1、DSR が指定</li> <li>SH-DSP シリーズのみ)</li> <li>レジスタは、8 ビットの範囲内で値を設定できます。</li> </ul> |  |
|                                                     | SH-DSPwithC<br>SH-3/SH-3E:<br>SH-4 シリーフ<br>SH-3DSP シリ<br>(6)DSP レジスク<br>できます。<br>(SH-3DSP、S<br>A0G、A1G レ<br>8 ビットを越                                                                                                    |                                                                                                    |  |

| 【説明】  | <ul> <li>(7)対話形式のコマンドが入力されると、指定されたレジスタの内容を表示した後、対話形式となります。 <ul> <li><register>(RET)</register></li> <li>register data: [{&lt;データ&gt;   &lt;実数&gt;   ^}](RET)</li> <li>register data: [{&lt;データ&gt;   &lt;実数&gt;   ^}](RET)</li> <li>.</li> <li>register data: .(RET)</li> </ul> </li> <li>register data: 変更前のデータを示します。 <ul> <li>&lt;データ&gt;: 変更データを指定します。</li> <li>&lt;実数&gt;: 変更値を単精度浮動小数点数で指定します。</li> <li>^: 直前のレジスタ内容を表示します。</li> <li>(RET)のみ入力: 次のレジスタ内容を表示します。</li> <li>(ピリオド): <ul> <li></li> </ul> </li> </ul></li></ul>                                                          |
|-------|----------------------------------------------------------------------------------------------------|
| 【使用例】 | .(ビリオド) <tegister>コマノドを除了します。<br/>(1)レジスタ R0 の内容を H'1000 に変更します。</tegister>                                                                                                    |
|       | <ul> <li>(1)レジスク R1 000(RET)</li> <li>:</li> <li>(2)レジスタ R1 の内容を H'9999 に変更します。</li> <li>: R1 9999(RET)</li> <li>:</li> <li>(3)レジスタ R1 から対話形式で順次レジスタ内容の変更および直前直後のレジスタの内容表示を行います。</li> <li>: R1(RET)</li> <li>R1 00009999 : 5678(RET)</li> <li>R2 0000000 : ^(RET)</li> <li>R1 00005678 : (RET)</li> <li>R2 00000000 : 345(RET)</li> <li>R3 0000000 : ^(RET)</li> <li>R3 0000000 : ^(RET)</li> <li>R2 00000000 : ^(RET)</li> <li>R3 0000000 : ^(RET)</li> <li>R2 0000000 : ^(RET)</li> <li>R3 0000000 : ^(RET)</li> <li>R4</li> <li>(4)システムレジスタ PC から対話形式でレジスタの内容の表示および変更を行います。</li> </ul> |
|       | :.PC(RET)                                                                                                    |
|       | SR 00000000 : .(RET)                                                                                                    |
|       | :                                                                                                    |
|       | (5)FPU レジスタ FR0 の内容を F9876543e+21 に変更します。<br>:.FR0 F9876543e+21(RET)<br>:                                                                                                    |

### 4.66 制限事項

SuperH<sup>™</sup> RISC engine シミュレータ・デバッガを使用する際の制限事項を下記に示します。

(1) コマンド入力時の演算子

コマンド入力時に入力した文字列内に演算子が含まれていた場合は、演算子の前後の数字を計算し 使用します。

但し、演算子の前後にスペースが入っていた場合は計算の対象外となりますので御注意願います。 また、浮動小数点データの場合も計算の対象外となります。

-

(2) 実行ニモニック表示

Go、Step 系のコマンドで、最後に実行したニモニックコードを表示する時に、表示されたニモニックコードが最後に実行したコードではない場合があります。これは1stepの単位をEステージから Eステージとしているために、1stepの間に2回デコードが入る場合があり、その時に最初に実行した コードが表示されます。

(3) メモリマップ

メモリ領域の下端に遅延分岐命令があると、その命令を実行したときに「Memory Access Error」が 発生します。

遅延分岐命令では、次命令をフェッチまで行います。

従ってこの読み捨てになる命令のプリフェッチの動作で、メモリがないためにエラーとなっていま す。

(4) Memory\_Display コマンド

Memory\_Display コマンドのサイズにW、L、D、S指定時は、それぞれのサイズの境界を開始位置 に指定してください。

境界以外のアドレスを指定した場合は、オールFで表示されます。

例:

(5) 浮動小数点表現

浮動小数点の特殊な値の表現について示します。

#### 表現方法は、使用しているマシンに依存します。

| 値          | SPARC         | HP9000        |
|------------|---------------|---------------|
| 0x00000000 | 0.000000e+00  | 0.000000e+00  |
| 0x80000000 | -0.000000e+00 | -0.000000e+00 |
| 0x7F800000 | Inf           | +.+00000e+01  |
| 0xFF800000 | -Inf          | 00000e+01     |
| 0x7F800001 | NaN           | ?.000000e+00  |

#### 表4.2 単精度における特殊な値の表現

表4.3 倍精度における特殊な値の表現

| 值 SPARC             |                          | HP9000                 |
|---------------------|--------------------------|------------------------|
| 0x00000000000000000 | 0.000000000000000000e+00 | 0.0000000000000000e+00 |
| 0x80000000000000000 | -0.0000000000000000e+00  | -0.000000000000000e+00 |
| 0x7FF00000000000000 | Infinity                 | +.+00000000000000e+01  |
| 0xFFF0000000000000  | -Infinity                | 00000000000000e+01     |
| 0x7FF8000000000001  | NaN                      | ?.000000000000000e+00  |

(6) 浮動小数点演算

HP9000版シミュレータ・デバッガでは浮動小数点の演算に下記の制限があります。

クアイアット非数

演算結果がクアイアット非数になるところがシグナリング非数になる場合があります。

• FPSCR レジスタの無効演算フラグ

演算結果が無効演算であった場合でも無効演算フラグがたたない場合があります。

(7) コマンド入力の Tab コード

コマンド入力時に Tab コードは区切り文字とはなりませんので、Tab コードを入力しないでください。

# 5. メッセージ一覧

# 5.1 インフォメーションメッセージ

シミュレータ・デバッガは実行経過をユーザに知らせるため、インフォメーションメッセージを出力します。シミュレータ・デバッガの出力するインフォメーションメッセージを表 5.1に示します。

|      | れい インノオハ ノコノハッピ ノ 見 |                                                                          |  |  |
|------|---------------------|--------------------------------------------------------------------------|--|--|
| 番号   | メッセージ               | 内容                                                                       |  |  |
| 5000 | Step normal end     | ステップ実行が正常に終了しました。                                                        |  |  |
| 5001 | PC breakpoint       | ブレークポイント条件が成立して実行を中断しました。                                                |  |  |
| 5002 | Break sequence      | ブレークシーケンス条件が成立して実行を中断しました。                                               |  |  |
| 5003 | Break data          | ブレークデータ条件が成立して実行を中断しました。                                                 |  |  |
| 5004 | Break register      | ブレークレジスタ条件が成立して実行を中断しました。                                                |  |  |
| 5005 | Break access        | ブレークアクセス条件が成立して実行を中断しました。                                                |  |  |
| 5006 | Trace buffer full   | TRACE_CONDITION コマンドで B(Break)モードが選択され、かつトレー<br>スバッファが満杯となったので実行を中断しました。 |  |  |
| 5007 | Sleep               | SLEEP 命令により実行を中断しました。                                                    |  |  |

### 表 5.1 インフォメーションメッセージ一覧

## 5.2 エラーメッセージ

シミュレータ・デバッガはデバッグ対象プログラムや操作の誤りをユーザに知らせるため、エラー メッセージを出力します。シミュレータ・デバッガの出力するエラーメッセージを表 5.2に示します。

| 番号   | メッセージ             | 内容・対策                                 |
|------|-------------------|---------------------------------------|
| 0001 | Program error     | 内部エラーが発生しました。                         |
|      |                   | 最寄りの当社営業所へ連絡してください。                   |
| 0007 | Not enough memory | シミュレータ・デバッガで使うメモリを確保できません。            |
|      |                   | メモリの拡張、またはデバッグ対象プログラムの変更を行って<br>ください。 |
| 0009 | User aborted      | ブレークキー入力により処理を中断しました。                 |
| 0010 | File not found    | 指定されたファイルが見つかりません。                    |
| 0011 | Invalid CPU kind  | 指定されたデバッグ情報ファイルと CPU の設定が一致しません。      |
| 0501 | Invalid parameter | パラメータ値が不正です。                          |
| 0502 | Invalid address   | アドレス値として不正です。                         |
|      |                   | 正しく指定してください。                          |
| 0503 | User break        | ブレークキー入力により処理を中断しました。                 |

表 5.2 エラーメッセージ一覧

| 番号   | メッセージ                               | 内容·対策                             |
|------|-------------------------------------|-----------------------------------|
| 0505 | Not found                           | 見つかりませんでした。                       |
| 0507 | Cannot load file                    | ロードできません。                         |
| 0508 | Cannot save file                    | セーブできません。                         |
| 0509 | Divide by zero                      | 整数式において除数が0です。                    |
|      |                                     | 除数は0以外の数値に変更してください。               |
| 0510 | Number out of range                 | 範囲外のデータを指定しました。                   |
| 0511 | Invalid command                     | 不正なコマンドを実行しました。                   |
| 0512 | Invalid operator                    | 演算子が不正です。                         |
| 0513 | Mismatched parentheses              | 括弧()の対応が不正です。                     |
| 0514 | Invalid character constant          | 文字定数が不正です。                        |
| 0515 | Invalid register name               | レジスタ名が不正です。                       |
| 0516 | Invalid function name               | 関数名が不正です。                         |
| 0517 | File write error                    | ファイルの書き込みで不正が発生しました。              |
| 0519 | Out of analysis space               | 解析範囲を超えています                       |
| 0520 | Analysis ranges overlap             | 解析の範囲が重なっています。                    |
| 0521 | Not an analysis range               | 解析範囲ではありません。                      |
| 0522 | No trace data available             | 有効なトレースデータがありません。                 |
| 0525 | File verify error                   | ファイルのベリファイで差違がありました。              |
| 0526 | File format error                   | ファイルのフォーマットが不正です。                 |
| 0532 | Cannot load as program.             | デバッグ対象プログラムがロードされていません。           |
|      | No Source level debugging available | デバッグ対象プログラム作成時にデバッグオプションが指定       |
|      |                                     | されていないと考えられます。                    |
|      |                                     | ソースレベルデバッグができません。                 |
| 0533 | File does not exist                 | 指定したファイルは存在しませんでした。               |
| 0534 | Not enough memory                   | シミュレータ・デバッガで使うメモリを確保できません。        |
|      |                                     | メモリの拡張、またはデバッグ対象プログラムの変更を行ってください。 |
| 0536 | No function selected                | 関数が選択されていません。                     |
| 0537 | File read error                     | ファイルリードでエラーが発生しました。               |
| 0600 | Not logging                         | LOG コマンドによるロギングがされていません。          |
| 0601 | No log file set                     | LOG ファイルが指定されていません。               |
| 0602 | Program did not start.              | デバッグ対象プログラムは実行されていません。            |
| 0603 | Program has stopped.                | デバッグ対象プログラムの実行は中断されています。          |

| 番号   | メッセージ                             | 内容·対策                                                                                                    |
|------|-----------------------------------|----------------------------------------------------------------------------------------------------|
| 0604 | Must specify go till address.     | ブレーク位置を指定してください。                                                                                                    |
| 0606 | Memory map not available          | メモリマップが設定されていません。                                                                                                    |
| 0607 | Trace record out of range         | トレース取得した範囲から外れています。                                                                                                    |
| 0609 | Trace not available               | トレースが有効ではありません。                                                                                                    |
| 0905 | Invalid expression                | 不正な表現を行いました。                                                                                                    |
| 0906 | String too long                   | 文字列の文字数が長すぎます。                                                                                                    |
| 1002 | Register not found                | レジスタが見つかりません。                                                                                                    |
| 1003 | Invalid register index            | レジスタのインデックスが不正です。                                                                                                    |
| 1006 | Invalid memory map mode specified | メモリマップの設定が不正です。                                                                                                    |
| 1007 | Invalid endian type               | エンディアンの設定が不正です。                                                                                                    |
| 1500 | Invalid mnemonic                  | ニモニックが不正です。                                                                                                    |
| 1501 | Invalid operand                   | オペランドが不正です。                                                                                                    |
| 1502 | Syntax error                      | コマンドのパラメータが不正です。                                                                                                    |
| 1503 | Too many operands                 | オペランドの指定が多すぎます。                                                                                                    |
| 1504 | Operand out of range              | オペランドで指定したアドレスが範囲を超えています。                                                                                                   |
| 1505 | Bad address operand alignment     | アドレスのアライメントが不正です。                                                                                                    |
| 1507 | Invalid numeric constant          | 入力された数値が不正です。                                                                                                    |
| 1508 | Divide by zero                    | 整数式において除数が0です。                                                                                                    |
| 1500 |                                   | 除数は0以外の数値に変更してくたさい。                                                                                                    |
| 1509 | Invalid mnemonic specifier        | 个止なニモニックの記述をしました。                                                                                                    |
| 2001 | Not currently available           | 本コマンドはサポートしていないか、現在実行できない状態で<br>す。<br>また、リセットベクタが読み出し可能なメモリ領域に設定され<br>ていないことが考えられます。<br>読み出し可能または読み書き可能なメモリ領域に設定してく<br>ださい。 |
| 2010 | Invalid address value             | アドレス値が不正です。                                                                                                    |
| 2011 | Invalid length value              | 長さの指定が不正です。                                                                                                    |
| 2012 | Invalid index value               | インデックスの指定が不正です。                                                                                                    |
| 2013 | Invalid memory space value        | 不正なメモリマップを設定しようとしています。                                                                                                    |
| 2019 | Invalid parameter                 | パラメータの指定が不正です。                                                                                                    |
| 2020 | Compare failed                    | 比較で不一致が生じました。                                                                                                    |

| 番号   | メッセージ                    | 内容·対策                        |
|------|--------------------------|------------------------------|
| 2021 | Find failed              | 一致する項目が見つかりませんでした。           |
| 2022 | Verify failed            | ベリファイで不一致が生じました。             |
| 2023 | Table full               | テーブルがいっぱいです。                 |
| 2030 | Not an instruction       | ブレークポイントに指定したアドレスは命令ではありません。 |
| 2100 | Invalid address          | アドレスの指定が不正です。                |
| 2101 | Invalid count            | 回数の指定が不正です。                  |
| 2102 | Too many parameter       | パラメータの指定が多すぎます。              |
| 2103 | No breakpoint set        | ブレークポイントは設定されていません。          |
| 2104 | Invalid data             | データの指定が不正です。                 |
| 2105 | Invalid size             | サイズの指定が不正です。                 |
| 2106 | Invalid option           | オプションの指定が不正です。               |
| 2107 | No breakdata set         | ブレークが設定されていません。              |
| 2108 | Invalid start address    | 開始アドレスの指定が不正です。              |
| 2109 | Invalid end address      | 終了アドレスの指定が不正です。              |
| 2110 | Invalid access type      | アクセス種別の指定が不正です。              |
| 2111 | No breakaccess set       | ブレークが設定されていません。              |
| 2112 | Invalid register name    | レジスタ名の指定が不正です。               |
| 2113 | No set parameter         | パラメータが指定されていません。             |
| 2114 | No breaksequence set     | ブレークが設定されていません。              |
| 2115 | Invalid index value      | インデックスの指定が不正です。              |
| 2116 | Get break failure        | ブレークの設定を失敗しました。              |
| 2117 | No resource              | プログラムがロードされていません。            |
| 2118 | No set performance range | 時間測定機能が設定されていません。            |
| 2119 | No breakregister set     | ブレークが設定されていません。              |
| 2120 | Address re-use           | アドレスが再利用されました。               |
| 2121 | Can't read               | リードできませんでした。                 |
| 2122 | Exception handling error | 例外のハンドリンクで不正処理が発生しました。       |
| 2123 | No get memory area       | メモリマップを設定できませんでした。           |
| 2124 | Invalid address          | アドレス指定が不正です。                 |
| 2125 | Address already use      | 指定されたアドレスは既に使われています。         |

| 番号   | メッセージ                              | 内容·対策                                  |
|------|------------------------------------|----------------------------------------|
| 2126 | Exception error                    | 例外処理でエラーが発生しました。                       |
|      |                                    | エラーが発生しないようにデバッグ対象プログラムを修正し<br>てください。  |
| 2127 | Memory access error                | 以下のいずれかの状態になりました。                      |
|      |                                    | (1)確保されていないメモリ領域をアクセスしようとした            |
|      |                                    | (2)書き込み不可属性を持つメモリへの書き込みを行おうと           |
|      |                                    | した                                     |
|      |                                    | (3)読み出し不可属性を持つメモリからの読み出しを行おうと          |
|      |                                    | した                                     |
|      |                                    | (4)メモリが存在しない領域をアクセスしようとした              |
|      |                                    | メモリの確保、属性変更を行うか、当該メモリアクセスが発生           |
|      |                                    | しないようにデバッグ対象プログラムを修正してください。            |
| 2128 | Address error                      | 以下のいずれかの状態になりました。                      |
|      |                                    | (1)PC 値が奇数である                          |
|      |                                    | (2)内蔵 I/O 空間から命令読み出しを行おうとした            |
|      |                                    | (3)ワードデータを(2n)番地以外からアクセスしようとした         |
|      |                                    | (4)ロングワードデータを(4n)番地以外からアクセスしようと        |
|      |                                    | した                                     |
|      |                                    | (5)VBR、SP が4の倍数以外である                   |
|      |                                    | (6)アドレスエラーの例外処理でエラーが発生した               |
|      |                                    | エラーが発生しないようにデバッグ対象プログラムを修正し            |
|      |                                    | てください。                                 |
| 2129 | Memory already set                 | メモリマップが既に設定されています。                     |
| 2130 | Memory area not exist              | 指定されたアドレスはメモリマップ設定されていません。             |
| 2131 | Invalid value                      | 不正な値を指定しました。                           |
| 2132 | General invalid instruction        | 以下のいずれかの状態になりました。                      |
|      |                                    | (1)命令ではないコードを実行しようとした                  |
|      |                                    | (2)一般不当命令の例外処理でエラーが発生した                |
|      |                                    | エラーが発生しないようにデバッグ対象プログラムを修正し            |
|      |                                    | てください。                                 |
| 2133 | Illegal operation                  | 以下の状態になりました。                           |
|      |                                    |                                        |
|      |                                    | エラーが発生しないようにデバッグ対象プログラムを修正し            |
| 0404 | have the state for a farmer the se | しください。                                 |
| 2134 | Invalid slot instruction           |                                        |
|      |                                    |                                        |
|      |                                    | (2)スロット不当命令の例外処理でエラーが発生した              |
|      |                                    | エフーが完全しないようにナハック対象ノロクラムを修正し<br>てください   |
| 2135 | Illegal DSP operation              | い下のいずわかの状態になりました                       |
| 2100 |                                    | (1)PSHA 合今で 32 ビットを拭えるシフトを行おうとした       |
|      |                                    | (2)PSHI 命今で 16 ビットを越えるシフトを行おうとした       |
|      |                                    | 「「「「「「「」」」」で「「」」」」「「」」」」」」」」」」」」」」」」」」 |
|      |                                    | てください。                                 |
|      |                                    |                                        |

| 番号   | メッセージ                            | 内容·対策                                                                                                    |
|------|----------------------------------|----------------------------------------------------------------------------------------------------|
| 2136 | Invalid DSP instruction code     | DSP パラレル命令で不正な命令コードを検出しました。<br>エラーが発生しないようにデバッグ対象プログラムを修正し<br>てください。                                                                                                    |
| 2137 | TLB miss                         | シミュレーション実行中またはコマンド実行中に TLB ミスが<br>発生しました。<br>TLB の内容を更新する等必要な処置をとってください。                                                                                                    |
| 2138 | TLB invalid                      | シミュレーション実行中またはコマンド実行中に TLB 無効例<br>外が発生しました。<br>TLB の内容を更新する等必要な処置をとってください。                                                                                                    |
| 2139 | TLB protection violation         | シミュレーション実行中に TLB 保護違反が発生しました。                                                                                                    |
| 2140 | Initial page write               | シミュレーション実行中に初期ページ書き込みが発生しまし<br>た。                                                                                                    |
| 2141 | TLB multiple hit                 | シミュレーション実行中またはコマンド実行中にアクセスし<br>た論理アドレスが TLBの複数エントリにヒットしました。<br>TLB が適正に設定されていません。<br>TLB の内容を修正するとともにプログラム(ハンドラルーチン)<br>を修正してください。                                                                                  |
| 2142 | Multiple exception               | 多重例外が発生しました。<br>エラーが発生しないようにデバッグ対象プログラムを修正し<br>てください。                                                                                                    |
| 2143 | Illegal LRU set                  | キャッシュの LRU の値が不正です。<br>設定を確認してください。                                                                                                    |
| 2144 | Simulated I/O                    | システムコールエラーが発生しました。<br>レジスタ R0、R1 およびパラメータブロックの内容の誤りを修<br>正してください。                                                                                                    |
| 2145 | System call error                | システムコールでエラーが発生しました。                                                                                                    |
| 2146 | FPU error                        | <ul> <li>浮動小数演算で、以下のいずれかの状態になりました。</li> <li>(1)FPUエラー発生</li> <li>(2)無効演算発生</li> <li>(3)ゼロによる除算発生</li> <li>(4)オーバフロー発生</li> <li>(5)アンダーフロー発生</li> <li>(6)不正確発生</li> <li>エラーが発生しないようにデバッグ対象プログラムを修正してください。</li> </ul> |
| 2147 | No get stack data                | スタック情報が取得されていません。                                                                                                    |
| 2148 | Unified TLB miss                 | メモリアクセスで Unified TLB ミスが発生しました。<br>共用 TLB 内容を更新する等必要な処置をとってください。                                                                                                    |
| 2150 | Unified TLB protection violation | メモリアクセスで Unified TLB 保護例外が発生しました。<br>共用 TLB 内容を更新する等必要な処置をとってください。                                                                                                    |
| 2151 | Initial Page Write               | シミュレーション実行中に初期ページ書き込みが発生しました。<br>TLB の内容を更新する等必要な処置をとってください。                                                                                                    |

| 番号   | メッセージ                                | 内容·対策                                                                         |
|------|--------------------------------------|-------------------------------------------------------------------------------|
| 2152 | Unified TLB multiple hit             | シミュレーション実行中またはコマンド実行中にアクセスし<br>た論理アドレスが Unified TLB の複数エントリにヒットしまし<br>た。      |
|      |                                      | 共用 TLB が適正に設定されていません。                                                         |
|      |                                      | 共用 TLB の内容を修正するとともにプログラム(ハンドラルー<br>チン)を修正してください。                              |
| 2153 | Instruction TLB miss                 | メモリアクセスで Instruction TLB ミスが発生しました。                                           |
|      |                                      | TLB 内容を更新する等必要な処置をとってください。                                                    |
| 2155 | Instruction TLB protection violation | メモリアクセスで Instruction TLB 保護例外が発生しました。                                         |
|      |                                      | 命令 TLB 内容を更新する等必要な処置をとってください。                                                 |
| 2156 | Instruction TLB multiple hit         | シミュレーション実行中またはコマンド実行中にアクセスした論理アドレスがInstruction TLBの複数エントリにヒットしました。            |
|      |                                      | 命令 TLB が適正に設定されていません。                                                         |
|      |                                      | 命令 TLB の内容を修正するとともにプログラム(ハンドラルー<br>チン)を修正してください。                              |
| 2157 | FPU disable                          | FPU が使用できない状態(SR.FD=1)で FPU 命令を実行しよう<br>としました。エラーが発生しないようにプログラムを修正して<br>ください。 |
| 2158 | Slot FPU disable                     | FPU が使用できない状態(SR.FD=1)で遅延スロットにある<br>FPU 命令を実行しようとしました。                        |
|      |                                      | エラーが発生しないようにプログラムを修正してください。                                                   |
| 2159 | Instruction TLB Illegal LRU          | 命令 TLB の LRU の値が不正です。                                                         |
|      |                                      | 設定を確認してください。                                                                  |
| 2160 | Illegal PR bit                       | FPSCR の PR ビットが不止な状態で FPU 命令を実行しようと                                           |
|      |                                      | エラーが発生しないようにデバッグ対象プログラムを修正し<br>てください。                                         |
| 2161 | Illegal combination BSC register     | BSC レジスタの設定が不正なエリアヘアクセスしようとしま<br>した。                                          |
|      |                                      | エラーが発生しないようにデバッグ対象プログラムを修正し<br>てください。                                         |
| 2162 | Illegal CCR2 set                     | CCR2 レジスタに不正な値を代入しようとしました。                                                    |
|      |                                      | エラーが発生しないようにデバッグ対象プログラムを修正し<br>てください。                                         |
| 2163 | Interrupt exception                  | 割込み例外が発生しました。                                                                 |
| 2164 | Power on reset exception             | パワーオンリセット例外が発生しました。                                                           |
| 2165 | Manual reset exception               | マニュアルリセット例外が発生しました。                                                           |
| 2997 | (Seamless からのメッセージ)                  | Seamless からのウォーニングエラーメッセージです。                                                 |
| 2998 | (Seamless からのメッセージ)                  | Seamless からのエラーメッセージです。                                                       |
| 2999 | (Seamless からのメッセージ)                  | Seamless からのフェイタルエラーメッセージです。                                                  |
| 3002 | Incorrect object module format       | ファイルのフォーマットが不正です。                                                             |

| 番号   | メッセージ                             | 内容·対策                                                               |
|------|-----------------------------------|---------------------------------------------------------------------|
| 3003 | Object module allocation          | シミュレータ・デバッガで使うメモリを確保できません。<br>メモリの拡張、またはデバッグ対象プログラムの変更を行って<br>ください。 |
| 3004 | Object module not absolute format | ファイルのフォーマットが不正です。                                                   |
| 3005 | Incorrect object module cpu       | 他の CPU のデバッグ対象プログラムをロードしようとしまし<br>た。                                |
| 3030 | Can't convert                     | 変換できません。                                                            |
| 3041 | Not enough memory                 | メモリが足りません。                                                          |
| 5995 | MANUAL RESET                      | HW シミュレータからマニュアルリセット例外発生が通知され<br>ました。                               |
| 5996 | POWER-ON RESET                    | HW シミュレータからパワーオンリセット例外発生が通知され<br>ました。                               |
| 5997 | HW SIMULATOR WAS RESET            | HW シミュレータはリセットされました。                                                |
| 5998 | HW SIMULATOR WAS RESTARTED        | HW シミュレータはリスタートされました。                                               |
| 5999 | HW SIMULATOR IS EXITING           | HW シミュレータは終了します。                                                    |

# 6. ウィンドウ

シミュレータデバッガのメニューバーとそれに対応するプルダウンメニューの一覧を以下に示し ます。

| メニューバー | プルダウンメニュー                  | サブメニュー                 | 機能                           |
|--------|----------------------------|------------------------|------------------------------|
| File   | Auto Typing                |                        | ファイルからのデバッガコマンド入力            |
|        | Logging                    |                        | デバッガコマンド結果のファイル出力            |
|        | Recording                  |                        | シミュレータ・デバッガ操作手順の保存           |
|        | Replaying                  |                        | 保存されている操作手順の再生               |
|        | File Selection             |                        | ファイル名の選択                     |
|        | File Load                  |                        | ロード                          |
|        | Load Status                |                        | デバッガ状態の回復                    |
|        | File Save                  |                        | セーブ                          |
|        | Save Status                |                        | デバッガ状態の保存                    |
|        | Quit                       |                        | シミュレータ・デバッガの終了               |
| View   | Register                   |                        | レジスタ表示および変更                  |
|        |                            |                        | (SH4 は浮動小数点レジスタ。 制御レジスタ以     |
|        |                            |                        | 外のレジスタ)                      |
|        | Floating Point<br>Register |                        | SH4 の浮動小数点レジスタの表示および変更       |
|        | Control Register           |                        | SH4 の制御レジスタの表示および変更          |
|        | Disassemble                |                        | 逆アセンブル表示                     |
|        | Show Calls                 |                        | 関数呼び出し表示                     |
|        | Source Files               |                        | ソースファイル名の表示およびソースファイ<br>ルの表示 |
|        | Function List              |                        | 関数名の表示およびソースファイルの表示          |
|        | Expression Value           |                        | 式の値表示                        |
|        | Localized Dump             |                        | メモリ内容の日本語対応                  |
|        | Stack                      |                        | スタックの内容表示                    |
|        | Symbol List                | Symbol                 | PC 位置での内容表示可能な変数名表示          |
|        |                            | Object                 | 現在スコープのオブジェクト名表示             |
|        |                            | Class                  | 現在スコープのクラス名表示                |
|        | Symbol Value               | Symbol Value No.x      | 変数内容の表示および変更 x:1~4           |
|        | Memory Display             | Memory Display<br>No.x | メモリ内容の表示 x:1~4               |
|        | Analysis                   | Performance            | 実行パフォーマンス測定の設定、表示            |
|        |                            | Stack                  | スタックトレースの設定、表示               |

表 6.1 インフォメーションメッセージ一覧

| メニューバー  | プルダウンメニュー         | サブメニュー | 機能                          |
|---------|-------------------|--------|-----------------------------|
| Execute | Go                |        | 実行開始                        |
|         | Exec Mode         |        | 実行モードの設定および表示               |
|         | Exttool           |        | 外部ツールの操作                    |
| Break   | Break Point       |        | ブレークポイントの設定、表示、解除           |
|         | Break Access      |        | アクセスによるブレーク条件の設定、表示、解<br>除  |
|         | Break Data        |        | メモリ値によるプレーク条件の設定、表示、解<br>除  |
|         | Break Register    |        | レジスタ値によるプレーク条件の設定、表示、<br>解除 |
|         | Break Sequence    |        | 実行順序によるブレーク条件の設定、表示、解<br>除  |
| Trace   | Trace             |        | トレース情報の表示                   |
|         | Trace Condition   |        | トレース条件の設定、トレースの開始、終了        |
| Help    | General Operation |        | シミュレータ・デバッガの操作説明            |
|         | Symbolic Input    |        | アドレスのシンボリック指定の説明            |
|         | Command Name      |        | デバッガコマンドの説明                 |

# 7. CPU 情報ファイルの作成

### 7.1 CPU 情報ファイル作成プログラム CIA の機能

シミュレータ・デバッガは、マイコンごとにメモリマップに沿ってセクションをロードしたり、異 なったメモリ種別をまたがってロードしていないかをチェックするため CPU 情報ファイルを使いま す。CPU 情報ファイルは CIA ( CPU Information Analyzer ) を用いて作成します。

CIA は次の3つの機能を持ちます。

(1) CPU 情報ファイルの作成

使用するマイコンの CPU のメモリマップ情報をファイルに作成します。

(2) CPU 情報ファイルの内容表示

作成済みの CPU 情報ファイルの内容を確認することができます。

(3) CPU 情報の編集(削除/追加)

作成済みの CPU 情報ファイルの内容を削除・追加機能を使って変更できます。

### 7.2 CIA の実行

CIA を起動するためのコマンド形式は次の通りです。

- SH-1、SH-2、SH-2E、SH-3、SH-3Eの場合%
   % ciash <CPU情報ファイル名>(RET)
- SH-3DSP、SH-DSP シリーズの場合 % ciashdsp <CPU情報ファイル名>(RET)
- SH-4 シリーズの場合
   % ciash4 <CPU情報ファイル名>(RET)

< CPU 情報ファイル名>として新規または既存の CPU ファイル名を指定します。既存の CPU 情報 ファイルを指定した場合は、出力用の CPU 情報ファイルを指定する様に要求します。 < CPU 情報フ ァイル名>のファイル形式を省略した場合は、".cpu"を仮定します。

### 7.3 CIA の使用手順と選択メニュー

CIA の使用手順を以下に示します。

| CIA 起動 | (1)モードの選択 | (2)コメント入力 | (3)メモリマップ設定処理 | ' • ' |
|--------|-----------|-----------|---------------|-------|
| (4)編集処 | 理 '.'(終了) | CIA 終了    |               |       |

- (1) モード選択
  - ciashの場合
     SH-1、SH-2、SH-2E、SH-3、SH-3EからCPUを選択します。
  - ciashdspの場合
     SH-DSP、SH-DSPwithCache(SHDSPC)、SH-3DSP、SH-2DSPからCPUを選択します。
     SH-DSPの時は例外ベクタ内蔵メモリモードか例外ベクタ外部メモリモードかを選択します。
     SH-2DSPの時は内蔵ROM有効モードか無効モードかを選択します。
  - ciash4 の場合 モード選択はありません。
- (2) コメント入力

コメントは CPU 情報の識別用として、文字列を指定することができます。コメントは、127 文字 まで設定できます。

コメントは、新規ファイルの場合のみです。既存ファイルの場合は(4)の編集処理から始まります。 (3) メモリマップ設定

CPU 情報の入力メニューとして次の選択肢があり、 '.'(終了)が指定されるまでメモリマップの設定処理を繰り返します。

- ciashの場合 0:ROM 1:EXTERNAL 2:RAM 3:I/O .:END
  ciashdspの場合(SH-DSPまたはSH-3DSP選択時)
- 0:X-ROM 1:X-RAM 2:Y-ROM 3:X-RAM 4:I/O 5:EXTERNAL .:END • ciashdsp の場合(SH-DSPC 選択時)
- 0:X-RAM 1:Y-RAM 2:I/O 3:EXTERNAL 4:INTRAM .:END
- ciashdspの場合(SH-2DSP選択時)
   0:X-ROM 1:X-RAM 2:Y-ROM 3:X-RAM 4:I/O 5:EXTERNAL 6:INTROM 7:INTRAM .:END
- ciash4の場合
   0:NORMAL 1:MPX

| ROM      | : ciash の場合の内蔵 ROM    |
|----------|-----------------------|
| RAM      | : ciash の場合の内蔵 RAM    |
| INTROM   | : ciashdsp の場合の内蔵 ROM |
| INTRAM   | : ciashdsp の場合の内蔵 RAM |
| I/O      | : 内蔵 I/O              |
| X-ROM    | : 内蔵 X-ROM            |
| X-RAM    | : 内蔵 X-RAM            |
| Y-ROM    | : 内蔵 Y-ROM            |
| Y-RAM    | : 内蔵 Y-RAM            |
| EXTERNAL | 」: 外部メモリ              |
| NORMAL   | :エリア0をノーマルメモリで使用する    |
| MPX      | :エリア0をマルチプレクスメモリで使用する |
|          |                       |

#### (4) 編集処理

CPU 情報の編集用メニューとして、次の選択肢があります。

ciash、ciashdspの場合

の処理を終了します。

1:ADD 2:DELETE 3:COMMENT 4:CIA ABORT .:CIA END

'1'(ADD)を選択した場合は、(3)のメモリマップ設定処理を行います。 '2'(DELETE)を選択した場合は、消去したいアドレスの範囲を番号で入力します。 '3'(COMMENT)を選択した場合は、新規のコメントを入力します。 '4'(CIA ABORT)を選択した場合は、CPU情報ファイルに出力せずに、CIAの処理を終了しま す。 '.'(CIA END)を選択した場合は、メモリマップ情報をCPU情報ファイルに出力し、正常にCIA

ciash4の場合
 1:MODIFY 2:MODIFY 3:COMMENT 4:CIA ABORT .:CIA END

'I'(MODIFY)を選択した場合は、(3)のメモリマップ設定処理を行います。
'2'(MODIFY)を選択した場合は、'I'と同様に(3)のメモリマップ設定処理を行います。
'3'(COMMENT)を選択した場合は、新規のコメントを入力します。
'4'(CIA ABORT)を選択した場合は、CPU情報ファイルに出力せずに、CIAの処理を終了します。
'.'(CIA END)を選択した場合は、メモリマップ情報をCPU情報ファイルに出力し、正常にCIAの処理を終了します。

### 7.4 CIA の使用例

SH-3を使用する場合の CIA の使用例を以下に示します。アンダーラインはユーザの入力部分です。

(1) CPU 情報ファイルの新規作成例

% <u>ciash sh3</u>

SH SERIES CIA Ver. 3.1(HS0700CICS3SM)
Copyright (C) Hitachi, Ltd. 1992,1998
Copyright (C) Hitachi ULSI Systems Co., Ltd. 1993,1998
Licensed Material of Hitachi, Ltd.

\*\*\* NEW FILE \*\*\*

\*\*\* CPU MENU \*\*\* 1:SH1 2:SH2 3:SH3 4:SH3E 5:SH2E ? <u>3</u> COMMENT? :SH3 CPU INFORMATION

```
*** MAP MENU ***
            0:ROM 1:EXTERNAL 2:RAM 3:I/O .:END
            ? <u>1</u>
               * EXTERNAL START ADDRESS? <u>0</u>
                       END ADDRESS? <u>ffff</u>
                  STATE COUNT ? 3
                 DATA BUS SIZE ? <u>32</u>
                * EXTERNAL START ADDRESS? .
            *** MAP MENU ***
            0:ROM 1:EXTERNAL 2:RAM 3:I/O .:END
            ? .
                  ***** CPU INFORMATION *****
                  CPU : SH3
                  SH3 CPU INFORMATION
                  BIT SIZE : 32
                   No Device Start End State Bus
                   1 : EXTERNAL : 00000000 - 000FFFFF 3 32
     ** EDIT MENU **
     1:ADD 2:DELETE 3:COMMENT 4:CIA ABORT .:CIA END
     ? .
*** CIA COMPLETED ***
```

%

(説明)

- (a) CIA 起動時に新規作成ファイルを指定します。
- (b) CPU の種類を指定します。
- (c) コメントを入力します。省略した場合は空白を表示します。128 文字以上入力した場合は、ウ ォーニングメッセージを出力し、128 文字目以降を無視します。
- (d) 入力メニューに対し、メモリ種別を番号で入力します。
- (e) 当該メモリ領域の先頭アドレスを 16 進数で入力します。
- (f) 当該メモリ領域の終了アドレスを 16 進数で入力します。
- (g) 当該メモリ領域のステート数を 10 進数で入力します。
- (h) 当該メモリ領域のデータバス幅を 10 進数で入力します。
- (i) 当該メモリ種別入力の入力を終了したい場合は'.'を指定します。
- (j) 入力メニューを終了すると編集結果を表示します。
  - CPU の種類
  - コメント
  - ビットサイズ
  - マップ番号
  - メモリ種別
  - 先頭アドレス
  - 終了アドレス
  - ステート数
  - データバス幅
- (k) CIA の処理を正常に終了します。CIA 起動時に指定したファイル(sh3.cpu)にメモリマップ情報を出力します。
- (2) CPU 情報ファイルの編集例

ここでは、外部メモリのアドレス範囲、データバス幅を変更します。

% <u>ciash shl.cpu</u>

SH SERIES CIA Ver. 3.1(HS0700CICS3SM)
Copyright (C) Hitachi, Ltd. 1992,1998
Copyright (C) Hitachi ULSI Systems Co., Ltd. 1993,1998
Licensed Material of Hitachi, Ltd.

```
*** OLD FILE ***
NEW CPU FILE NAME? shl.cpu
                  ***** CPU INFORMATION *****
                  CPU : SH1
                  SH1 CPU INFORMATION
                  BIT SIZE : 32
                    No Device Start
                                         End State Bus
                     1 : ROM AREA : 00000000 - 0000FFFF 1
                                                           32
                     2 : EXTERNAL : 01000000 - 010FFFFF 4
                                                            16
                     3 : RAM AREA : 0F000000 - 0F000FFF 1
                                                            32
      ** EDIT MENU **
             2:DELETE 3:COMMENT 4:CIA ABORT .:CIA END
      1:ADD
      ? 2
      DELETE MAP NUMBER? 2
                  ***** CPU INFORMATION *****
                  CPU : SH1
                  SH1 CPU INFORMATION
                  BIT SIZE : 32
                    No Device Start End State Bus
                                                          32
                    1 : ROM AREA : 00000000 - 0000FFFF 1
                     2 : RAM AREA : 0F000000 - 0F000FFF 1
                                                           32
      ** EDIT MENU **
      1:ADD 2:DELETE 3:COMMENT 4:CIA ABORT .:CIA END
      ? <u>1</u>
            *** MAP MENU ***
            0:ROM 1:EXTERNAL 2:RAM 3:I/O .:END
            ? <u>1</u>
                * EXTERNAL START ADDRESS? 9000000
                         END ADDRESS? 90fffff
                  STATE COUNT
                                   ? <u>4</u>
                  DATA BUS SIZE
                                   ? <u>8</u>
```

```
* EXTERNAL START ADDRESS? .
            *** MAP MENU ***
            0:ROM 1:EXTERNAL 2:RAM 3:I/O .:END
            ? _
                  ***** CPU INFORMATION *****
                  CPU : SH1
                  SH1 CPU INFORMATION
                  BIT SIZE : 32
                    No Device Start
                                         End State Bus
                    1 : ROM AREA : 00000000 - 0000FFFF 1
                                                            32
                     2 : EXTERNAL : 09000000 - 090FFFFF 4
                                                             8
                     3 : RAM AREA : 0F000000 - 0F000FFF 1
                                                           32
      ** EDIT MENU **
      1:ADD
             2:DELETE 3:COMMENT 4:CIA ABORT .:CIA END
      ? .
*** CIA COMPLETED ***
```

(説明)

ŝ

- (a) CIA 起動時に編集対象のファイル名を入力します。ファイル形式を省略した場合は、".cpu"を仮 定します。
- (b) 編集後の新規ファイル名を指定します。(RET)のみ入力した場合は、(1)と同じファイル名で出 力します。ファイル形式のみ省略した場合は、".cpu"を仮定します。マップ情報を表示します。
- 編集メニューで変更したい情報の削除をするため、"DELETE"を指定します。 (c)
- 削除したい情報をマップ番号で指定します。削除した結果のマップ情報が表示されます。 (d)
- 変更後の情報を入力するため、"ADD"を指定します。 (e)
- (f) 入力メニューが表示され、新規作成時と同様にメモリ種別を入力します。
- "END"を指定すると追加した結果のマップ情報が表示されます。 (a)

# 7.5 CIA の制限事項一覧

表 7.1 に CIA の制限事項一覧を示します。CIA ではこれらの制限値を超える処理はできません。

| 表 7.1 ミ | シミュレータ・ | デバッガの機能と | CIA の対応 |
|---------|---------|----------|---------|
|---------|---------|----------|---------|

| 項番 | 項目       | 制限值                            |
|----|----------|--------------------------------|
| 1  | 入力ファイル形式 | ・CIA 出力の CPU 情報ファイル            |
| 2  | ビットサイズ   | ・32 ビット固定                      |
| 3  | アドレス指定   | ・16 進数により指定のみ                  |
|    |          | ・指定範囲はビットサイズによる                |
| 4  | メモリ容量    | ・SH-DSP 選択時の X/Y-ROM/RAM のみ指定可 |
|    |          | ・10 進数による指定のみ                  |
|    |          | ・指定範囲は1~64                     |
| 5  | ステート数    | ・10 進数による指定のみ                  |
|    |          | ・指定範囲は1~65535                  |
| 6  | データバス幅   | ・8,16,32,64 のいずれかのみ            |
|    |          | (64 は ciash4 のみ可)              |
| 7  | コメントの長さ  | ・127 文字まで                      |
| 8  | MAP 情報数  | ・最大 65535 個                    |

【注】 本シミュレータに付属する CIA で作成した CPU 情報ファイルは、モジュール間最適化ツー ルでは読み込むことができません。 モジュール間最適化ツールには、モジュール間最適化ツールに付属の CIA で作成した CPU 情報ファイルを使用してください。

## 8. 協調検証対応機能

本章では、Mentor Graphics 社の Seamless を用いた協調検証方法について説明します。なお、Seamless およびハードウェアシミュレータに関しては、該当製品のマニュアルをお読みください。

### 8.1 特長

シミュレータ・デバッガは、SuperH<sup>™</sup> RISC engine マイコンの CPU シミュレーション機能およびデ バッグ機能を持っており、SH-4、SH-2DSP では協調検証をサポートします。協調検証を行なうこと によって、ハードウェアの完成していない初期の段階で C/C++言語やアセンブリ言語で作成されたプ ログラムを用いてシステムを評価することができます。

協調検証では下記のような機能を持ち、プログラムのテスト、およびデバッグを効率よく進めることができます。

- NMI、IRQ、IRL、タイマーによる割り込みのサポート
- バス幅、WAIT、IDLEのサポート
- タイマーのサポート

### 8.2 シミュレータ・デバッガの機能

協調検証でサポートするシミュレータ・デバッガの機能について説明します。

### 8.2.1 シミュレータ・デバッガのメモリ管理

(1) メモリリソースの確保

ハードウェアシミュレータで動作するメモリモデルを使用する場合でも、シミュレータ・デバッガ にメモリリソースを設定する必要があります。メモリリソースは、MAP\_SET コマンドで設定できま す。

#### 8.2.2 エンディアン

SH-4 のエンディアンは MD ピンの設定で決まります。ハードウェアシミュレータのデザイン上で MD ピンの High / Low を設定してください。

#### 8.2.3 BSC (バスステートコントローラ)

BSC でバス幅、プログラマブルウェイト、アイドルサイクルを設定できます。 また SDRAM などのメモリ種別も設定できます。

#### 8.2.4 INTC(割込みコントローラ)

協調検証では NMI、IRQ、IRL、タイマーによる割り込みをサポートします。

### 8.3 操作方法

協調検証を行なうためのシミュレータ・デバッガの操作方法について説明します。

#### 8.3.1 はじめに

シミュレータ・デバッガを起動する前に Seamless およびハードウェアシミュレータを動作できる 状態にしてください。Seamless およびハードウェアシミュレータの設定に関しては各製品のマニュア ルを参照ください。

### 8.3.2 Seamless の設定、シミュレータ・デバッガの実行

はじめに Seamless を起動してください。

Seamless にはハードウェアシミュレータのための設定がしてあるものとします。

CVE ウィンドウで setup メニューの Software Simulator を選択し Setup Software Simulator ウィンドウの Invocation に sdsh2dsp または sdsh4 を指定してください。

### 8.3.3 Seamless に接続する

EXTTOOL コマンドで Seamless に接続します。

- (例) Seamless に接続します。 :EXTTOOL CONNECT (RET)
- 【注】 Seamless との接続を終了した場合、再接続はできません。

### 8.3.4 プログラムのダウンロード

メモリにプログラムをダウンロードする方法には3種類あります。

- (1) シミュレータ・デバッガよりダウンロード
   FILE\_LOAD コマンドでプログラムをロードしてください。
  - (例) プログラム test.abs をロードします。 :FILE\_LOAD test.abs (RET)
- (2) ハードウェアシミュレータデバッガ経由でダウンロードハードウェアシミュレータのデザイン上で、メモリのモデルに初期値を設定してください。

#### 8.3.5 メモリリソースの確保

メモリモデルをアクセスするためにメモリリソースの確保を行ないます。 MAP\_SET コマンドでメモリマップを設定してください。

- (例) 0~FFFF 番地のメモリリソースを Read/Write 属性で確保します。 :MAP\_SET 0 FFFF RW (RET)
- 【注】 メモリモデルをアクセスするためには必ずマップの設定をしてください。

8.3.6 ハードウェアシミュレータの停止

波形を表示する等、ハードウェアシミュレータの操作をする場合、EXTTOOL コマンドでハードウェアシミュレータを停止してください。

(例) ハードウェアシミュレータを停止します。:EXTTOOL BREAK (RET)

### 8.4 注意事項

協調検証を行なうためのシミュレータ・デバッガの注意事項について説明します。

### 8.4.1 内蔵メモリ、X / Y メモリ

内蔵メモリ、X/Yメモリのサイズおよびアクセスサイクル数は CPU 情報ファイルで設定してください。また、例外ベクタのモード(内蔵メモリモードまたは外部メモリモード)を CPU 情報ファイルで設定してください。

CPU 情報ファイルは CPU 情報ファイル作成プログラム(CIA)を使用して作成してください。 CPU 情報ファイル作成プログラムについては「7章 CPU 情報ファイルの作成」を参照してください。 作成した CPU 情報ファイルはシミュレータ・デバッガ起動時の cpu オプションで指定してくださ

L١。

(例) CPU 情報ファイル (sdsh2dsp.cpu)を指定して起動します。 %sdsh2dsp -cpu=sdsh2dsp.cpu

# SuperH RISC engine シミュレータ・デバッガ ユーザーズマニュアル

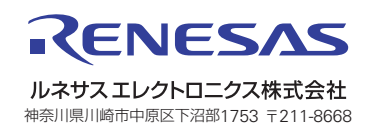